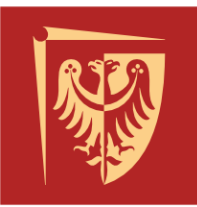

# Politechnika Wrocławska

Dział Pomocy Socjalnej dla Studentów i Doktorantów

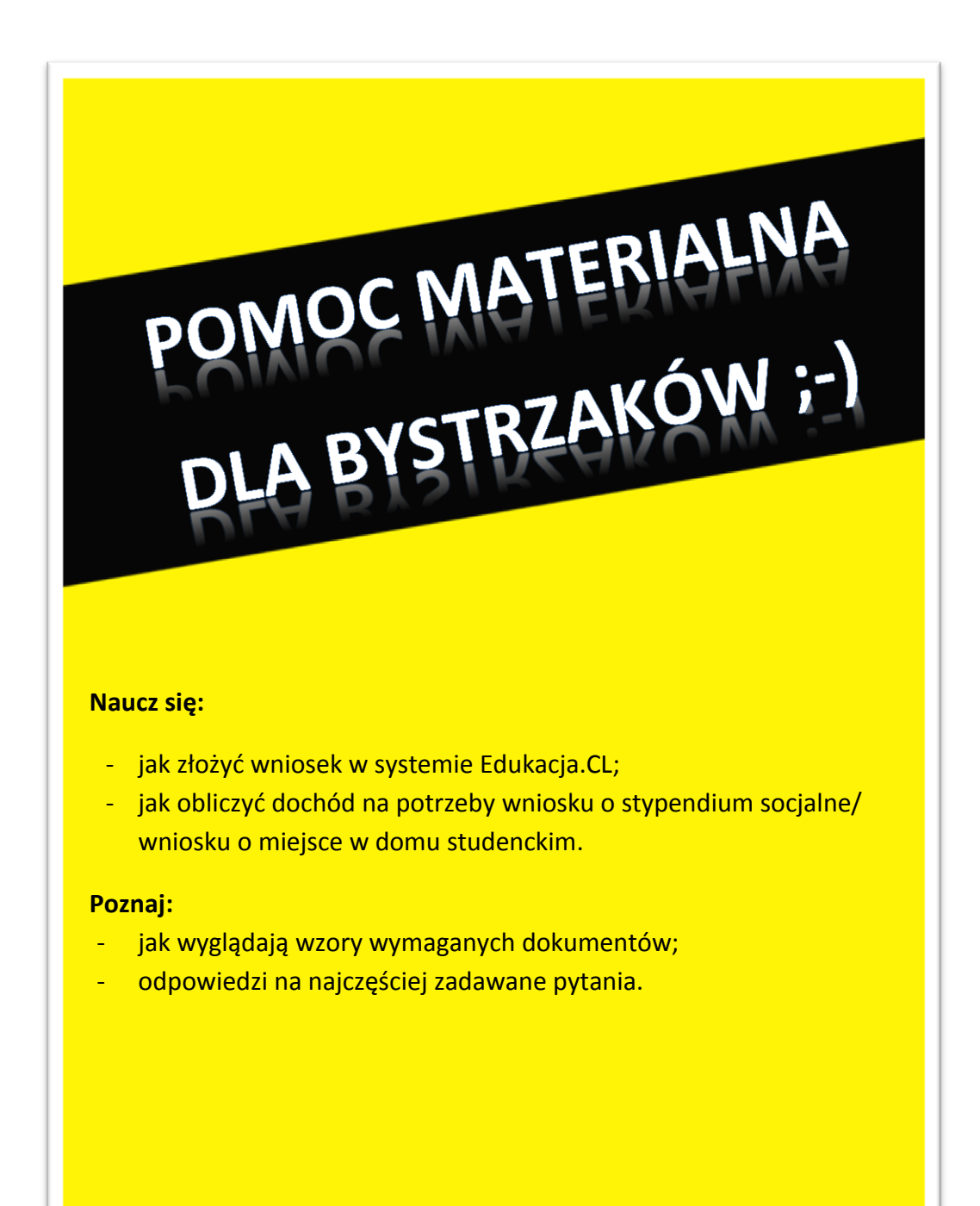

adres do korespondecji: Wybrzeże Wyspiańskiego 27 50-370 Wrocław

lokalizacja: Wybrzeże Wyspiańskiego 27 50-370 Wrocław budynek C-13, pok. 1.02b

janina.jasinska@pwr.wroc.pl

T: +48 (71) 320 23 96 +48 (71) 320 44 87 Autor: mgr inż. Jarosław Dudek Konsultacje: mgr Renata Korzekwa

Niniejsza ilustracja stanowi nawiązanie do serii książek/poradników "Dla bystrzaków" (org. "For dummies") i ma charakter humorystyczny.

| 1.          | WSTĘP                                                                                                    | 1         |
|-------------|----------------------------------------------------------------------------------------------------|-----------|
| 1.1.        | Słownik pojęć                                                                                                    | 1         |
| 2.          | JAK ZŁOŻYĆ WNIOSEK W SYSTEMIE EDUKACJA.CL                                                                                  | 2         |
| 2.1.        | Wniosek o stypendium socjalne                                                                                              | 2         |
| 2.2.        | Wniosek o stypendium specjalne dla osób niepełnosprawnych                                                                  | 21        |
| 2.3.        | Wniosek o stypendium Rektora dla najlepszych studentów                                                                     | 30        |
| 24          |                                                                                                    | 39        |
| 2.5.        | Wniosek o miejsce w domu studenckim                                                                                        | 48        |
| 3.          | JAK OBLICZYĆ DOCHÓD DO WNIOSKU O STYPENDIUM SOCJALNE/MIEJSCE W DO<br>STUDENCKIM                                            | MU<br>53  |
| 3.1.        | Dochód opodatkowany na zasadach ogólnych                                                                                   | 54        |
| 3.2.        | Dochód opodatkowany na podstawie przepisów o zryczałtowanym podatku dochodowym                                             | 55        |
| 3.3.        | Dochód nieopodatkowany podatkiem dochodowym                                                                                | 56        |
| 3.4.        | Dochód uzyskany/utracony i zasady ich przeliczania                                                                         | 57        |
| 3.4.1.      | Katalog dochodów utraconych                                                                                                | 58        |
| 3.4.2.      | Katalog dochodow uzyskanych                                                                                                | 58        |
| <b>3.5.</b> | Przykładowe obliczenia                                                                                                    | <b>59</b> |
| 3.5.2.      | Utrata i uzvskanie dochodu – w koleinym roku                                                                               | 61        |
| 3.5.3.      | Utrata i uzyskanie dochodu – w trakcie roku + grunty rolne                                                                 | 63        |
| 4.          | WZORY DOKUMENTÓW                                                                                                    | 65        |
| 4.1.        | Zaświadczenie z Urzędu Skarbowego                                                                                          | 65        |
| 4.1.1.      | Dochód opodatkowany na zasadach ogólnych – uzyskano dochód                                                                 | 65        |
| 4.1.2.      | Dochód opodatkowany na zasadach ogólnych – nie złożono zeznania podatkowego<br>Znyczattowany podatek dochodowy             | 67        |
| 4.1.5.      |                                                                                                    | 00        |
| <b>4.2.</b> | Zaświadczenie ZUS o odprowadzonych składkach na ubezpieczanie zdrowotne                                                    | 69        |
| 4.2.1.      | Zmiany w zatrudnieniu – nieprawidłowe zaświadczenie                                                                        | 70        |
| 4.2.3.      | Zmiany w zatrudnieniu – prawidłowe zaświadczenie                                                                           | 71        |
| 4.2.4.      | Renty, świadczenia przed emerytalne, emerytury etc                                                                         | 72        |
| 4.3.        | Inne dokumenty                                                                                                    | 73        |
| 4.3.1.      | Zaświadczenie z Urzędu Pracy                                                                                               | 73        |
| 5.          | CZĘSTO ZADAWANE PYTANIA (ANG. FAQ)                                                                                         | 74        |
| 5.1.        | Dochód we wniosku (w systemie Edukacja.CL) uległ zmianie i teraz różni się od tego, który był wpisany na wniosku. Dlaczego | ?.74      |
| 5.2.        | Dlaczego mam wykazywać aktualne dochody skoro dokumentuję rok ubiegły?                                                     | 74        |
| 5.3.        | Dlaczego mam dostarczać tyle dokumentów?                                                                                   | 74        |
| 5.4.        | Tydzień temu złożyłem/am wniosek, kiedy mogę spodziewać się decyzji?                                                       | 74        |
| 5.5.        | Status mojej sprawy zmienił się na do uzupełnienia/do wyjaśnienia, co mam z tym zrobić?                                    | 74        |
| 5.6.        | Status mojej sprawy zmienił się na "zweryfikowana" i od jakiegoś nic się nie zmienia?                                      | 75        |
| 5.7.        | Mam decyzję ("zgodę"), kiedy mogę spodziewać się wypłaty?                                                                  | 75        |
| 5.8.        | Mam decyzję odmowną w systemie Eudkacja.CL. Dlaczego nie mogę złożyć wygenerowanego w systemie odwołania?                  | 75        |
| 5.9.        | System źle liczy mi dochód                                                                                                 | 75        |
| 5.10.       | Z jakich semestrów liczyć średnią do wniosku o stypendium rektora dla najlepszych studentów?                               | 76        |

## 1. Wstęp

Niniejsza instrukcja została stworzona na potrzeby obsługi studentów Politechniki Wrocławskiej w zakresie szeroko pojętej pomocy socjalnej. Dokument został opracowany na podstawie obowiązujących przepisów i w miarę możliwości będzie aktualizowany wraz z pojawiającymi się zmianami regulacji. Z założenia dokument ten ma ułatwić proces składania podań o świadczenia pomocy materialnej i miejsce w domu studenckim oraz wyjaśnić podstawy wymagań stawianych przy dokumentowaniu wniosków oraz wyjaśnić podstawy działań związanych z ustalaniem prawa do świadczeń.

W kolejnych częściach zostaną omówione takie zagadnienia jak:

- Jak złożyć wniosek w systemie Edukacja.CL (Rozdział 1);
- Jak obliczyć dochód na potrzeby wniosku o stypendium socjalne/miejsce w domu studenckim (Rozdział <u>3</u>);
- Przykłady obliczeń średniego miesięcznego dochodu w rodzinie dla najczęściej spotykanych sytuacji rodzinnych (Rozdział <u>3.5</u>);
- Jak wyglądają wzory dokumentów, które należy złożyć wraz z wnioskiem o stypendium socjalne/miejsce w domu studenckim i na co należy zwrócić uwagę (Rozdział <u>4</u>);
- Pytania i odpowiedzi na najczęściej zadawane pytania (Rozdział <u>5</u>).

### 1.1. Słownik pojęć

Ilekroć w niniejszej instrukcji jest mowa o:

**Dochodzie członka rodziny** – oznacza to przeciętny miesięczny dochód członka rodziny osiągnięty w roku kalendarzowym poprzedzającym rok akademicki, na który student ubiega się o świadczenia, z zastrzeżeniem utraty i uzyskania dochodu;

Dochodzie rodziny - oznacza to sumę dochodów członków rodziny;

**Gospodarstwie rolnym** - oznacza to gospodarstwo rolne w rozumieniu przepisów o podatku rolnym o powierzchni nie mniejszej od 1 ha fizycznego lub 1 ha przeliczeniowego;

**k.p.a.** - oznacza to ustawę z dnia 14 czerwca 1960 r. – Kodeks postępowania administracyjnego (Dz. U. z 2013 r., poz. 267, ze zm.);

**Regulaminie** – oznacza to Regulamin pomocy materialnej dla studentów Politechniki Wrocławskiej wprowadzony na podstawie art. 186 ustawy z dnia 27 lipca 2005 r. Prawo o szkolnictwie wyższym, (Dz.U. z 2012 r. poz. 572 j.t. ze zmianami).

**Ustawie** – oznacza to ustawę z dnia 27 lipca 2005 r. z późn. zm. Prawo o szkolnictwie wyższym;

# 2. Jak złożyć wniosek w systemie Edukacja.CL

#### 2.1. Wniosek o stypendium socjalne

Stypendium socjalne może otrzymać student będący w trudnej sytuacji materialnej. Podstawą do określenia sytuacji materialnej jest miesięczna wysokość dochodu rodziny studenta, w przeliczeniu na osobę w rodzinie. Wysokość stypendium uzależniona jest od dochodu na osobę w rodzinie studenta, a maksymalny dochód uprawniający do otrzymania stypendium socjalnego wynosi 850 zł netto na osobę. Sposób obliczania dochodu na potrzeby wniosku o stypendium socjalne opisane są w części <u>3</u>.

1) W przeglądarce internetowej otwieramy stronę <u>https://edukacja.pwr.wroc.pl</u>. Na stronie Edukacja.CL należy zalogować się za pomocą swojego identyfikatora (pwr.....) i hasła, przesłanych przez system na studenckie konto mailowe (<u>https://smail.pwr.edu.pl</u>).

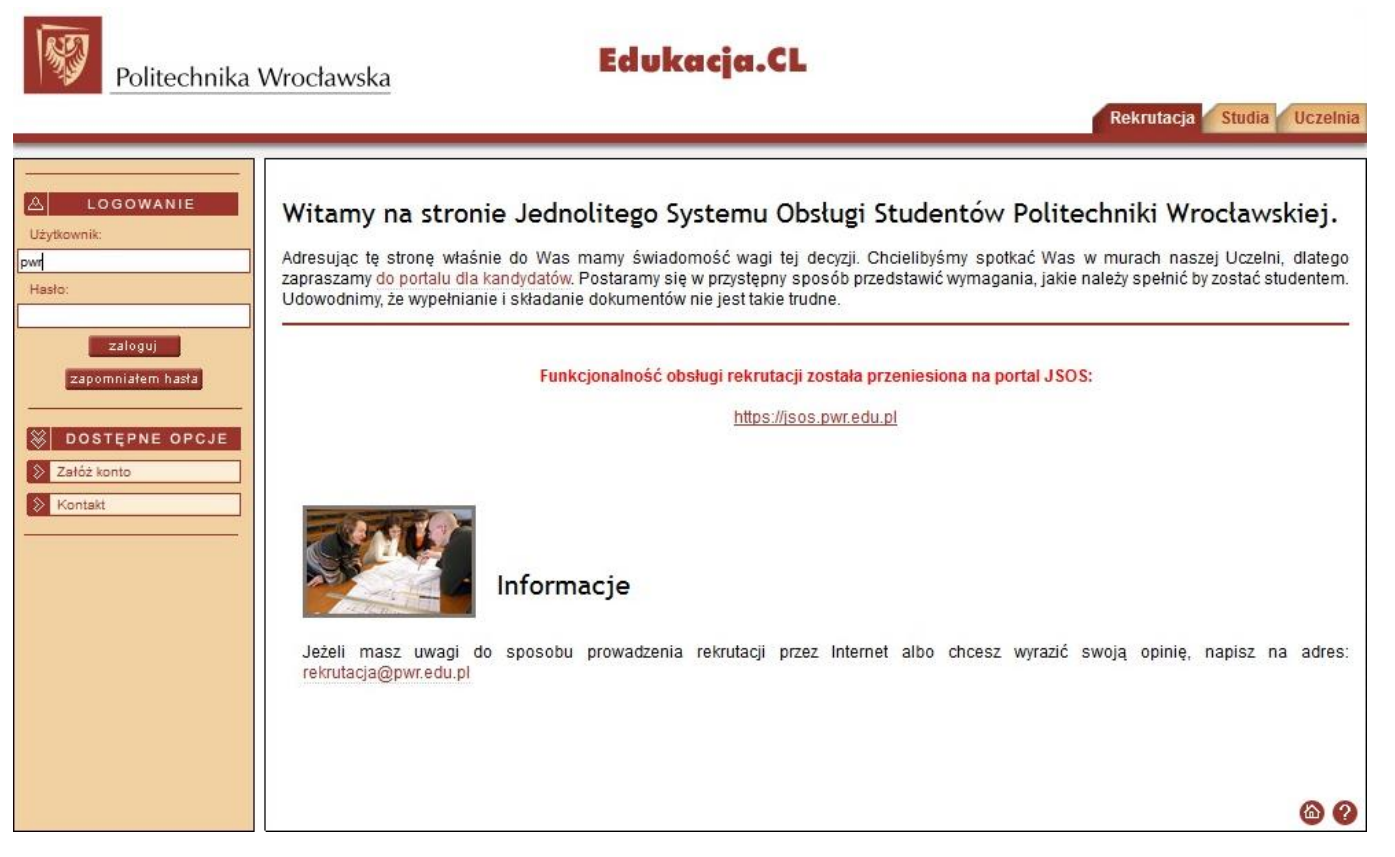

 Po zalogowaniu upewnij się, że przebywasz we właściwej zakładce ("Studia") a następnie przejdź do części "Złóż podanie". Niebieskie strzałki wskazują zakładki i pola, do których odnoszą się opisy z poszczególnych stron.

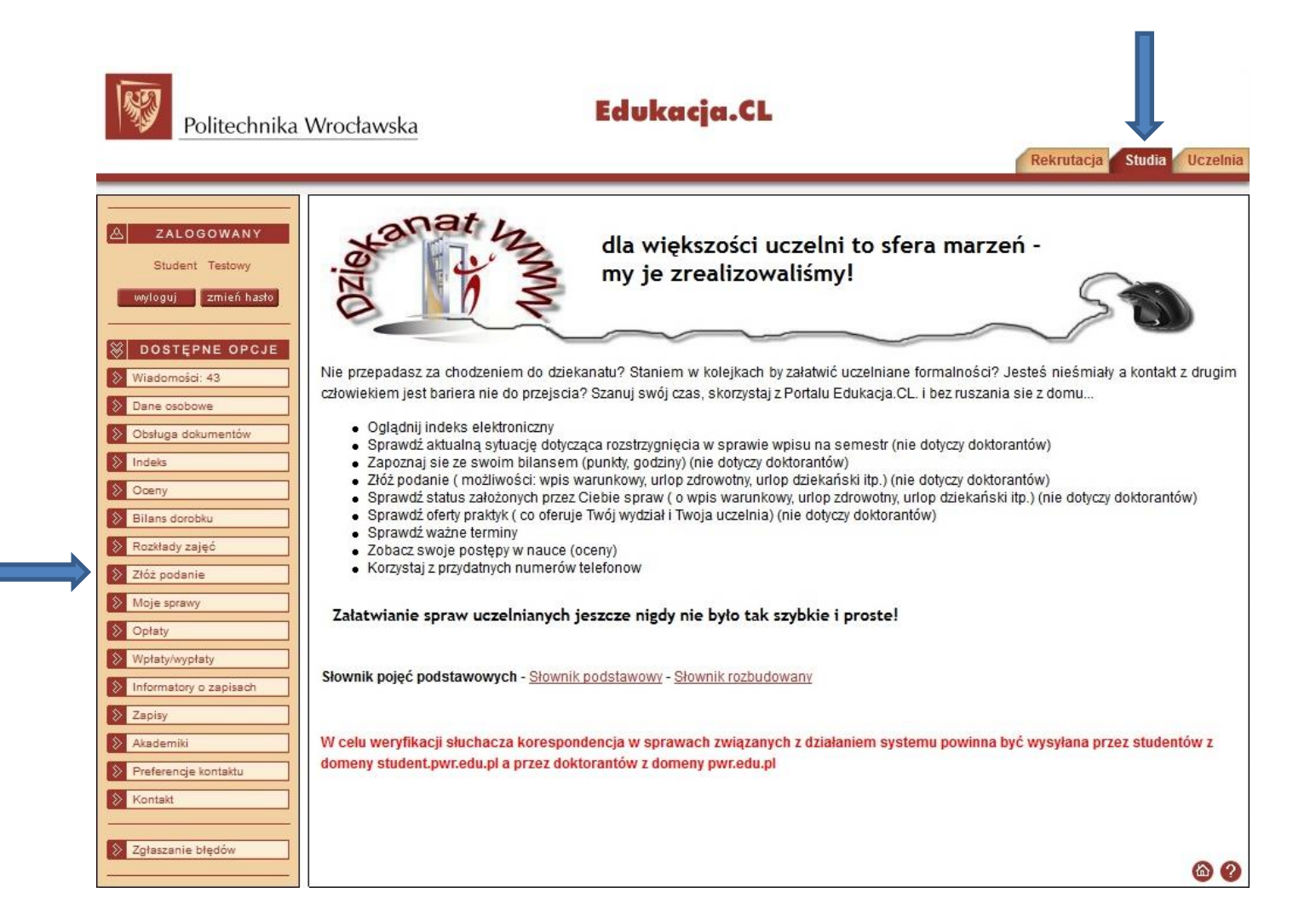

3) W zakładce "Złóż podanie" wybierz wiązkę studiów (właściwy kierunek i stopień studiów), z której chcesz złożyć podanie, a następnie wybierz właściwy wniosek. Ze względu na dużą liczbę różnych podań polecamy zastosowanie filtru przy wyborze "Rodzaju sprawy". Ponieważ w kolejnych punktach zostanie zobrazowany proces składania podania o stypendium socjalne, zastosowany zostanie filtr "Świadczenia".

| Politechnika             | Wrocławska Edukacja.CL                                                                                                    |
|--------------------------|----------------------------------------------------------------------------------------------------|
|                          | Rekrutacja Studia Uczelnia                                                                                                    |
|                          |                                                                                                    |
| A ZALOGOWANY             | Nowe podanie                                                                                                    |
| Student, Tedaus          |                                                                                                    |
| Student Testowy          |                                                                                                    |
| wyloguj zmień hasło      | Instrukcja składania podań w sprawach: świadczeń pomocy materialnej i akademików - instrukcja                                                   |
|                          |                                                                                                    |
| BOSTEPNE OPCJE           | Instrukcja przeniesienia na inny wydział - 2 obsłuda dołobku<br>Instrukcja przeniesienia na inny wydział                                        |
| Wiadomosci: 43           | Instrukcja - Kierunek dodatkowy                                                                                                    |
| Dane osobowe             | Instrukcja v spravije - Urlog delekański                                                                                                    |
| Obsługa dokumentów       |                                                                                                    |
| > Indeks                 | W przypadku, gdy w słowniku Uczelni nie ma nazwy odpowiedniej szkoły wyższej, należy zgłosić ten fakt w dziekanacie                             |
| Oceny                    | Słownik poleć podstawowych - Słownik podstawowy - Słownik rozbudowany                                                                           |
| Bilans dorobku           |                                                                                                    |
| Rozkłady zajęć           |                                                                                                    |
| Złóż podanie             | UWAGA:                                                                                                    |
| Moje sprawy              | Podania o przyznanie pomocy materialnej w systemie Edukacja.CL składają studenci wszystkich wydziałów we Wrocławiu                              |
| S Opłaty                 | oraz ZOD Jelenia Góra, ZOD Legnica i ZOD Wabrzych.                                                                                              |
| S Wpłaty/wypłaty         | Podania o przyznanie miejsca w domu studenckim w systemie Edukacja.CL składają studenci wszystkich wydziałów we Wrocławiu.                      |
| > Informatory o zapisach | Od 1. sierpnia mogą składać podania studenci przyjęci w rekrutacji letniej.                                                                     |
| 📎 Zapisy                 | Ilość semestrów na studiach I stopnia wpisują wyłącznie studenci, którzy obecnie studiują na studiach II stopnia i studia I stopnia ukończyli w |
| Akademiki                | Politechnice Wrocławskiej.                                                                                                    |
| Preferencje kontaktu     |                                                                                                    |
| 8 Kontakt                | Jestembyłem słuchaczem na:                                                                                                    |
|                          | PO-W12-MTR ST-II-WRO PWR1-DWU (Aktywny)                                                                                                    |
| 📎 Zgłaszanie błędów      | Skradam podanie do:                                                                                                    |
|                          |                                                                                                    |
|                          | Wszystkie                                                                                                    |
|                          | Rodzaje podań:                                                                                                    |
|                          | Podanie o studiowanie bez wpisu Dtwórz                                                                                                    |

4) Przy każdym podaniu dostępne są dwie opcje "Pokaż wzór" oraz "Utwórz". Opcję pierwszą należy traktować jako podgląd wzoru podania a nie samo podanie, które można uzupełnić w edytorze tekstu i dostarczyć. Właściwy sposób składania wniosku wiedzie przez opcję "Utwórz". Co ważne większość uzupełnianych danych automatycznie generuje się przy kolejnych wnioskach co znacznie ułatwia składanie kolejnych podań, np. wniosków o stypendium socjalne na kolejny semestr akademicki.

| Preferencje kontaktu | lestem\hvtem stuchaczem na:                                                      |                   |  |
|----------------------|----------------------------------------------------------------------------------|-------------------|--|
| 8 Kontakt            | PO-W12-MTRST-II-WRO PWR1-DWU (Aktwmv)                                            |                   |  |
|                      | Składam podanie do:                                                              |                   |  |
| Zgłaszanie błędów    | Wydział Elektroniki Mikrosystemów i Fotoniki 💌                                   |                   |  |
|                      | Rodzaj sprawy:                                                                   |                   |  |
|                      | Świadczenia                                                                      |                   |  |
|                      | Rodzaje podań:                                                                   |                   |  |
|                      | Podanie - odwołanie o stypendium Rektora za wysoką średnią                       | Pokaż wzór Utwórz |  |
|                      | Podanie - odwołanie o stypendium Rektora za osiągnięcia naukowe i artystyczne    | Pokaż wzór Utwórz |  |
|                      | Podanie - odwołanie o stypendium Rektora za wyniki sportowe                      | Pokaż wzór Utwórz |  |
|                      | Podanie - odwołanie o stypendium socjalne bez dodatków                           | Pokaż wzór Utwórz |  |
|                      | Podanie o stypendium socjalne bez dodatków                                       | Pokaż wzór Utwórz |  |
|                      | Podanie - odwołanie o stypendium socjalne z dodatkiem mieszkaniowym              | Pokaż wzór Utwórz |  |
|                      | Podanie o stypendium socjalne z dodatkiem mieszkaniowym                          | Pokaż wzór Utwórz |  |
|                      | Podanie - odwołanie o styp. socjalne z dod. z tyt. zamieszk. z dzieckiem         | Pokaż wzór Utwórz |  |
|                      | Podanie o stypendium socjalne z dod. z tyt. zamieszk. z dzieckiem                | Pokaż wzór Utwórz |  |
|                      | Podanie - odwołanie o styp. socjalne z dod. z tyt. zamieszk. z nieprac. małżonk. | Pokaż wzór Utwórz |  |
|                      | Podanie o stypendium socjalne z dod. z tyt. zamieszk. z nieprac. małż.           | Pokaż wzór Utwórz |  |
|                      | Podanie - odwołanie o styp. soc. z dod. z tyt. zamieszk. z niepr. małż. i dziec. | Pokaż wzór Utwórz |  |
|                      | Podanie o stypendium socjalne z dod. z tyt. zamieszk. z nieprac. małż. i dziec.  | Pokaż wzór Utwórz |  |
|                      | Podanie - odwołanie o stypendium specjalne dla osób niepełnosprawnych - studia   | Pokaż wzór Utwórz |  |
|                      | Podanie o stypendium specjalne dla osób niepełnosprawnych - studia               | Pokaż wzór Utwórz |  |
|                      | Podanie - odwołanie o zapomogę - studia                                          | Pokaż wzór Utwórz |  |
|                      | Podanie o zapomogę - studia                                                      | Pokaż wzór Utwórz |  |
|                      |                                                                                  | <b>@ 2</b>        |  |
|                      |                                                                                  |                   |  |

5) Po wybraniu opcji "Utwórz" przy właściwym wniosku pojawi się okno uzupełniania parametrów podania. W naszym przypadku jest to "Podanie o stypendium socjalne bez dodatków". Konieczne jest uzupełnienie wszystkich białych pól, wybór semestru akademickiego, na który ma być przyznane świadczenie, a następnie kliknięcie przycisku "Generuj". Wymieniając załączone zaświadczenia i dokumenty, można stosować skrócone nazewnictwo np. zaświadczenie US, zaświadczenie ZUS czy zaświadczenie PUP.

| ALOGOWANY<br>tudent Testowy<br>tuj Zmień hasto<br>STĘPNE OPCJE<br>amości: 43<br>osobowe<br>ga dokumentów<br>s<br>v                                    | ametry dokumentu<br>dzaj dokumentu: <u>Podanie o stypendium</u><br>ametry:<br>* <b>Miejscowość wprowadzenia pisma:</b><br>Imię, nazwisko:<br>Numer albumu:<br>Numer albumu:<br>Numer pesel:<br>Adres e-mail:<br>Wydział słuchacza:<br>Kierunek słuchacza: | socjalne bez dodatków<br>Student Testowy<br>xxxxxxx<br>11111111111<br>xxxxxxxxxxxxxxxxx                                                                        |             | Itacja Studia Uczelnia |
|----------------------------------------------------------------------------------------------------|----------------------------------------------------------------------------------------------------|----------------------------------------------------------------------------------------------------|-------------|------------------------|
| ALOGOWANY<br>udent Testowy<br>uj zmień hasto<br>STĘPNE OPCJE<br>smości 43<br>osobowe<br>ga dokumentów<br>s<br>dorobku<br>adv. zajeń                   | ametry dokumentu<br>tzaj dokumentu: <u>Podanie o stypendium</u><br>ametry:<br>* <b>Miejscowość wprowadzenia pisma:</b><br>Imię, nazwisko:<br>Numer albumu:<br>Numer albumu:<br>Numer pesel:<br>Adres e-mail:<br>Wydział słuchacza:<br>Kierunek słuchacza: | socjalne bez dodatków<br>Student Testowy<br>X00000X<br>11111111111<br>X00000@student.pwr.edu.pl<br>Wydział Elektroniki Mikrosystemów i Fotoniki                |             | Podględ                |
| ALOGOWANY<br>Para<br>udent Testowy<br>nui Zmień hasto<br>STĘPNE OPCJE<br>pamości: 43<br>osobowe<br>ga dokumentów<br>s<br>v<br>s dorobku<br>adv. zajeć | ametry dokumentu<br>tzaj dokumentu: <u>Podanie o stypendium</u><br>ametry:<br>* <b>Miejscowość wprowadzenia pisma:</b><br>Imię, nazwisko:<br>Numer albumu:<br>Numer pesel:<br>Adres e-mail:<br>Wydział słuchacza:<br>Kierunek słuchacza:                  | socjalne bez dodatków<br>Student Testowy<br>xxxxxx<br>11111111111<br>xxxxxxx<br>300000<br>(@student.pwr.edu.pl<br>Wydział Elektroniki Mikrosystemów i Fotoniki |             | Podgląd                |
| tudent Testowy<br>tuj zmień hasto<br>STĘPNE OPCJE<br>omości: 43<br>osobowe<br>ga dokumentów<br>s<br>dorobku<br>adv. zajeń                             | tzaj dokumentu: <u>Podanie o stypendium</u><br>ametry:<br>* <b>Miejscowość wprowadzenia pisma:</b><br>Imię, nazwisko:<br>Numer albumu:<br>Numer pesel:<br>Adres e-mail:<br>Wydział słuchacza:<br>Kierunek słuchacza:                                      | socjalne bez dodatków<br>Student Testowy<br>X0000X<br>1111111111<br>x0000X@student.pwr.edu.pl<br>Wydział Elektroniki Mikrosystemów i Fotoniki                  |             | Podgląd                |
| JUJ Zmień hasto<br>STĘPNE OPCJE<br>smości: 43<br>osobowe<br>ga dokumentów<br>s<br>dorobku<br>adv. zajeć                                               | dzaj dokumentu: <u>Podanie o stypendium</u><br>ametry:<br>* <b>Miejscowość wprowadzenia pisma:</b><br>Imię, nazwisko:<br>Numer albumu:<br>Numer pesel:<br>Adres e-mail:<br>Wydział słuchacza:<br>Kierunek słuchacza:                                      | socjalne bez dodatków<br>Student Testowy<br>xxxxxxx<br>11111111111<br>xxxxxxxxxxxxxxxxx                                                                        |             | Podgląd                |
| Rod<br>Para<br>STĘPNE OPCJE<br>osobowe<br>ga dokumentów<br>s<br>dorobku<br>adv.zajeć                                                                  | tzaj dokumentu: <u>Podanie o stypendium</u><br>ametry:<br>* <b>Miejscowość wprowadzenia pisma:</b><br>Imię, nazwisko:<br>Numer albumu:<br>Numer pesel:<br>Adres e-mail:<br>Wydział słuchacza:<br>Kierunek słuchacza:                                      | socjalne bez dodatków<br>Student Testowy<br>xxxxxx<br>11111111111<br>xxxxxxx<br>1111111111                                                                     |             | Podględ                |
| Para<br>STEPNE OPCJE<br>pomości: 43<br>osobowe<br>ga dokumentów<br>s<br>v<br>s<br>dorobku<br>adv. zajeć                                               | ametry:<br>* Miejscowość wprowadzenia pisma:<br>Imię, nazwisko:<br>Numer albumu:<br>Numer pesel:<br>Adres e-mail:<br>Wydział słuchacza:<br>Kierunek słuchacza:                                                                                            | Student Testowy<br>xxxxxxx<br>11111111111<br>xxxxxxxxxxxxxxxxx                                                                                                 |             |                        |
| s dorobku                                                                                                    | * Miejscowość wprowadzenia pisma:<br>Imię, nazwisko:<br>Numer albumu:<br>Numer pesel:<br>Adres e-mail:<br>Wydział słuchacza:<br>Kierunek słuchacza:                                                                                                    | Student Testowy<br>xxxxxxx<br>11111111111<br>xxxxxxx@student.pwr.edu.pl<br>Wydział Elektroniki Mikrosystemów i Fotoniki                                        |             |                        |
| osobowe<br>ga dokumentów<br>s<br>y<br>s dorobku                                                                                                    | imię, nazwisko.<br>Numer albumu:<br>Numer pesel:<br>Adres e-mail:<br>Wydział słuchacza:<br>Kierunek słuchacza:                                                                                                    | student Testowy<br>xxxxxxx<br>111111111111<br>xxxxxx@student.pwr.edu.pl<br>Wydział Elektroniki Mikrosystemów i Fotoniki                                        | ]<br>]<br>] |                        |
| osobowe<br>ga dokumentów<br>3<br>/<br>: dorobku                                                                                                    | Numer abumu.<br>Numer pesel:<br>Adres e-mail:<br>Wydział słuchacza:<br>Kierunek słuchacza:                                                                                                    | 11111111111<br>xxxxxx@student.pwr.edu.pl<br>Wydział Elektroniki Mikrosystemów i Fotoniki                                                                       | ]<br>]<br>] |                        |
| ga dokumentów                                                                                                    | Adres e-mail:<br>Wydział słuchacza:<br>Kierunek słuchacza:                                                                                                    | xxxxxx@student.pwr.edu.pl<br>Wydział Elektroniki Mikrosystemów i Fotoniki                                                                                      |             |                        |
| s dorobku                                                                                                    | Adres e-mail.<br>Wydział słuchacza:<br>Kierunek słuchacza:                                                                                                    | xxxxx@student.pwr.edu.pi<br>Wydział Elektroniki Mikrosystemów i Fotoniki                                                                                       | 3           |                        |
| / dorobku                                                                                                    | Kierunek słuchacza:                                                                                                    | wydziar Elektroniki Mikrosysternow i Potoniki                                                                                                    |             |                        |
| dorobku                                                                                                    | Kierunek słuchacza.                                                                                                    | Manahan han milen                                                                                                    | 1           |                        |
| adv zajeć                                                                                                    | Datastudiána                                                                                                    | Mechatronika                                                                                                    | 1           |                        |
| 20) 20]40                                                                                                    | Rok studiów.                                                                                                    | 2                                                                                                    | 3           |                        |
| odanie                                                                                                    | Semestr studiow.                                                                                                    | 3                                                                                                    | 3           |                        |
| sprawy                                                                                                    | System studiów.                                                                                                    | Stacjonarne (dzienne)                                                                                                    | 1           |                        |
| v                                                                                                    | Stoplen studiow.                                                                                                    | Studia i-go stopnia inzynierskie                                                                                                    | ]           |                        |
| u/wordstv                                                                                                    | Adres statego zamieszkania.                                                                                                    |                                                                                                    |             |                        |
| , iny platy                                                                                                    | Numer konta bankowego.                                                                                                    |                                                                                                    |             |                        |
| *                                                                                                    | Semestr akademicki na który ma być                                                                                                    |                                                                                                    |             |                        |
|                                                                                                    | przyznane świadczenie:                                                                                                    |                                                                                                    |             | Wybierz                |
| * Za                                                                                                    | ałączone zaświadczenia i dokumenty:                                                                                                    |                                                                                                    |             |                        |
| encje kontaktu                                                                                                    | * Imiona i nazwiska osób, których                                                                                                    |                                                                                                    |             |                        |
| kt                                                                                                    | dotyczą kolejne dokumenty:<br>Miesieczny dechéd potto po osobo:                                                                                                    |                                                                                                    |             |                        |
|                                                                                                    | miesięczny uochou neito na osobę.<br>Data założenia eprawy:                                                                                                    | 2016-01-21                                                                                                    |             |                        |
| zanie błędów                                                                                                    | Data zarożenia spławy.                                                                                                    | 2010-01-21                                                                                                    |             |                        |

6) W przypadku wniosków o stypendium socjalne w zwiększonej wysokości (Podanie o stypendium socjalne z dodatkiem ...) występuje dodatkowy parametr "Gmina stałego zamieszkiwania". Konieczne jest uzupełnienie wszystkich białych pól, wybór gminy stałego zamieszkiwania oraz semestru akademickiego, na który ma być przyznane świadczenie. Informacja o edycji numeru konta będzie podana w dalszej części instrukcji. Na koniec należy kliknąć przycisk generuj.

|                   | Decementary delaumentary                                                            |                                              |   |             |
|-------------------|-------------------------------------------------------------------------------------|----------------------------------------------|---|-------------|
| ALOGOWANY         |                                                                                     |                                              |   |             |
| itudent Testowy   |                                                                                     |                                              |   |             |
| guj zmień hasło   | Rodzaj dokumentu: Podanje o stvpendjum                                              | socialne z dodatkiem mieszkaniowym           |   | Podolad     |
|                   | Parametry:                                                                          |                                              |   | an addition |
| STĘPNE OPCJE      | * Miejscowość wprowadzenia pisma:                                                   | Wrocław                                      |   |             |
| omości: 43        | lmię, nazwisko:                                                                     | Student Testowy                              |   |             |
| osobowe           | Numer albumu:                                                                       | 2000000                                      |   |             |
| uga dokumentów    | Numer pesel:                                                                        | 1111111111                                   |   |             |
| (5                | Adres e-mail:                                                                       | xxxxx@student.pwr.edu.pl                     |   |             |
| iy 🗌              | Wydział słuchacza:                                                                  | Wydział Elektroniki Mikrosystemów i Fotoniki |   |             |
| is dorobku        | Kierunek słuchacza:                                                                 | Mechatronika                                 |   |             |
| adv zajeć         | Rok studiów:                                                                        | 2                                            |   |             |
| nodenie           | Semestr studiów:                                                                    | 3                                            |   |             |
| sprawy            | System studiów:                                                                     | Stacjonarne (dzienne)                        |   |             |
| sprany            | Stopień studiów:                                                                    | Studia I-go stopnia inżynierskie             |   |             |
|                   | Adres stałego zamieszkania:                                                         |                                              |   |             |
| ty/wypłaty        | * Gmina stałego zamieszkania:                                                       |                                              | _ | Wybierz     |
| matory o zapisach | Numer konta bankowego:                                                              | 11 2222 3333 4444 5555 6666 7777             |   |             |
| iy                | * Rok wykazanych dochodów:                                                          | 2014                                         |   |             |
| emiki             | <ul> <li>* Semestr akademicki na który ma być<br/>przyznane świadczenie:</li> </ul> |                                              |   | Wybierz     |
| rencje kontaktu   | * Załączone zaświadczenia i dokumenty:                                              |                                              |   |             |
| akt               | * Imiona i nazwiska osób, których                                                   |                                              |   |             |
|                   | dotyczą dokumenty:<br>Miesieczny deskéd pate pa osobe:                              |                                              |   |             |
| szanie błędów     | Miesięczny dochod neuto na osobę.                                                   | 2016-01-21                                   |   |             |
|                   | Data zarozenia sprawy.                                                              | 2010-01-21                                   |   |             |

- 7) Dwa najczęsciej popełniane błędy przy wyborze gminy stałego zamieszkiwania to:
  - a. Wybór gminy Wrocław jako gminę stałego zamieszkiwania przez osoby, stale zamieszkujące poza granicami Polski właściwym wyborem jest "poza granicami Polski" i dlatego zachęcamy do filtrowania listy zgodnie z poniższym obrazkiem;
  - b. Wybór niewłaściwej pozycji dla miast. W przypadku osób zamieszkujących w miastach, właściwym wyborem jest propozycja z dopiskiem "(m.)".

| Politechnika                      | Wrocławska                                                                                                    | Edukacja.CL                                                               |                                            |   |
|-----------------------------------|----------------------------------------------------------------------------------------------------|---------------------------------------------------------------------------|--------------------------------------------|---|
|                                   |                                                                                                    |                                                                           | Rekrutacja Studia Uczelnia                 |   |
|                                   | Lista dostępnych wartości<br>Szukaj na liście: poza<br>Wybierz pozycję z listy<br>poza granicami Polski poza granicami | Strona: 1<br>Gmina<br>Polski poza granicami Polski<br>Poprzednie Następne | Szukaj<br>10<br>Akcja<br>Wybierz<br>Anuluj |   |
| A ZALOGOWANY                      | Lista dostępnych wartości                                                                                              |                                                                           |                                            | ] |
| Student Testowy                   | Szukaj na liście: oława                                                                                                |                                                                           | Szukaj                                     |   |
| wyloguj zmień hasto               | Wybierz pozycję z listy                                                                                                | Strona: 1                                                                 | 10 💌                                       |   |
| 🛞 DOSTĘPNE OPCJE                  |                                                                                                    | Gmina                                                                     | Akcja                                      |   |
| 📎 Wiadomości: 43                  | Oława oławski dolnośląskie                                                                                             |                                                                           | Wybierz                                    |   |
| > Dane osobowe                    | Oława (m.) oławski dolnośląs                                                                                           | kie                                                                       | Wybierz                                    |   |
| Obstuga dokumentów  Indeks  Oceny |                                                                                                    | Poprzednie Następne                                                       | Anuluj                                     |   |

8) W tym momencie zostało utworzone w systemie podanie o stypendium, które w każdej chwili można podejrzeć w zakładce "Moje sprawy". Wcześniej jednak musimy zająć się uzupełnieniem danych dotyczących członków rodziny, w tym danych dotyczących ich dochodów. W tym celu należy przejść do zakładki "Dochód rodziny".

| Politechnika           | a Wrocławska Edukacja.CL                                                                          |                      |
|------------------------|---------------------------------------------------------------------------------------------------|----------------------|
|                        |                                                                                                   | Rekrutacja Studia U  |
| A ZALOGOWANY           | Podsumowanie podania                                                                              |                      |
| Student Testowy        | Zostało utworzone podanie: Podanie o stypendium socjalne bez dodatków                             |                      |
|                        | Na podstawie podania utworzono sprawę:                                                            |                      |
| 🛞 DOSTĘPNE OPCJE       | Nr sprawy W12/556/15219/1//2016                                                                   |                      |
| Wiedomości: 43         | Typ Stypendium socjalne bez dodatków                                                              |                      |
| Wildomosd. 45          | Kierowana do Wydział Elektroniki Mikrosystemów i Fotoniki                                         |                      |
| Dane osobowe           | Dane shichacza zwiazanego ze sprawa                                                               |                      |
| 📎 Obsługa dokumentów   | Numer albumu                                                                                      |                      |
| S Indeks               | Przedmiot kształcenia PO-W12-MTR ST-Ji-WRO PWR1-DWU                                               |                      |
| Omer .                 | Rok studiów 2                                                                                     |                      |
| V Oberry               | Numer semestru 3                                                                                  |                      |
| Bilans dorobku         |                                                                                                   |                      |
| Rozkłady zajęć         | Lista dokumentów/załączników niezbędnych dla podania                                              |                      |
| 📎 Złóż podanie         | Nazwa                                                                                             | Wymagany             |
| Moje sprawy            | Podanie o stypendium socjalne bez dodatków                                                        | Tak                  |
| 📎 Opłaty               | Zanim przekażesz sprawę do rozpatrzenia:                                                          |                      |
| 📎 Wpłaty/wypłaty       | <ul> <li>Okraśli rok wykazywanego dochodu i zwenfikuji dochód rodziny pretriktereje</li> </ul>    | _                    |
| Informatory o zapisach | Zweryfikuj poprawność rachunku bankowego     Edwara rachunku bankowego                            |                      |
| Zanisy                 | Przejrzyj wygenerowane dokumenty     Dokumenty                                                    |                      |
|                        |                                                                                                   |                      |
| Akademiki              | Rouzupolnioniu oprowy musicz je przekazeć do dziekonety. Meżacz to wykoneć terez lub później z po |                      |
| Preferencje kontaktu   | Przekaż                                                                                           | zomu rejestru spraw. |
| 8 Kontakt              |                                                                                                   |                      |
|                        | Dostęp do informacji o sprawie uzyskasz z poziomu rejestru spraw.                                 |                      |
| Zołaszanie błedów      | Moje sprawy                                                                                       |                      |
|                        |                                                                                                   |                      |

9) W zakładce "Dochód rodziny" wybieramy właściwy rok, za który wykazywany jest dochód (patrz Jak obliczyć dochód do wniosku o stypendium socjalne/miejsce w domu studenckim). Zacznijmy od dodania wszystkich członków rodziny, którzy zgodnie z regulaminem uwzględniani będą przy ustalaniu dochodu rodziny. W tym celu należy przejść do zakładki "Dodaj nowego członka rodziny".

| Politechnika                                               | Wrocławska     | _                | Edukacja.CL                       | Rekrutacja Studia Uczelnia                         |  |
|------------------------------------------------------------|----------------|------------------|-----------------------------------|----------------------------------------------------|--|
| ZALOGOWANY           Student Testowy                       | Dochód rodziny | - Lista członkó  | у                                 |                                                    |  |
| wyloguj zmień hasło                                        | Rok wykazanych | dochodów: 2014 💌 |                                   | Lączny dochód rodziny Dodaj nowego członka rodziny |  |
| DOSTĘPNE OPCJE     Wiadomości: 43                          | Student        | Testowy          | Stopien pokrewienstwa<br>Słuchacz | AKCJA<br>Szczegóły Dochód                          |  |
| Dane osobowe     Obsługa dokumentów                        | Powrót         |                  |                                   |                                                    |  |
| Indeks     Oceny                                           |                |                  |                                   |                                                    |  |
| <ul> <li>Bilans dorobku</li> <li>Rozkłady zajęć</li> </ul> |                |                  |                                   |                                                    |  |
| <ul> <li>Złóż podanie</li> <li>Moje sprawy</li> </ul>      |                |                  |                                   |                                                    |  |
| Opłaty     Wpłaty/wypłaty                                  |                |                  |                                   |                                                    |  |
| <ul> <li>Informatory o zapisach</li> <li>Zapisy</li> </ul> |                |                  |                                   |                                                    |  |
| Akademiki     Preferencje kontaktu                         |                |                  |                                   |                                                    |  |
| Kontakt                                                    |                |                  |                                   |                                                    |  |
| Zgłaszanie błędów                                          |                |                  |                                   | <b>@ @</b>                                         |  |

10) Konieczne jest uzupełnienie wszystkich danych osobowych oznaczonych gwiazdką z zastrzeżeniem, że w przypadku posiadania przez danego członka rodziny drugiego imienia, pole "Drugie imię" staje się również obowiązkowe. W przypadku cudzoziemców, nieposiadających numeru PESEL, uzupełnienie pola "Numer paszportu" staje się obowiązkowe. W tym miejscu pragniemy zwrócić uwagę na kwestię stopnia pokrewieństwa. Zarówno ojczym, macocha jak i przybrane rodzeństwo nie są uwzględniane przy ustalaniu prawa do świadczenia. Tym samym dodawanie ich, jako członków rodziny staje się niezasadne. Jedynie w przypadku prawnego przysposobienia studenta przez ojczyma/macochę niezbędne będzie wykazanie dochodów powyższych osób. Po uzupełnieniu wszystkich danych osobowych klikamy przycisk zapisz.

|                        |                                                | Rekrutacja Studia Uczeln |
|------------------------|------------------------------------------------|--------------------------|
| ZALOGOWANY             | Dochód rodziny - Szczegóły członka rodziny     |                          |
| Student Testowy        |                                                |                          |
| wyloguj zmień hasło    | Pola oznaczone gwiazdką (*) są obowiązkowe.    |                          |
|                        | * Stopień pokrewieństwa Wybierz                |                          |
| DOSTĘPNE OPCJE         |                                                |                          |
| Wiadomości: 43         | Dane osobowe:                                  |                          |
| Dane osobowe           | * Imie                                         |                          |
| Obsługa dokumentów     | Drugie imię                                    |                          |
| Indeks                 | * Nazwisko                                     |                          |
| Осепу                  | * Płeć Wybierz 💌                               |                          |
| Bilans dorobku         | * Data urodzenia (format RRRR-MM-DD)           |                          |
| Rozkłady zajęć         | * Obywatelstwo polskie                         | *                        |
| Złóż podanie           | * PESEL                                        |                          |
| Moje sprawy            | Numer paszportu                                |                          |
| Opłaty                 | Adres zamieszkania:                            |                          |
| Wpłaty/wypłaty         | Auros zumoszkunu.                              |                          |
| Informatory o zapisach | * Ulica                                        |                          |
| Zapisy                 | * Nr domu                                      |                          |
| Akademiki              | Nr lokalu                                      |                          |
| Preferencje kontaktu   | * Miejscowosc                                  |                          |
| Kontakt                | <ul> <li>Rodzaj miejsčowości Miasto</li> </ul> |                          |
|                        | * Województwo   Wybierz                        |                          |
| zgraszanie błędow      | * Kod pocztowy                                 |                          |
|                        |                                                |                          |
|                        | Powrót Zapisz                                  |                          |
|                        |                                                |                          |

11) Po dodaniu wszystkich członków rodziny, których w naszym przypadku jest trzech możemy zająć się uzupełnianiem dochodów. W celu uzupełnienia dochodu danego członka rodziny, należy kliknąć przycisk "Dochód" znajdujący się w prawej części tabelki.

| Politechnika                                                                                                    | Wrocławska                      |                                            | Edukacja.CL           | Rekrutacja Studia Uczelnia                         |
|----------------------------------------------------------------------------------------------------|---------------------------------|--------------------------------------------|-----------------------|----------------------------------------------------|
| ZALOGOWANY       Student       Testowy       wyloguj       zmień hasto                                                                                                    | Dochód rodziny<br>Rok wykazanyc | y - Lista członków ro<br>ch dochodów: 2014 | dziny                 | Łączny dochód rodziny Dodaj nowego członka rodziny |
|                                                                                                    | Imię                            | Nazwisko                                   | Stopień pokrewieństwa | Akcja                                              |
| DOSTĘPNE OPCJE                                                                                                    | Student                         | Testowy                                    | Słuchacz              | Szczegóły Dochód                                   |
| Wisdomosci: 43     Dane osobowe                                                                                                    | Anna                            | Testowa                                    | Matka                 | Usuń Szczegóły Dochód                              |
| Obsługa dokumentów                                                                                                    | Jan                             | Testowy                                    | Ojciec                | Usuń Szczegóły Dochód                              |
| <ul> <li>Indeks</li> <li>Coeny</li> <li>Bilans dorobku</li> <li>Rozkłady zajęć</li> <li>Złóż podanie</li> <li>Moje sprawy</li> <li>Opłaty</li> <li>Opłaty</li> <li>Wpłaty/wypłaty</li> <li>Informatory o zapisach</li> <li>Zapisy</li> <li>Akademiki</li> <li>Preferencje kontaktu</li> <li>Kontakt</li> </ul> | Powrót                          |                                            |                       |                                                    |
| Szgłaszanie błędów                                                                                                    |                                 |                                            |                       | <b>@ @</b>                                         |

- 12) Dla każdego członka rodziny należy uzupełnić trzy typy dochodów:
  - a. Dochód opodatkowany na zasadach ogólnych (patrz "Dochód opodatkowany na zasadach ogólnych");
  - b. Dochód opodatkowany na podstawie przepisów o zryczałtowanym podatku dochodowym (patrz <u>"Dochód opodatkowany na podstawie przepisów</u> <u>o zryczałtowanym podatku dochodowym</u>");
  - c. Dochód nieopodatkowany podatkiem dochodowym (patrz "Dochód nieopodatkowany podatkiem dochodowym").

Należy pamiętać, że przy uzupełnianiu dochodów dla poszczególnych członków rodziny, wprowadzamy ROCZNY DOCHÓD NETTO uzyskany w roku poprzedzającym rok akademicki. Szczegółowe zasady obliczania dochodów opisane są w części trzeciej "Jak obliczyć dochód do wniosku o stypendium socjalne/miejsce w domu studenckim". Z tego powodu przed uzupełnieniem danych, zachęcamy do zapoznania się z tą częścią instrukcji. W przypadku braku danego typu dochodu, w polu należy wpisać wartość "0". Na koniec klikamy przycisk "Zapisz".

| Politechnika                                          | Wrocławska Edukacja.CL                                                                                                    |            |
|-------------------------------------------------------|----------------------------------------------------------------------------------------------------|------------|
|                                                       | Rekrutacja Studi                                                                                                    | a Uczelnia |
| ZALOGOWANY  Student Testowy  wyloguj zmień hasto      | Dochód rodziny - Dochód członka rodziny           Pola oznaczone gwiazdką (*) są obowiązkowe.                                                                                                    |            |
| DOSTĘPNE OPCJE                                        | Rok wykazanych dochodów 2014                                                                                                    |            |
| Dane osobowe     Obsługa dokumentów     Indeks        | Uwaga! Wprowadzane kwoty powinny być kwotami <b>netto</b> (po odjęciu składek na <u>ZUS</u> ).<br>Wprowadzenie kwoty brutto może spowodować uznanie tak zawyżonych dochodów i<br>przyznanie niższego świadczenia. |            |
| Oceny     Bilans dorobku     Rozkłady zajęć           | Dochód ogólny (format: xxx xxx,yy)<br>Dochody opodatkowane na zasadach ogólnych                                                                                                    |            |
| <ul> <li>Złóż podanie</li> <li>Moje sprawy</li> </ul> | Dochód zryczałłowany (format: xxx xxx, yy)<br>Dochody opodatkowane zryczałtowanym podatkiem dochodowym                                                                                                    |            |
| Opłaty   Wpłaty/wypłaty                               | Dochód nieopodatkowany (format: xxx xxx,yy)<br>Dochody inne nieopodatkowane podatkiem dochodowym                                                                                                    |            |
| Zapisy     Akademiki                                  | Powrót Zapisz                                                                                                    |            |
| Preferencje kontaktu     Kontakt                      |                                                                                                    |            |
| Zgłaszanie błędów                                     |                                                                                                    | 6          |

| Politechnika                                                                                                    | Wrocławska                    | 1                                          | Edukacja.CL           | Rekrutacja Studia Uczelnia                         |
|----------------------------------------------------------------------------------------------------|-------------------------------|--------------------------------------------|-----------------------|----------------------------------------------------|
| ZALOGOWANY       Student       Testowy       wyloguj       zmień hasto                                                                                                    | Dochód rodzin<br>Rok wykazany | y - Lista członków ro<br>ch dochodów: 2014 | dziny                 | Łączny dochód rodziny Dodaj nowego członka rodziny |
|                                                                                                    | Imię                          | Nazwisko                                   | Stopień pokrewieństwa | Akcja                                              |
| DOSTĘPNE OPCJE     Wiederstein 42                                                                                                    | Student                       | Testowy                                    | Słuchacz              | Szczegóły Dochód                                   |
| Dane osobowe                                                                                                    | Anna                          | Testowa                                    | Matka                 | Usuń Szczegóły Dochód                              |
| Obsługa dokumentów                                                                                                    | Jan                           | Testowy                                    | Ojciec                | Usuń Szczegóły Dochód                              |
| <ul> <li>Indeks</li> <li>Oceny</li> <li>Bilans dorobku</li> <li>Rozkłady zajęć</li> <li>Złóż podanie</li> <li>Moje sprawy</li> <li>Opłaty</li> <li>Opłaty</li> <li>Wpłaty/wypłaty</li> <li>Informatory o zapisach</li> <li>Zapisy</li> <li>Akademiki</li> <li>Preferencje kontaktu</li> <li>Kontakt</li> </ul> | Powrót                        |                                            |                       |                                                    |
| Zgłaszanie błędów                                                                                                    |                               |                                            |                       | ۵ 🕲                                                |

- 14) Tak jak w przypadku wcześniejszych formularzy, konieczne jest uzupełnienie wszystkich "białych" pól, tj.:
  - a. **Dochód uzyskany** miesięczna kwota dochodów uzyskanych względem roku, za który wykazywane były dochody dla poszczególnych członków rodziny. Inaczej mówiąc, są to dochody, których nie było w roku, za który wykazywane są dochody, a które są uzyskiwane obecnie. W przypadku braku zmian w sytuacji materialnej rodziny w polu należy wpisać wartość "O". (patrz <u>"Dochód uzyskany/utracony i zasady ich przeliczania</u>").
  - b. Dochód utracony miesięczna kwota dochodów utraconych z roku, za który wykazywane były dochody dla poszczególnych członków rodziny. Przeciwieństwo dochodu uzyskanego tj. dochód, który był, a którego obecnie nie ma. Również tu w przypadku braku zmian w sytuacji materialnej rodziny w polu należy wpisać wartość "0". (patrz "Dochód uzyskany/utracony i zasady ich przeliczania").
  - c. Wysokość alimentów alimenty płacone na rzecz osób trzecich przez jednego z członów rodziny uwzględnianych przy ustalaniu prawa do świadczenia (np. ojciec/matka płaci alimenty na dzieci z poprzedniego związku). Tym samym wprowadzanie kwoty otrzymywanych alimentów jest błędem.

| Politechnika           | Wrocławska Edukacja.CL                                                                                                    |
|------------------------|----------------------------------------------------------------------------------------------------|
|                        | Rekrutacja Studia Uczelnia                                                                                                    |
| A ZALOGOWANY           | Dochód rodziny - Łaczny dochód rodziny                                                                                                    |
| Student Testern        |                                                                                                    |
|                        | Pola oznaczone gwiazdką (*) są obowiązkowe.                                                                                                    |
| wyloguj zmien nasto    |                                                                                                    |
| DOSTEPNE OPCJE         | Rok wykazanych dochodow 2014                                                                                                    |
| Wiadomości: 43         |                                                                                                    |
| Dane osobowe           | * Rok ustalania dochodu   2014 🔽                                                                                                    |
| Obsługa dokumentów     | rok, dla ktorego podawane są dane dotyczące dochądu uzyskanego, utraconego, oprat za utrzymanie rodziny<br>i alimentów. Wskazuje bieżący rok kalendarzowy, lub rok wykazanych dochodów. |
| Indeks                 |                                                                                                    |
| S Oceny                | Uwaga! Wprowadzane kwoty powinny być kwotami netto (po odjęciu składek na ZUS).                                                                                                    |
| Bilans dorobku         | Wprowadzenie kwoty brutto może spowodować uznanie tak zawyżonych dochodów i przyznanie<br>niższego świadczenia.                                                                         |
| Rozkłady zajęć         |                                                                                                    |
| 📎 Złóż podanie         | * Dochód uzyckozy                                                                                                    |
| Moje sprawy            | Kwota miesięcznego dochodu uzyskanego.                                                                                                    |
| Dpłaty                 |                                                                                                    |
| > Wpłaty/wypłaty       | DOCTIOU UL'aCOTIV     (format: xxx xxx, yy)     Kwota miesiecznego dochodu utraconego.                                                                                                  |
| Informatory o zapisach |                                                                                                    |
| S Zapisy               | * Opłaty za utrzymanie (format: xxx xxx,yy)<br>Kwota miesiecznych wydatków na utrzymanie rodziny                                                                                        |
| Akademiki              |                                                                                                    |
| Preferencje kontaktu   | * Wysokość alimentów (format: xxx xxx,yy)                                                                                                    |
| Nontakt                |                                                                                                    |
|                        | Miesięczny dochód rodziny (format: xxx xxx,yy)                                                                                                    |
| Zgłaszanie błędów      |                                                                                                    |
|                        | Miesięczny dochód na osobę (format: xxx xxx, yy)                                                                                                    |
|                        | Wyliczana kwota miesięcznego dochodu rodziny na osobę.                                                                                                    |
|                        | Pourit Zopice                                                                                                    |
|                        |                                                                                                    |
|                        |                                                                                                    |

15

15) Po uzupełnieniu danych o dochodach, możemy przejść do uzupełnienia informacji o numerze rachunku bankowego, na który ma być przelewane świadczenie. W tym celu klikamy przycisk "Edycja rachunku bankowego". UWAGA! Ze względów bezpieczeństwa system umożliwia wprowadzenie numeru rachunku bankowego tylko raz! W przypadku chęci zmiany rachunku w późniejszym terminie, konieczne jest złożenie pisemnego wniosku w Dziekanacie lub w Dziale Pomocy Socjalnej dla Studentów i Doktorantów (wzór podania o zmianę numeru konta dostępny jest na stronie www.prs.pwr.edu.pl).

| 20   |                 |               |
|------|-----------------|---------------|
| 1.57 | Delite dentilie | M/no abounded |
| 7    | Politechnika    | vvrociawska   |

0120

## Edukacja.CL

Rokrutacia Studia Ilczolnia

|                     |                                                                                                    | and the second second s |
|---------------------|----------------------------------------------------------------------------------------------------|----------------------------------------------------------------------------------------------------|
|                     |                                                                                                    |                                                                                                    |
| ALOGOWANY           | Podsumowanie podania                                                                                    |                                                                                                    |
| tudent Testowy      |                                                                                                    |                                                                                                    |
|                     | Zostało utworzone podanie: Podanie o stypendium socjalne bez dodatków                                   |                                                                                                    |
| 2mien nasio         | Na padetawia padanja utwarzana enrawa:                                                                  |                                                                                                    |
|                     | Nr sprawy W12/556/15219/1//2016                                                                         |                                                                                                    |
| DSTĘPNE OPCJE       | Typ Stypendium socjalne bez dodatków                                                                    |                                                                                                    |
| domości: 43         | Kierowana do Wydział Elektroniki Mikrosystemów i Fotoniki                                               |                                                                                                    |
| te osobowe          |                                                                                                    |                                                                                                    |
| sługa dokumentów    | Dane słucnacza związanego ze sprawą                                                                     |                                                                                                    |
| deks                | Przedmiot kształcenia PO-W12-MTRST-II-WROPWR1-DWU                                                       |                                                                                                    |
|                     | Rok studiów 2                                                                                           |                                                                                                    |
| eny                 | Numer semestru 3                                                                                        |                                                                                                    |
| ans dorobku         |                                                                                                    |                                                                                                    |
| zkłady zajęć        | Lista dokumentowizałącznikow nieżbędnych dla podania                                                    |                                                                                                    |
| ż podanie           | Nazwa                                                                                                   | Wymagany                                                                                                    |
| je sprawy           | Podanie o stypendium socjalne bez dodatków                                                              | Tak                                                                                                    |
| laty                | Zanim przekażącz sprawe do roznatrzenia:                                                                |                                                                                                    |
| łaty/wyołaty        |                                                                                                    |                                                                                                    |
|                     | Określ rok wykazywanego dochodu i zweryfikuj dochód rodziny     Dochód rodziny                          |                                                                                                    |
| ormatory o zapisach | Zweryfikuj poprawność rachunku bankowego Edycja rachunku bankowego                                      |                                                                                                    |
| pisy                | Pizejizyj wygenerowane dokumenty     Dokumenty                                                          |                                                                                                    |
| ademiki             |                                                                                                    | 2 2 2                                                                                                    |
| aferencje kontaktu  | Po uzupełnieniu sprawy musisz ją przekazać do dziekanatu. Możesz to wykonać teraz lub poźnie<br>Pozacia | ej z poziomu rejestru spraw.                                                                                                    |
| ntakt               | 1 Julian                                                                                                |                                                                                                    |
|                     | Dostęp do informacji o sprawie uzyskasz z poziomu rejestru spraw.                                       |                                                                                                    |
| łaszanie błędów     | Moje sprawy                                                                                             |                                                                                                    |
|                     |                                                                                                    |                                                                                                    |
|                     |                                                                                                    |                                                                                                    |

| A ZALOGOWANY                            | Numer rachunku bankowego                    |
|-----------------------------------------|---------------------------------------------|
| Student Testowy<br>wyloguj zmień hasto  | Pola oznaczone gwiazdką (*) są obowiązkowe. |
| DOSTĘPNE OPCJE           Wiadomości: 43 | Numer rachunku bankowego                    |

16) W celu zweryfikowania wprowadzonych danych i wyliczonego dochodu zachęcamy do podglądu podania. W tym celu klikamy przycisk "Dokumenty" i wybieramy z listy właściwy dokument (w późniejszym terminie na liście dostępna będzie również decyzja w sprawie) i klikamy przycisk "Podgląd".

And in case of the local division of the local division of the loc

| Politechnika           | Wrocławska Edukacja.CL                                                                                                    |                 |                  |                        |
|------------------------|----------------------------------------------------------------------------------------------------|-----------------|------------------|------------------------|
|                        |                                                                                                    |                 | Reki             | utacja Studia Uczelnia |
|                        |                                                                                                    |                 |                  |                        |
| A ZALOGOWANY           | Podsumowanie podania                                                                                                    |                 |                  |                        |
| Student Testowy        |                                                                                                    |                 |                  |                        |
| wedogui zmieć backa    | Zostało utworzone podanie: Podanie o stypendium socjalne bez dodatków                                                                                                    |                 |                  |                        |
|                        | Na podstawie podania utworzono sprawe:                                                                                                    |                 |                  |                        |
| X DOSTEPNE OPCJE       | Nr sprawy W12/556/15219/1//2016                                                                                                    |                 |                  |                        |
| Wiadomaści: 42         | Typ Stypendium socjalne bez dodatków                                                                                                    |                 |                  |                        |
| Dees stelesus          | Kierowana do Wydział Elektroniki Mikrosystemów i Fotoniki                                                                                                    |                 |                  |                        |
| Dane osobowe           | Dane słuchacza związanego ze sprawą                                                                                                    |                 |                  | 10                     |
| Obstuga dokumentow     | Numer albumu                                                                                                    |                 |                  |                        |
| >> Indeks              | Przedmiot kształcenia PO-W12-MTR ST-li-WRO PWR1-DWU                                                                                                    |                 |                  |                        |
| S Oceny                | Numer semestru 3                                                                                                    |                 |                  |                        |
| Bilans dorobku         |                                                                                                    |                 |                  |                        |
| 📎 Rozkłady zajęć       | Lista dokumentów/załączników niezbędnych dla podania                                                                                                    |                 |                  |                        |
| 📎 Złóż podanie         | Nazwa                                                                                                    |                 |                  | Wymagany               |
| 📎 Moje sprawy          | Podanie o stypendium socjalne bez dodatków                                                                                                    |                 |                  | Tak                    |
| > Opłaty               | Zanim przekażesz sprawe do rozpatrzenia:                                                                                                    |                 |                  |                        |
| Wpłaty/wypłaty         |                                                                                                    |                 |                  |                        |
| Informatory o zapisach | <ul> <li>Okresl rok wykazywanego dochodu i zweryfikuj dochod rodziny Dochód rodziny</li> <li>Zwenyfikuj poprawność rachupku bankowogo. Edwis potwatu bachod rodziny</li> </ul> |                 |                  |                        |
| Zapisy                 | Przejrzyj wygenerowane dokumenty Dokumenty                                                                                                    |                 |                  |                        |
| Akadamiki              |                                                                                                    |                 |                  |                        |
| Professoria testalta   | Po uzupełnieniu sprawy musisz ją przekazać do dziekanatu. Możesz to wykonać teraz l                                                                                            | ub później z po | ziomu rejestru s | praw.                  |
| Preferencje kontaktu   | Przekaż                                                                                                    |                 | <i>.</i>         |                        |
| Nontakt                | Dosten do informacii o sprawie uzvskasz z poziomu rejestru spraw                                                                                                    |                 |                  |                        |
| A Televisite blockfor  | Moje sprawy                                                                                                    |                 |                  |                        |
| Zgłaszanie błędow      |                                                                                                    |                 |                  | 00                     |
|                        |                                                                                                    |                 |                  | @ <b>(</b> )           |
|                        |                                                                                                    |                 |                  |                        |
| A ZALOGOWANY           | Dokumenty sprawy                                                                                                    |                 |                  |                        |
| Student Testowy        |                                                                                                    |                 |                  |                        |
| Charles Personny       | Dokumenty dla sprawy: W12/556/15219/1//2016 Stypendium socialne bez dodatków                                                                                                   |                 |                  |                        |
| wyloguj zmień hasło    | Nazwa                                                                                                    |                 | Status           | Archiwalny?            |
| BOSTEPNE OPCJE         | Podanie o stypendium socjalne bez dodatków                                                                                                    |                 | Utworzony        | Nie                    |
| Wiadomości: 43         | Diiki L Zabazaiki                                                                                                    | 10              |                  |                        |
| Dane osobowe           | Para utworzenia                                                                                                    |                 | Akoi             |                        |
| Obsługa dokumentów     |                                                                                                    |                 | AICC             |                        |
| Noteks                 | 2016-01-21                                                                                                    |                 | Podgla           | ąd                     |
| Oceny                  | Powrót                                                                                                    |                 |                  |                        |
|                        |                                                                                                    |                 |                  |                        |

17

17) Jeżeli dane osobowe i dochody w wygenerowanym podaniu zgadzają się ze stanem faktycznym, podanie należy "przekazać do dziekanatu". W tym celu należy kliknąć przycisk "Przekaż". **UWAGA!** Po przekazaniu podania, edycja dokumentu staje się niemożliwa! Jedynie pracownik Działu Pomocy Socjalnej dla Studentów i Doktorantów może nanieść ewentualne zmiany. Również wycofanie podania po jego przekazaniu możliwe jest jedynie drogą administracyjną (na pisemną prośbę lub prośbę przesłaną drogą mailową z maila studenckiego <u>https://smail.pwr.edu.pl</u>).

| Politechnika           | Wrocławska Edukacja.CL                                                                                                    |                            |
|------------------------|----------------------------------------------------------------------------------------------------|----------------------------|
|                        |                                                                                                    | Rekrutacja Studia Uczelnia |
|                        |                                                                                                    |                            |
| 🛆 ZALOGOWANY           | Podsumowanie podania                                                                                                    |                            |
| Student Testowy        |                                                                                                    |                            |
| wyloguj zmień hasło    | Zostało utworzone podanie: Podanie o stypendium socjalne bez dodatków                                                                                 |                            |
|                        | Na podstawie podania utworzono sprawe:                                                                                                    |                            |
| DOSTEPNE OPCJE         | Nr sprawy W12/556/15219/1//2016                                                                                                    |                            |
| Wiadomości: 43         | Typ Stypendium socjalne bez dodatków                                                                                                    |                            |
| Dana antikawa          | Kierowana do   Wydział Elektroniki Mikrosystemów i Fotoniki                                                                                           |                            |
| Dane osobowe           | Dane słuchacza związanego ze sprawą                                                                                                    |                            |
| Obsługa dokumentow     | Numer albumu                                                                                                    |                            |
| Noteks                 | Przedmiot kształcenia PO-W12-MTRST-Ii-WROPWR1-DWU                                                                                                    |                            |
| Oceny                  | Rok studiow 2                                                                                                    |                            |
| Bilans dorobku         |                                                                                                    |                            |
| 📎 Rozkłady zajęć       | Lista dokumentów/załączników niezbędnych dla podania                                                                                                  |                            |
| Złóż podanie           | Nazwa                                                                                                    | Wymagany                   |
| Noje sprawy            | Podanie o stypendium socjalne bez dodatków                                                                                                    | Tak                        |
| 📎 Opłaty               | Zanim przekażesz sprawe do rozpatrzenia:                                                                                                    | 51                         |
| > Wpłaty/wypłaty       |                                                                                                    |                            |
| Informatory o zapisach | Okresi tok wykazywanego dochodu i zwerylikuj dochod rodziny – Dochod rodziny     Zweryfikuj poprawność rachunku bankowego – Edvola rachunku bankowego |                            |
| S Zapisy               | Przejrzyj wygenerowane dokumenty     Dokumenty                                                                                                    |                            |
| > Akademiki            |                                                                                                    |                            |
| Preferencje kontaktu   | Po uzupełnieniu sprawy musisz ją przekazać do dziekanatu. Możesz to wykonać teraz lub później z pozi                                                  | iomu rejestru spraw.       |
| S Kontakt              |                                                                                                    |                            |
|                        | Dostęp do informacji o sprawie uzyskasz z poziomu rejestru spraw.                                                                                     |                            |
| Zgłaszanie błędów      | Moje sprawy                                                                                                    |                            |
|                        |                                                                                                    | 6                          |

18) Po przekazaniu podania, trzeba je wydrukować i wraz z dokumentacją (patrz załącznik nr 1 do Regulaminu lub przykłady <u>3.5</u>) dostarczyć do Działu Pomocy Socjalnej dla Studentów i Doktorantów. Informacje dotyczące godzin otwarcia Działu oraz terminów przyjmowania podań dostępne są na stronie <u>www.prs.pwr.edu.pl</u>.

W zakładce "Moje sprawy" dostępna jest lista wszystkich złożonych wniosków, wraz z informacją o aktualnym statusie sprawy czy decyzji.

|                          |                                   | _                         |                                                                  | Rekrutacja Studia            |
|--------------------------|-----------------------------------|---------------------------|------------------------------------------------------------------|------------------------------|
| A ZALOGOWANY             | Podsumowanie poda                 | inia                      |                                                                  |                              |
| Student Testowy          |                                   |                           |                                                                  |                              |
|                          | Podanie                           |                           |                                                                  |                              |
| wyloguj zmien hasto      | Nazwa                             | Podanie o st              | ypendium socjalne bez dodatków                                   |                              |
|                          | Sprawa                            |                           |                                                                  |                              |
| BOSTEPNE OPCJE           | Nr sprawy                         | W12/556/152               | 219/1//2016                                                      |                              |
| Wiadomości: 43           | Тур                               | Stypendium                | socjalne bez dodatków                                            |                              |
| Dane osobowe             | Kierowana do                      | Wydział Elek              | troniki Mikrosystemów i Fotoniki                                 |                              |
| 📎 Obsługa dokumentów     | Dane słuchacza zwia               | zanedo ze sp              | rawa                                                             |                              |
| Noteks                   | N                                 | umer albumu               |                                                                  |                              |
| S Oceny                  | Przedmiot                         | kształcenia <sup>60</sup> | PO-W12-MTR ST-Ii-WRO PWR1-DWU                                    |                              |
| Bilans dorobku           |                                   | Rok studiów               | 2                                                                |                              |
| Restladu spiné           | Nur                               | mer semestru              | 3                                                                |                              |
| Rozkiady zajęc           | Lista dokumentów/zał              | aczników niez             | bednych dla podania                                              |                              |
| Złoż podanie             |                                   |                           | Nazwa                                                            | Wymagany                     |
| Moje sprawy              | Podanie o stvnendiur              | m socialne he             | z dodatków                                                       | Tak                          |
| S Opłaty                 | i odanie o stypendidi             | n socjanic be.            | 2 dodalkow                                                       | Tak                          |
| Wpłaty/wypłaty           | Sprawa zawiera:                   |                           |                                                                  |                              |
| S Informatory o zapisach | Dochód rodzin                     | y                         |                                                                  |                              |
| > Zapisy                 | <ul> <li>Edycja rachun</li> </ul> | ku bankowego              |                                                                  |                              |
| Akademiki                | Dokumenty                         |                           |                                                                  |                              |
| >> Preferencie kontaktu  |                                   |                           |                                                                  |                              |
| S Kontakt                | Po przekozaniu oprow              | a položi vedo             | kować podopio, podpioać i dostorozvé po odpoviodni Wydzielyw     | roz z pozoctolymi wymogopymi |
|                          | dokumentami.                      | y nalezy wydru            | akować podanie, podpisać i dostarczyć na odpowiedni Wydział Wi   | az z pozostałymi wymaganymi  |
| Szgłaszanie błędów       |                                   |                           | Drukuj podanie                                                   |                              |
|                          | <ul> <li>Podanie może</li> </ul>  | sz wydrukowa              | ić w dowolnej chwili wracając do tej strony do momentu rozpatrze | nia sprawy                   |
|                          |                                   | 12 - 27 K Y               | 1542362 (542262 572.) 921 Vit                                    | 24. ZIX                      |

19) W celu wyboru właściwego wniosku należy wybrać z listy właściwy numer sprawy lub typ świadczenia. W przypadku wniosków o statusie "do uzupełnienia"/"do wyjaśnienia" w tabeli na dole w uwagach, umieszczany jest komentarz do wniosku (w przypadku braku komentarza należy sprawdzić maila studenckiego <a href="https://smail.pwr.edu.pl">https://smail.pwr.edu.pl</a>). Status sprawy "Zweryfikowana" należy traktować jako oczekujący na podjęcie decyzji. Termin rozpatrzenia podania uzależniony jest od typu sprawy i rodzaju decydenta. W przypadku wniosków rozpatrzonych, po wejściu w zakładkę "Szczegóły" i wyborze właściwego dokumentu (rozstrzygnięcie w sprawie) możliwy jest podgląd decyzji wraz z uzasadnieniem.

1 million (1997)

| litechnika Wrocławska                                                                | Edukac                                                                                                    | ja.CL                                                             |                                             |                   |                              |                 |
|--------------------------------------------------------------------------------------|----------------------------------------------------------------------------------------------------|-------------------------------------------------------------------|---------------------------------------------|-------------------|------------------------------|-----------------|
|                                                                                      |                                                                                                    |                                                                   |                                             |                   | Rekrutacja                   | Studia Uczelnia |
|                                                                                      |                                                                                                    |                                                                   |                                             |                   |                              |                 |
|                                                                                      |                                                                                                    |                                                                   |                                             |                   |                              |                 |
| Moje sprawy                                                                          |                                                                                                    |                                                                   |                                             |                   |                              |                 |
| Testowy UWAGA: Statusy spra                                                          | wy, decyzji i realizacji:                                                                                               |                                                                   |                                             |                   |                              |                 |
| zmień hasto Założona z portalu = Je<br>Założona = Przekazan<br>Zweryfikowana = Zosta | eszcze nie wysłana do dziekanatu, po i<br>a do dziekanatu, wydrukuj podanie, po<br>ała sprawdzona zgodność wersji papie | uzupełnieniu klikni<br>dpisz i zanieś do o<br>erowej z elektronic | ij "Przekaż"<br>dziekanatu<br>zna w dziekai | nacie             |                              |                 |
| Do rozpatrzenia = Ocze                                                               | ekuje na podjęcie decyzji                                                                                               |                                                                   |                                             |                   |                              |                 |
| 43 Rozpatrzona = W decy<br>Wycofana = Można te s                                     | zji. Zgoda albo Brak zgody<br>ama sprawe założyć jeszcze raz                                                            |                                                                   |                                             |                   |                              |                 |
| •                                                                                    |                                                                                                    |                                                                   |                                             |                   |                              |                 |
| mentów Zrealizowana = Dla św<br>Zrealizowana = Dla inr                               | viadczeń: dopiero teraz mogą być nalic<br>wch spraw: od tei chwili obowiazuje do                                        | zane wypłaty<br>ecvzia                                            |                                             |                   |                              |                 |
| El calizowana - Dia ini                                                              | iyan opraw. od taj anvin obowiązuje a                                                                                   | 00,2]0                                                            |                                             |                   |                              |                 |
| Informacje o naliczeniu                                                              | u świadczeń są w zakładce "Wpłaty/w                                                                                     | ypłaty" - "Moje wy                                                | płaty"                                      |                   |                              |                 |
|                                                                                      |                                                                                                    |                                                                   | 1                                           | Ļ                 |                              |                 |
| Sprawy                                                                               |                                                                                                    |                                                                   |                                             |                   |                              |                 |
|                                                                                      | Тур                                                                                                    | Data<br>rejestracji                                               | Status<br>sprawy                            | Status<br>decyzji | Status realizacji<br>decyzji |                 |
| Numer                                                                                |                                                                                                    | Kierowar                                                          | na do                                       |                   |                              | Akcja           |
|                                                                                      |                                                                                                    | Przedmiot ks                                                      | ształcenia                                  |                   |                              |                 |
| W12/556/15223                                                                        | Stypendium socjalne z dod. mieszk                                                                                       | 2016-01-21                                                        | Założona                                    |                   | 8                            |                 |
| y <u>/1//2016</u>                                                                    | Wydział Elektroniki Mikrosystemow                                                                                       |                                                                   |                                             |                   |                              | Szczegóły       |
| zapisach                                                                             | Stypendium socialne bez                                                                                                 | -FWRI-DWU                                                         | 305.03                                      |                   |                              |                 |
| W12/556/15219                                                                        | dodatków                                                                                                    | 2016-01-21                                                        | Założona                                    |                   |                              |                 |
| /1//2016                                                                             | Wydział Elektroniki Mikrosystemów                                                                                       | i Fotoniki                                                        |                                             |                   |                              | Szczegoły       |
| untektu                                                                              | PO-W12-MTRST-II-WRO                                                                                                    | -PWR1-DWU                                                         |                                             |                   |                              |                 |
|                                                                                      | <<                                                                                                    | < << <u>1</u> >                                                   | > >>>                                       |                   |                              |                 |
|                                                                                      |                                                                                                    |                                                                   |                                             |                   |                              |                 |
| Szczegóły sprawy: W1                                                                 | 2/556/15219/1//2016                                                                                                    |                                                                   |                                             |                   |                              |                 |
| edów Nr sprawy związanej:                                                            |                                                                                                    |                                                                   |                                             |                   |                              |                 |
| Data zakończenia:                                                                    |                                                                                                    |                                                                   |                                             |                   |                              |                 |
| Decyzja prawomocna:                                                                  |                                                                                                    |                                                                   |                                             |                   |                              |                 |
| Wycofujący:                                                                          |                                                                                                    |                                                                   |                                             |                   |                              |                 |
| Uwagi:                                                                               |                                                                                                    |                                                                   |                                             |                   |                              |                 |
| orragi.                                                                              |                                                                                                    | <b>\</b>                                                          |                                             |                   |                              |                 |
| Dokumenty Dochód                                                                     | rodziny Edycja rachunku bankowego                                                                                       |                                                                   |                                             |                   |                              |                 |
|                                                                                      |                                                                                                    |                                                                   |                                             |                   |                              | 00              |
|                                                                                      |                                                                                                    |                                                                   |                                             |                   |                              | <b>(a) (2)</b>  |

20

#### 2.2. Wniosek o stypendium specjalne dla osób niepełnosprawnych

Stypendium specjalne dla osób niepełnosprawnych może otrzymać student z tytułu niepełnosprawności potwierdzonej aktualnym orzeczeniem właściwego organu. Student składający wniosek o stypendium specjalne wskazuje, jaki posiada stopień niepełnosprawności oraz przedstawia orzeczenie o zaliczeniu do określonego stopnia niepełnosprawności.

1) W przeglądarce internetowej otwieramy stronę <u>https://edukacja.pwr.wroc.pl</u>. Na stronie Edukacja.CL należy zalogować się za pomocą swojego identyfikatora (pwr....) i hasła, przesłanych przez system na studenckie konto mailowe (<u>https://smail.pwr.edu.pl</u>).

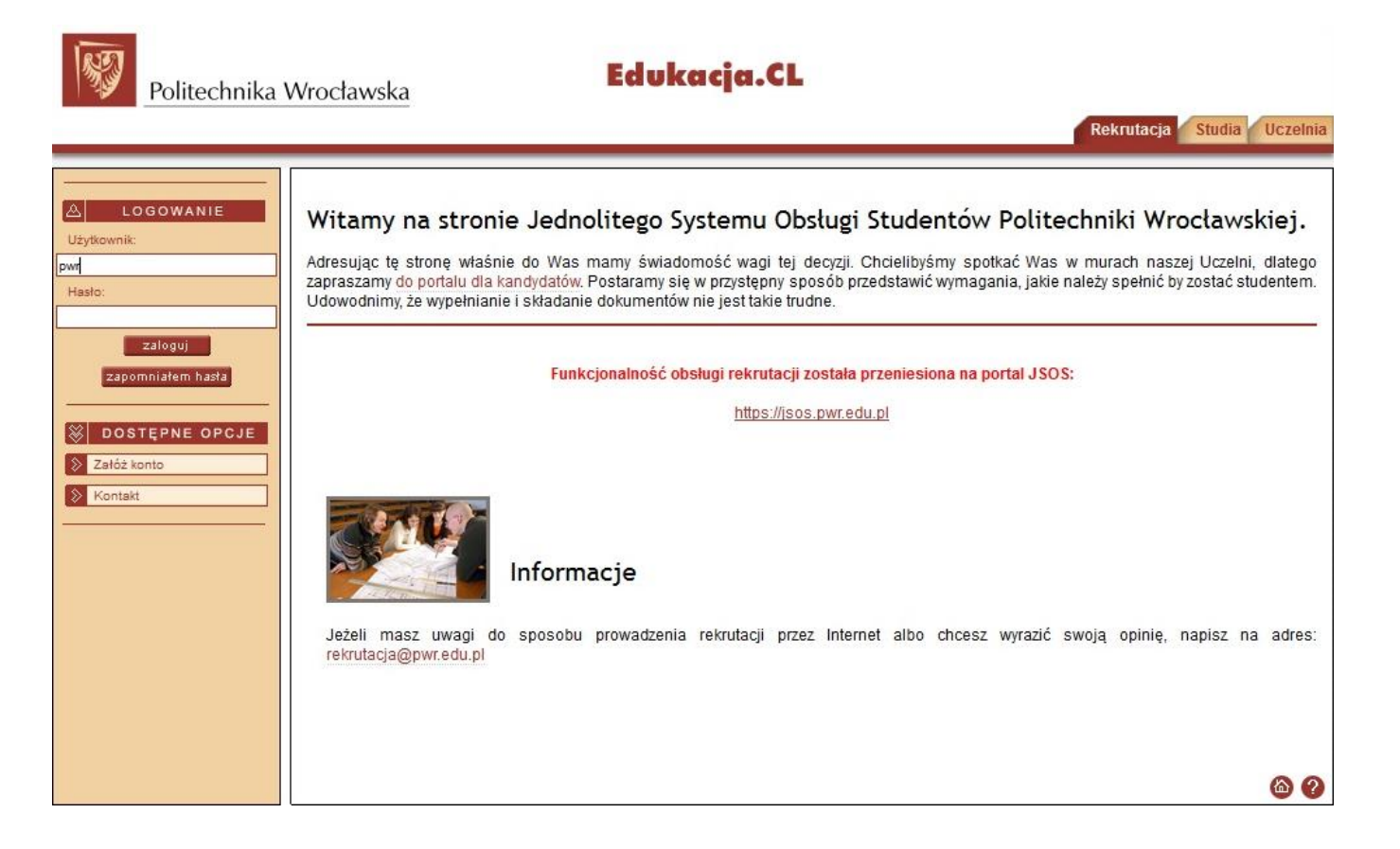

 Po zalogowaniu upewnij się, że przebywasz we właściwej zakładce ("Studia") a następnie przejdź do części "Złóż podanie". Niebieskie strzałki wskazują zakładki i pola, do których odnoszą się opisy z poszczególnych stron.

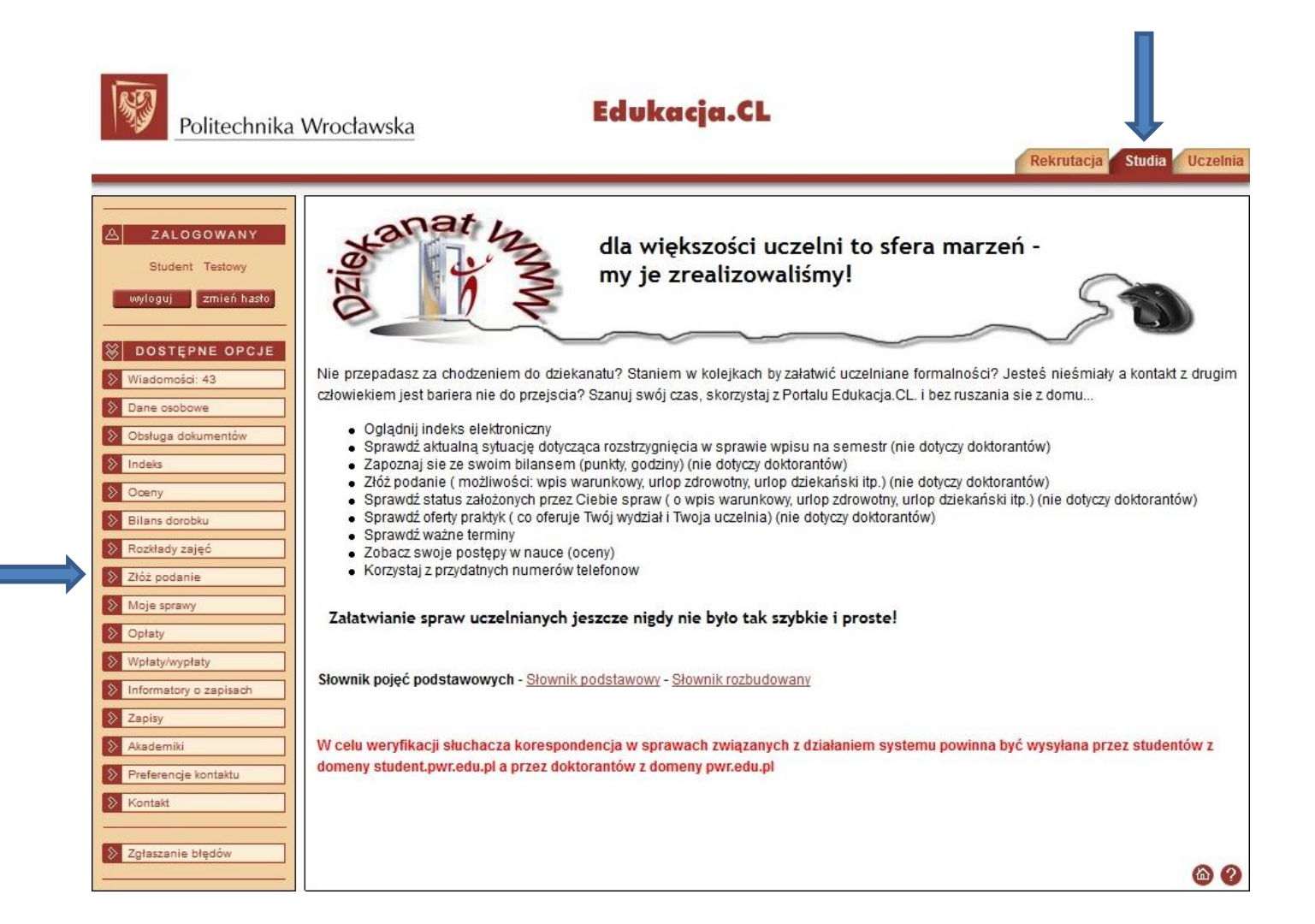

3) W zakładce "Złóż podanie" wybierz wiązkę studiów (właściwy kierunek i stopień studiów), z której chcesz złożyć podanie, a następnie wybierz właściwy wniosek. Ze względu na dużą liczbę różnych podań polecamy zastosowanie filtru przy wyborze "Rodzaju sprawy". Ponieważ w kolejnych punktach zostanie zobrazowany proces składania podania o stypendium specjalne dla osób niepełnosprawnych, zastosowany zostanie filtr "Świadczenia".

| Politechnika             | Wrocławska Edukacja.CL                                                                                                    |
|--------------------------|----------------------------------------------------------------------------------------------------|
|                          | Rekrutacja Studia Uczelnia                                                                                                    |
|                          |                                                                                                    |
| ZALOGOWANY               |                                                                                                    |
| Student Testowy          |                                                                                                    |
| wyloguj zmień hasło      | Instrukcja składania podań w sprawach: świadczeń pomocy materialnej i akademików - instrukcja                                                                               |
| 🛞 DOSTĘPNE OPCJE         | Instrukcja przeniesienia na inny wydział - z obsługa dorobku                                                                                                    |
| 📎 Wiadomości: 43         | Instrukcja przeniesienia na inny wydział<br>Instrukcja - Kierunek dodatkowy                                                                                                 |
| Dane osobowe             | Instrukcja - Indywidualizacja PN-PS                                                                                                    |
| 📎 Obsługa dokumentów     | instrukcja w sprawie - Onop dziekański                                                                                                    |
| > Indeks                 | W przypadku, ody w słowniku Uczelni nie ma nazwy odpowiedniej szkoły wyższej, należy zpłosić ten fakt w dziekanacje                                                         |
| S Oceny                  |                                                                                                    |
| Bilans dorobku           | Stownik pojęc poustawowyci - <u>Stownik poustawowy</u> - <u>Stownik tozbudowany</u>                                                                                         |
| Rozkłady zajęć           |                                                                                                    |
| Złóż podanie             | UWAGA:                                                                                                    |
| Noje sprawy              | Podania o przyznanie pomocy materialnej w systemie Edukacja.CL składają studenci wszystkich wydziałów we Wrocławiu                                                          |
| S Opłaty                 | oraz ZOD Jelenia Góra, ZOD Legnica i ZOD Wabrzych.                                                                                                    |
| > Wpłaty/wypłaty         | Podania o przyznanie miejsca w domu studenckim w systemie Edukacja CL składają studenci wszystkich wydziałów we Wrocławiu.                                                  |
| > Informatory o zapisach | Od 1. sierpnia mogą składać podania studenci przyjęci w rekrutacji ietniej.                                                                                                 |
| 📎 Zapisy                 | Ilość semestrów na studiach I stopnia wpisują wyłącznie studenci, którzy obecnie studiują na studiach II stopnia i studia I stopnia ukończyli w<br>Rolitechnice Wrodawskiej |
| Akademiki                | r onecimice woodawskiej.                                                                                                    |
| > Preferencje kontaktu   | lestam/hv/em skuchaczem na:                                                                                                    |
| S Kontakt                | PO-W12-MTRST-TI-WRO PWR1-DWU (Aktwwny)                                                                                                    |
|                          | Składam podanie do:                                                                                                    |
| Szgłaszanie błędów       | Wydział Elektroniki Mikrosystemów i Fotoniki 💌                                                                                                    |
|                          | Rodzaj sprawy:                                                                                                    |
|                          | Wszystkie                                                                                                    |
|                          | Rodzaje podań:                                                                                                    |
|                          | Podanie o studiowanie bez wpisu Utwórz                                                                                                    |

4) Przy każdym podaniu dostępne są dwie opcje "Pokaż wzór" oraz "Utwórz". Opcję pierwszą należy traktować jako podgląd wzoru podania a nie samo podanie, które można uzupełnić w edytorze tekstu i dostarczyć. Właściwy sposób składania wniosku wiedzie przez opcję "Utwórz". Co ważne większość uzupełnianych danych automatycznie generuje się przy kolejnych wnioskach co znacznie ułatwia składanie kolejnych podań, np. wniosków o stypendium socjalne na kolejny semestr akademicki.

| Preferencje kontaktu | Jestem\bytem stuchaczem na:                                                      |                   |   |
|----------------------|----------------------------------------------------------------------------------|-------------------|---|
| Kontakt              | PO-W12-MTRST-II-WRO PWR1-DWU (Aktywny)                                           |                   |   |
|                      | Składam podanie do:                                                              |                   |   |
| Zgłaszanie błędów    | Wydział Elektroniki Mikrosystemów i Fotoniki 💌                                   |                   |   |
|                      | Rodzaj sprawy:                                                                   |                   |   |
|                      | Świadczenia                                                                      |                   |   |
|                      | Rodzaje podań:                                                                   |                   |   |
|                      | Podanie - odwołanie o stypendium Rektora za wysoką średnią                       | Pokaż wzór Utwórz |   |
|                      | Podanie - odwołanie o stypendium Rektora za osiągnięcia naukowe i artystyczne    | Pokaż wzór Utwórz |   |
|                      | Podanie - odwołanie o stypendium Rektora za wyniki sportowe                      | Pokaż wzór Utwórz |   |
|                      | Podanie - odwołanie o stypendium socjalne bez dodatków                           | Pokaż wzór Utwórz |   |
|                      | Podanie o stypendium socjalne bez dodatków                                       | Pokaż wzór Utwórz |   |
|                      | Podanie - odwołanie o stypendium socjalne z dodatkiem mieszkaniowym              | Pokaż wzór Utwórz |   |
|                      | Podanie o stypendium socjalne z dodatkiem mieszkaniowym                          | Pokaż wzór Utwórz |   |
|                      | Podanie - odwołanie o styp. socjalne z dod. z tyt. zamieszk. z dzieckiem         | Pokaż wzór Utwórz |   |
|                      | Podanie o stypendium socjalne z dod. z tyt. zamieszk. z dzieckiem                | Pokaż wzór Utwórz |   |
|                      | Podanie - odwołanie o styp. socjalne z dod. z tyt. zamieszk. z nieprac. małżonk. | Pokaż wzór Utwórz |   |
|                      | Podanie o stypendium socjalne z dod. z tyt. zamieszk. z nieprac. małż.           | Pokaż wzór Utwórz |   |
|                      | Podanie - odwołanie o styp. soc. z dod. z tyt. zamieszk. z niepr. małź. i dziec. | Pokaż wzór Utwórz |   |
|                      | Podanie o stypendium socjalne z dod. z tyt. zamieszk. z nieprac. małż. i dziec.  | Pokaż wzór Utwórz |   |
|                      | Podanie - odwołanie o stypendium specjalne dla osób niepełnosprawnych - studia   | Pokaż wzór Utwórz |   |
|                      | Podanie o stypendium specjalne dla osób niepełnosprawnych - studia               | Pokaż wzór Utwórz |   |
|                      | Podanie - odwołanie o zapomogę - studia                                          | Pokaż wzór Utwórz |   |
|                      | Podanie o zapomogę - studia                                                      | Pokaż wzór Utwórz |   |
|                      |                                                                                  | 6 0               |   |
|                      |                                                                                  |                   | 1 |

5) Po wybraniu opcji "Utwórz" przy właściwym wniosku pojawi się okno uzupełniania parametrów podania. W naszym przypadku jest to "Podanie o stypendium specjalne dla osób niepełnosprawnych". Konieczne jest uzupełnienie wszystkich białych pól oraz wybór semestru akademickiego, na który ma być przyznane świadczenie. Stopień niepełnosprawności pojawi się w momencie zweryfikowania przez pracownika Dziekanatu/Działu orzeczenia o stopniu niepełnosprawności. Na koniec klikamy przycisk "Generuj".

| Politechnika           | Wrocławska                                                                                                    | Edukacja.CL                                   | Rekrutacja St | udia Uczelnia |
|------------------------|----------------------------------------------------------------------------------------------------|-----------------------------------------------|---------------|---------------|
|                        |                                                                                                    |                                               |               |               |
|                        |                                                                                                    |                                               |               |               |
| ZALOGOWANY             |                                                                                                    |                                               |               |               |
|                        |                                                                                                    |                                               |               |               |
| wyloguj zmień hasło    | Rodzaj dokumentu: Podanie o stypendium                                                                                                    | specjalne dla osób niepełnosprawnych - studia |               | Podgląd       |
|                        | Parametry:                                                                                                    |                                               |               |               |
| 😸 DOSTĘPNE OPCJE       | * Miejscowość wprowadzenia pisma:                                                                                                    |                                               |               |               |
| Viadomości             | Imię, nazwisko:                                                                                                    |                                               |               |               |
| Dane osobowe           | Numer albumu:                                                                                                    |                                               |               |               |
| 📎 Obsługa dokumentów   | Numer pesel:                                                                                                    |                                               |               |               |
| S Indeks               | Adres e-mail:                                                                                                    | @student.pwr.edu.pl                           |               |               |
| S Oceny                | Wydział słuchacza:                                                                                                    | Wydział Elektroniki                           |               |               |
| Bilans dorobku         | Kierunek słuchacza:                                                                                                    | Teleinformatyka                               |               |               |
| Rozkłady zajęć         | Rok studiow:                                                                                                    | 2                                             |               |               |
| > Dyplomowanie         | Semestr studiow:                                                                                                    | 3                                             |               |               |
| Złóż podanie           | System studiow:                                                                                                    | Stacjonarhe (dzienne)                         |               |               |
| Moie sprawy            | Stopien studiow.                                                                                                    | Studia II-go stopnia magisterskie             |               |               |
| Opłaty                 | t Compatibility in the second second |                                               |               |               |
| S Wintatu/wwntatu      | - Semestr akademicki wnioskowany:                                                                                                    |                                               |               | wybierz       |
|                        | Stopien niepełnosprawności:                                                                                                    |                                               |               |               |
| informatory o zapisadi | * Załączniki:                                                                                                    | 0040.04.00                                    |               |               |
| Zapisy                 | Data założenia sprawy:                                                                                                    | 2010-04-22                                    | 3             |               |
| Akademiki              | Generuj Anuluj                                                                                                    |                                               |               |               |
| Preferencje kontaktu   |                                                                                                    |                                               |               |               |
| Nontakt                |                                                                                                    |                                               |               |               |
|                        |                                                                                                    |                                               |               |               |
| Zgłaszanie błędów      |                                                                                                    |                                               |               | 80            |
|                        |                                                                                                    |                                               |               |               |

6) Po uzupełnieniu parametrów podania możemy przejść do edycji numeru rachunku bankowego, na który ma być przelewane świadczenie. W tym celu klikamy przycisk "Edycja rachunku bankowego". UWAGA! Ze względów bezpieczeństwa system umożliwia wprowadzenie numeru rachunku bankowego tylko raz! W przypadku chęci zmiany rachunku w późniejszym terminie, konieczne jest złożenie pisemnego wniosku w Dziekanacie lub w Dziale Pomocy Socjalnej dla Studentów i Doktorantów (wzór podania o zmianę numeru konta dostępny jest na stronie www.prs.pwr.edu.pl).

0.379

zmień hasło

DOSTĘPNE OPCJE

Wiadomości: 43

Numer rachunku bankowego

Powrót Zapisz

| ZALOGOWANY           | Podsumowanie podania                                                                         |                             |
|----------------------|----------------------------------------------------------------------------------------------|-----------------------------|
|                      | Zostało utworzone podanie: Podanie o stypendium specjalne dla osób niepełnosprawnych - s     | tudia                       |
| yloguj Ziliten nasio | Na podstawie podania utworzono sprawe:                                                       |                             |
|                      | Nr sprawy W04/556/11355/16//2016                                                             |                             |
| JOSTĘPNE OPCJE       | Typ Stypendium specjalne dla osób niepełnosprawnych                                          |                             |
| iadomości            | Kierowana do Wydział Elektroniki                                                             |                             |
| ane osobowe          | Dano chichacta tuliatanogo to enrawa                                                         |                             |
| bsługa dokumentów    | Numer albumu                                                                                 |                             |
| deks                 | Przedmiot kształcenia PO-W04-TIN-TIPST-IIM-WROPWR1-DWU                                       |                             |
| peny                 | Rok studiów 2                                                                                |                             |
| lans dorobku         | Numer semestru 3                                                                             |                             |
| zkłady zajęć         | Lista dokumentów/załączników niezbednych dla podania                                         |                             |
|                      | Nazwa                                                                                        | Wymagany                    |
| piomowanie           | Podanie o stypendium specialne dla osób nienekosprawnych - studia                            | Tak                         |
| oz podanie           |                                                                                              | Tak                         |
| ołaty                | Zanim przekażesz sprawę do rozpatrzenia:                                                     |                             |
| płaty/wypłaty        | Określ rok wykazywanego dochodu i zweryfikuj dochód rodziny     Dochód rodziny               |                             |
| formatory o zapisach | Zweryfikuj poprawność rachunku bankowego Edycja rachunku bankowego                           |                             |
| apisy                | Przejrzyj wygenerowane dokumenty     Dokumenty                                               |                             |
| ademiki              |                                                                                              |                             |
| eferencie kontaktu   | Po uzupełnieniu sprawy musisz ją przekazać do dziekanatu. Możesz to wykonać teraz lub późnie | j z poziomu rejestru spraw. |
| untakt               | Przekaż                                                                                      |                             |
|                      | Dostęp do informacji o sprawie uzyskasz z poziomu rejestru spraw.                            |                             |
| larrania bładów      | Moje sprawy                                                                                  |                             |
| laszanie biędów      |                                                                                              | 6                           |
|                      |                                                                                              | 6                           |
|                      |                                                                                              |                             |
| ZALOGOWANY           | Numer rachunku bankowego                                                                     |                             |
| Student Testowy      |                                                                                              |                             |
|                      | Pola oznaczone gwiazdką (*) są obowiązkowe.                                                  |                             |

26

7) Jeżeli dane osobowe i dochody w wygenerowanym podaniu zgadzają się ze stanem faktycznym, podanie należy "przekazać do dziekanatu". W tym celu należy kliknąć przycisk "Przekaż". UWAGA! Po przekazaniu podania, edycja dokumentu staje się niemożliwa! Jedynie pracownik Działu Pomocy Socjalnej dla Studentów i Doktorantów może nanieść ewentualne zmiany. Również wycofanie podania po jego przekazaniu możliwe jest jedynie drogą administracyjną (na pisemną prośbę lub prośbę przesłaną drogą mailową z maila studenckiego <u>https://smail.pwr.edu.pl</u>).

| Politechnika           | Wrocławska Edukacja.CL                                                                                                    |                            |
|------------------------|----------------------------------------------------------------------------------------------------|----------------------------|
| Toncerinika            | WI OCIAWSKA                                                                                                    | Rekrutacja Studia Uczelnia |
| A ZALOGOWANY           | Podsumowanie podania                                                                                                    |                            |
| wyloguj zmień hasło    | Zostało utworzone podanie: Podanie o stypendium specjalne dla osób niepełnosprawnych - studia<br>Na podstawie podania utworzono sprawe: |                            |
|                        | Nr sprawy W04/556/11355/16//2016                                                                                                    |                            |
| A BOOTETRE OF CJE      | Typ Stypendium specjalne dla osób niepełnosprawnych                                                                                     |                            |
| Wiadomości             | Kierowana do Wydział Elektroniki                                                                                                    |                            |
| Dane osobowe           |                                                                                                    |                            |
| > Obsługa dokumentów   | Dane słuchacza związanego ze sprawą                                                                                                    |                            |
| S Indole               |                                                                                                    |                            |
| Indexs                 | Pizedmiot Kształcema Po-wo4-mi-me-st-ini-wkoPwki-bwo                                                                                    |                            |
| Openy                  | Numer comestru 3                                                                                                    |                            |
| Bilans dorobku         | Numer semestru 5                                                                                                    |                            |
| Rozkłady zajęć         | Lista dokumentów/załączników niezbędnych dla podania                                                                                    |                            |
| Dyplomowanie           | Nazwa                                                                                                    | Wymagany                   |
| Złóż podanie           | Podanie o stypendium specjalne dla osób niepełnosprawnych - studia                                                                      | Tak                        |
| Noje sprawy            | Zanim nrzekażesz sprawe do rozpatrzenia:                                                                                                | 42                         |
| Opłaty                 |                                                                                                    |                            |
| Wołatyjwystaty         | Zweryfikuj poprawność rachunku bankowego     Edycja rachunku bankowego                                                                  |                            |
| Wipiaty/wypiaty        | Przejrzyj wygenerowane dokumenty     Dokumenty                                                                                          |                            |
| Informatory o zapisach |                                                                                                    |                            |
| Zapisy                 | Po uzupełnienu sprawy musisz ją przekazać do dziekanatu. Możesz to wykonać teraz lub później z pozic                                    | omu rejestru spraw.        |
| Akademiki              | FIZEX32                                                                                                    |                            |
| Preferencje kontaktu   | Dostęp do informacji o sprawie uzyskasz z poziomu rejestru spraw.                                                                       |                            |
| Kontakt                | Moje sprawy                                                                                                    |                            |
| SZgłaszanie błędów     |                                                                                                    | <b>@ @</b>                 |

8) Po przekazaniu podania, trzeba je wydrukować i wraz z orzeczeniem o stopniu niepełnosprawności dostarczyć do Działu Pomocy Socjalnej dla Studentów i Doktorantów. Informacje dotyczące godzin otwarcia Działu oraz terminów przyjmowania podań dostępne są na stronie www.prs.pwr.edu.pl.

W zakładce "Moje sprawy" dostępna jest lista wszystkich złożonych wniosków, wraz z informacją o aktualnym statusie sprawy czy decyzji.

|                          |                                               |                                                                   | Rekrutacja Studia           |
|--------------------------|-----------------------------------------------|-------------------------------------------------------------------|-----------------------------|
|                          |                                               |                                                                   |                             |
| A ZALOGOWANY             | Podsumowanie podania                          |                                                                   |                             |
|                          | Podanie                                       |                                                                   |                             |
| Wyloguj zmien nasto      | Nazwa Podanie o s                             | typendium specjalne dla osób niepełnosprawnych - studia           |                             |
|                          | Sprawa                                        |                                                                   |                             |
|                          | Nr sprawy W04/556/11                          | 355/16//2016                                                      |                             |
| Wiadomosci               | Typ Stypendium                                | n specjalne dla osób niepełnosprawnych                            |                             |
| Dane osobowe             | Kierowana do Wydział Ele                      | ktroniki                                                          |                             |
| Obsługa dokumentów       | Dane słuchacza związanego ze s                | prawa                                                             |                             |
| > Indeks                 | Numer album                                   | 1                                                                 |                             |
| Society Oceny            | Przedmiot kształcenia                         | PO-W04-TIN-TIPST-IIM-WROPWR1-DWU                                  |                             |
| Bilans dorobku           | Rok studiov                                   | v 2                                                               |                             |
| 📎 Rozkłady zajęć         | Numer semestic                                | 1 5                                                               |                             |
| Dvplomowanie             | Lista dokumentów/załączników nie              | zbędnych dla podania                                              |                             |
| Złóż podanie             |                                               | Nazwa                                                             | Wymagany                    |
| Maio corone              | Podanie o stypendium specjalne o              | dla osób niepełnosprawnych - studia                               | Tak                         |
| Noje sprawy              | 0                                             |                                                                   |                             |
| > Opłaty                 | Sprawa zawiera:                               |                                                                   |                             |
| Wpłaty/wypłaty           | <ul> <li>Edycja rachunku bankowego</li> </ul> |                                                                   |                             |
| > Informatory o zapisach | Dokumenty                                     |                                                                   |                             |
| S Zapisy                 |                                               |                                                                   |                             |
| Akademiki                | Po przekazaniu sprawy należy wydu             | rukować podanie, podpisać i dostarczyć na odpowiedni Wydział wr.  | az z pozostałymi wymaganymi |
| > Preferencje kontaktu   | dokumentami.                                  |                                                                   |                             |
| S Kontakt                |                                               | Drukuj podanie                                                    |                             |
|                          | <ul> <li>Podanie możesz wydrukow</li> </ul>   | ać w dowolnej chwili wracając do tej strony do momentu rozpatrzej | nia sprawy                  |

9) W celu wyboru właściwego wniosku należy wybrać z listy właściwy numer sprawy lub typ świadczenia. W przypadku wniosków o statusie "do uzupełnienia"/"do wyjaśnienia" w tabeli na dole w uwagach umieszczany jest komentarz do wniosku (w przypadku braku komentarza należy sprawdzić maila studenckiego <u>https://smail.pwr.edu.pl</u>). Status sprawy "Zweryfikowana" należy traktować jako oczekujący na podjęcie decyzji. Termin rozpatrzenia podania uzależniony jest od typu sprawy i rodzaju decydenta. W przypadku wniosków rozpatrzonych, po wejściu w zakładkę "Szczegóły" i wyborze właściwego dokumentu (rozstrzygnięcie w sprawie) możliwy jest podgląd decyzji wraz z uzasadnieniem.

| A ZALOGOWANY                                                                                                    | Moje sprawy                                                                                                    |  |  |  |
|----------------------------------------------------------------------------------------------------|----------------------------------------------------------------------------------------------------|--|--|--|
|                                                                                                    | UWAGA: Statusy sprawy, decyzji i realizacji:                                                                                                    |  |  |  |
| wyloguj     zmień hasto       DOSTĘPNE OPCJE       Wiadomości       Dane osobowe       Obsługa dokumentów       Indeks       Oceny | Założona z portalu = Jeszcze nie wysłana do dziekanatu, po uzupełnieniu kliknij "Przekaż"<br>Założona = Przekazana do dziekanatu, wydrukuj podanie, podpisz i zanieś do dziekanatu<br>Zweryfikowana = Została sprawdzona zgodność wersji papierowej z elektroniczną w dziekanacie<br>Do rozpatrzenia = Oczekuje na podjęcie decyzji<br>Rozpatrzona = W decyzji: "Zgoda" albo "Brak zgody"<br>Wycofana = Można tę samą sprawę założyć jeszcze raz<br>Zrealizowana = Dla świadczeń: dopiero teraz mogą być naliczane wypłaty<br>Zrealizowana = Dla innych spraw: od tej chwili obowiązuje decyzja<br>Informacje o naliczeniu świadczeń są w zakładce "Wpłaty/wypłaty" - "Moje wypłaty" |  |  |  |
| Bilans dorobku                                                                                                    | Sprawy                                                                                                    |  |  |  |
| Rozkłady zajęć                                                                                                    | Typ Data<br>rejestracij Status sprawy decriji decriji                                                                                                    |  |  |  |
| Złóż podenie                                                                                                    | Numer Kierowana do Akcja                                                                                                    |  |  |  |
| 2.02 podame                                                                                                    | Przedmiot kształcenia                                                                                                    |  |  |  |
| Moje sprawy                                                                                                    | W04/556/16306 Studentów 2016-04-22 Założona                                                                                                    |  |  |  |
| Weletiturelet                                                                                                    | IT9//2016 Wydział Elektroniki Szczegóły                                                                                                    |  |  |  |
| vvptaty/wyptaty                                                                                                    | PO-W04-TIN-TIPST-IIM-WRO PWR1-DWU                                                                                                    |  |  |  |
| Informatory o zapisach                                                                                                    | W04/556/11470 Zapomogi 2016-04-22 Założona                                                                                                    |  |  |  |
| Zapisy                                                                                                    | VIG4/SS011476 Wydział Elektroniki Szczegóły Szczegóły                                                                                                    |  |  |  |
| Akademiki                                                                                                    | Stypendium specialne dla osób                                                                                                    |  |  |  |
| Preferencje kont                                                                                                    | W04/556/11355 niepełnosprawnych 2016-04-22 Założona                                                                                                    |  |  |  |
| Kontakt                                                                                                    | Vydział Elektroniki                                                                                                    |  |  |  |
|                                                                                                    | PO-W04-TIN-TIPST-IIM-WROPWR1-DWU                                                                                                    |  |  |  |
| Zgłaszanie błędów                                                                                                    | <<< << <u>1</u> 2 3 >> >>>>                                                                                                    |  |  |  |
|                                                                                                    |                                                                                                    |  |  |  |
|                                                                                                    | Szczegóły sprawy: W04/556/16306/79//2016                                                                                                    |  |  |  |
|                                                                                                    | Nr sprawy związanej:                                                                                                    |  |  |  |
|                                                                                                    | Data zakończenia:                                                                                                    |  |  |  |
|                                                                                                    | Decyzja prawomocna:                                                                                                    |  |  |  |
|                                                                                                    | Data wycofania:                                                                                                    |  |  |  |
|                                                                                                    | wycorujący.                                                                                                    |  |  |  |
|                                                                                                    |                                                                                                    |  |  |  |
|                                                                                                    | Dokumenty Edycja rachunku bankowego                                                                                                    |  |  |  |
|                                                                                                    |                                                                                                    |  |  |  |
|                                                                                                    |                                                                                                    |  |  |  |

29

#### 2.3. Wniosek o stypendium Rektora dla najlepszych studentów

Stypendium rektora dla najlepszych studentów może otrzymywać student, który uzyskał wysoką średnią ocen i/lub posiada osiągnięcia naukowe, artystyczne i/lub wysokie wyniki sportowe we współzawodnictwie międzynarodowym lub krajowym. Stypendium przysługuje studentowi nie wcześniej niż po zaliczeniu pierwszego roku studiów. Wyjątkiem od tej reguły jest student przyjęty na pierwszy rok studiów I stopnia (lub na jednolite studia magisterskie) w roku złożenia egzaminu maturalnego, który jest laureatem olimpiady międzynarodowej albo laureatem lub finalistą olimpiady przedmiotowej o zasięgu ogólnopolskim, o których mowa w przepisach o systemie oświaty, jeżeli profil olimpiady jest zgodny z obszarem wiedzy, do którego jest przyporządkowany kierunek studiów. Szczegółowe zasady przyznawania stypendium rektora dla najlepszych studentów określa Regulamin.

1) W przeglądarce internetowej otwieramy stronę <u>https://edukacja.pwr.wroc.pl</u>. Na stronie Edukacja.CL należy zalogować się za pomocą swojego identyfikatora (pwr.....) i hasła, przesłanych przez system na studenckie konto mailowe (<u>https://smail.pwr.edu.pl</u>).

| Politechnika V                                                             | Vrocławska Edukacja.CL<br>Rekrutacja Studia Uczelnia                                                                                                    |
|----------------------------------------------------------------------------|----------------------------------------------------------------------------------------------------|
| LOGOWANIE<br>Užytkownik:<br>pw<br>Hasto:                                   | Witamy na stronie Jednolitego Systemu Obsługi Studentów Politechniki Wrocławskiej.<br>Adresując tę stronę właśnie do Was mamy świadomość wagi tej decyzji. Chcielibyśmy spotkać Was w murach naszej Uczelni, dlatego<br>zapraszamy do portalu dla kandydatów. Postaramy się w przystępny sposób przedstawić wymagania, jakie należy spełnić by zostać studentem.<br>Udowodnimy, że wypełnianie i składanie dokumentów nie jest takie trudne. |
| zaloguj<br>zapomniałem hasta<br>S DOSTĘPNE OPCJE<br>Załóż konto<br>Kontakt | Funkcjonalność obsługi rekrutacji została przeniesiona na portal JSOS:         https://jsos.pwr.edu.pl         Informacje         Jeżeli masz uwagi do sposobu prowadzenia rekrutacji przez Internet albo chcesz wyrazić swoją opinię, napisz na adres:                                                                                                    |
|                                                                            |                                                                                                    |

 Po zalogowaniu upewnij się, że przebywasz we właściwej zakładce ("Studia") a następnie przejdź do części "Złóż podanie". Niebieskie strzałki wskazują zakładki i pola, do których odnoszą się opisy z poszczególnych stron.

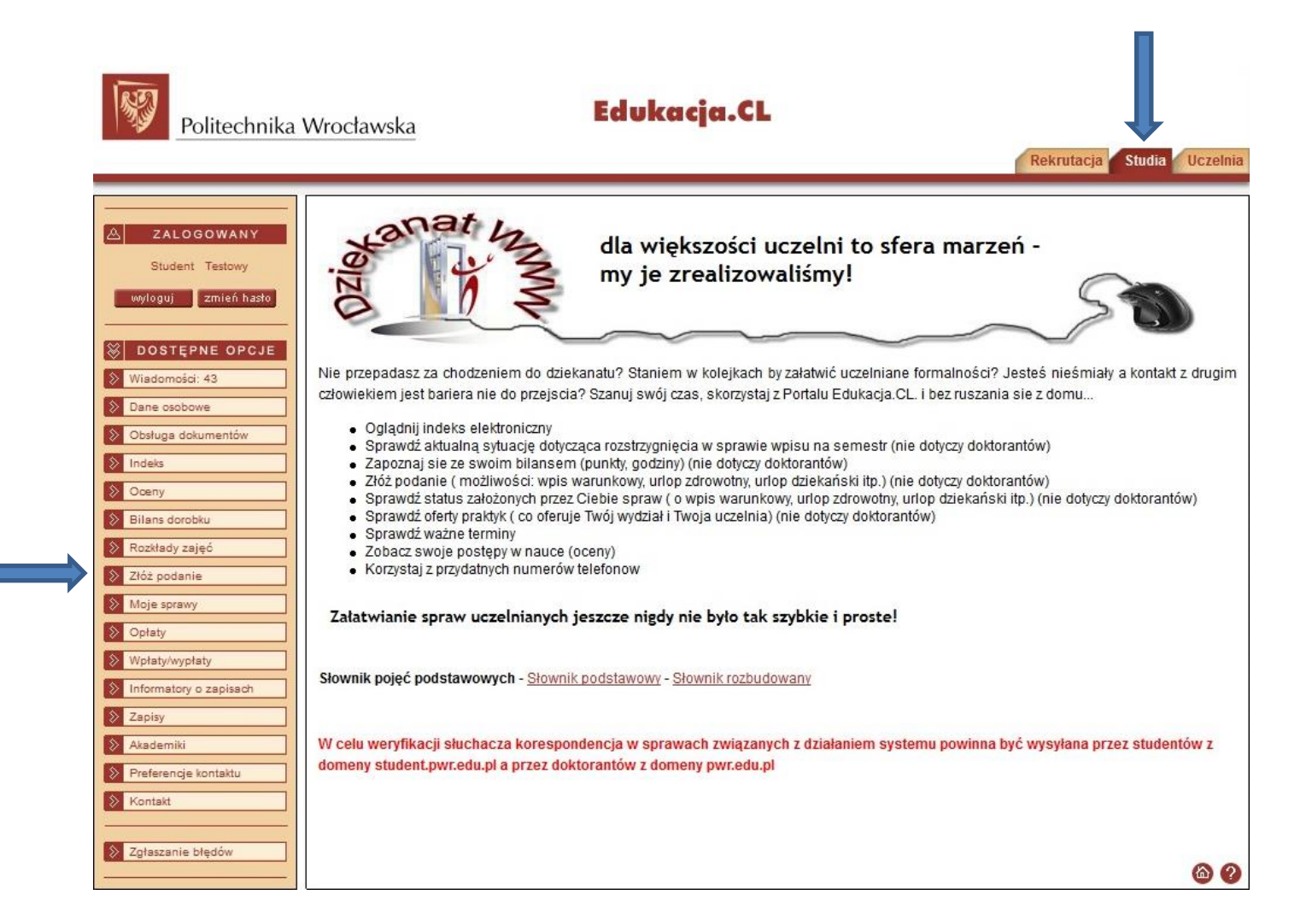

3) W zakładce "Złóż podanie" wybierz wiązkę studiów (właściwy kierunek i stopień studiów), z której chcesz złożyć podanie, a następnie wybierz właściwy wniosek. Ze względu na dużą liczbę różnych podań polecamy zastosowanie filtru przy wyborze "Rodzaju sprawy". Ponieważ w kolejnych punktach zostanie zobrazowany proces składania podania o stypendium rektora dla najlepszych studentów, zastosowany zostanie filtr "Świadczenia".

| Politechnika                                           | Wrocławska Edukacja.CL                                                                                                    |
|--------------------------------------------------------|----------------------------------------------------------------------------------------------------|
|                                                        | Rekrutacja Studia Uczelnia                                                                                                    |
| A ZALOGOWANY                                           | Nowe podanie                                                                                                    |
| wyloguj zmień hasło                                    | Instrukcja składania podań w sprawach: świadczeń pomocy materialnej i akademików - instrukcja                                                                                                    |
| DOSTĘPNE OPCJE       Wiadomości       Dane osobowe     | Instrukcja przeniesienia na inny wydział - z obsługą dorobku<br>Instrukcja przeniesienia na inny wydział<br>Instrukcja - Indywidualizacja PN-PS<br>Instrukcja w sprawie - Urlop dziekański                |
| Obsługa dokumentów     Indeks     Opczy                | W przypadku, gdy w słowniku Uczelni nie ma nazwy odpowiedniej szkoły wyższej, należy zgłosić ten fakt w dziekanacie<br>Słownik pojeć podstawowych - Słownik podstawowy - Słownik rozbudowany              |
| Obeny     Bilans dorobku     Rozkłady zajęć            |                                                                                                    |
| <ul> <li>Dyplomowanie</li> <li>Złóż podanie</li> </ul> | Podania o przyznanie pomocy materialnej w systemie Edukacja.CL składają studenci wszystkich wydziałów we Wrocławiu<br>oraz ZOD Jelenia Góra, ZOD Legnica i ZOD Wabrzych.                                  |
| Moje sprawy     Opłaty                                 | Podania o przyznanie miejsca w domu studenckim w systemie Edukacja.CL składają studenci wszystkich wydziałów we Wrocławiu.<br>Od 1. sierpnia mogą składać podania studenci przyjęci w rekrutacji letniej. |
| Wpłaty/wypłaty  Informatory o zapisach                 | Ilość semestrów na studiach I stopnia wpisują wyłącznie studenci, którzy obecnie studiują na studiach II stopnia i studia I stopnia ukończyli w Politechnice Wrocławskiej.                                |
|                                                        | Jestem\byłem słuchaczem na:                                                                                                    |
| Kontakt                                                | Składam podanie do:<br>Wydział Elektroniki                                                                                                    |
| S Zgłaszanie błędów                                    | Rodzaj sprawy:<br>Świadczenia                                                                                                    |
|                                                        | Rodzaje podań:<br>Podanie o stypendium motywacyjne - sem. letni Pokaż wzór Utwórz                                                                                                    |

4) Przy każdym podaniu dostępne są dwie opcje "Pokaż wzór" oraz "Utwórz". Opcję pierwszą należy traktować jako podgląd wzoru podania a nie samo podanie, które można uzupełnić w edytorze tekstu i dostarczyć. Właściwy sposób składania wniosku wiedzie przez opcję "Utwórz". Co ważne większość uzupełnianych danych automatycznie generuje się przy kolejnych wnioskach co znacznie ułatwia składanie kolejnych podań, np. wniosków o stypendium socjalne na kolejny semestr akademicki.

| Bilans dorobku         |                                                                                                    |                 |  |
|------------------------|----------------------------------------------------------------------------------------------------|-----------------|--|
| 📎 Rozkłady zajęć       | UWAGA:                                                                                                    |                 |  |
| Dyplomowanie           | Podania o przyznanie pomocy materialnej w systemie Edukacja.CL składają studenci wszystkich wydziałów we Wrocławiu                                              |                 |  |
| Złóż podanie           | oraz ZOD Jelenia Góra, ZOD Legnica i ZOD Wabrzych.                                                                                                    |                 |  |
| Moje sprawy            | Podania o przyznanie miejsca w domu studenckim w systemie Edukacja.CL składają studenci wszystkich wydziałów we Wrocł                                           | awiu.           |  |
| Webstweisetete         | od 1. sterpina mogą składać podania studenci pizyjęci w rekrutacji remiej.                                                                                      | an              |  |
| Informatory o zapisach | Ilość semestrów na studiach I stopnia wpisują wyłącznie studenci, którzy obecnie studiują na studiach II stopnia i studia I stopn<br>Politechnice Wrocławskiej. | nia ukończyli w |  |
| S Zapisy               |                                                                                                    |                 |  |
| Akademiki              | Jestem\byłem słuchaczem na:                                                                                                    |                 |  |
| Preferencje kontaktu   | PO-W04-TIN-TIPST-IIM-WRO PWR1-DWU (Aktywny)                                                                                                    |                 |  |
| Kontakt                | Składam podanie do:                                                                                                    |                 |  |
|                        | Wydział Elektroniki                                                                                                    |                 |  |
| Szgłaszanie błędów     | Rodzaj sprawy:                                                                                                    |                 |  |
|                        | Świadczenia                                                                                                    |                 |  |
|                        | Rodzaje podań:                                                                                                    |                 |  |
|                        | Podanie o stypendium motywacyjne - sem. letni Pokaz                                                                                                    | : wzór Utwórz   |  |
|                        | Podanie o stypendium motywacyjne - sem. zimowy Pokaz                                                                                                    | : wzór Utwórz   |  |
|                        | Podanie - odwołanie o stypendium Rektora dla najlepszych studentów                                                                                              | : wzór Utwórz   |  |
|                        | Podanie o stypendium Rektora dla najlepszych studentów Poksa                                                                                                    | : wzór Utwórz   |  |
|                        | Podanie - odwołanie o stypendium socjalne bez dodatków Poksz                                                                                                    | wzór Utwórz     |  |
|                        | Podanie o stypendium socjalne bez dodatków Pokaz                                                                                                    | : wzór Utwórz   |  |
|                        | Podanie - odwołanie o stypendium socjalne z dodatkiem mieszkaniowym Pokas                                                                                       | : wzór Utwórz   |  |
|                        | Podanie o stypendium socjalne z dodatkiem mieszkaniowym Pokas                                                                                                   | swzór Utwórz    |  |
|                        | Podanie - odwołanie o styp. socjalne z dod. z tyt. zamieszk. z dzieckiem Pokas                                                                                  | s wzór Utwórz   |  |
|                        | Podanie o stypendium socjalne z dod. z tyt. zamieszk. z dzieckiem Pokas                                                                                         | swzór Utwórz    |  |
|                        | Podanie - odwołanie o styp. socjalne z dod. z tyt. zamieszk. z nieprac. małżonk. Pokas                                                                          | : wzór Utwórz   |  |
|                        | Podanie o stypendium socjalne z dod. z tyt. zamieszk. z nieprac. małż.                                                                                          | t wzór Utwórz   |  |
|                        | Podanie - odwołanie o styp. soc. z dod. z tyt. zamieszk. z niepr. małż. i dziec. Poksz                                                                          | wzór Utwórz     |  |
|                        | Podanie o stypendium socjalne z dod. z tyt. zamieszk. z nieprac. małż. i dziec. Pokaz                                                                           | : wzór Utwórz   |  |
|                        | Podanie - odwołanie o stypendium specjalne dla osób niepełnosprawnych - studia                                                                                  | : wzór Utwórz   |  |
|                        | Podanie o stypendium specjalne dla osób niepełnosprawnych - studia                                                                                              | wzór Utwórz     |  |
|                        | Podanie - odwołanie o zapomogę - studia Poksa                                                                                                    | s wzór Utwórz   |  |
|                        | Podanie o zapomogę - studia Pokaz                                                                                                    | wzór Utwórz     |  |
|                        |                                                                                                    | 6 2             |  |
|                        |                                                                                                    |                 |  |

5) Po wybraniu opcji "Utwórz" przy właściwym wniosku pojawi się okno uzupełniania parametrów podania. W naszym przypadku jest to "Podanie o stypendium Rektora dla najlepszych studentów". Konieczne jest uzupełnienie wszystkich białych pól, wybór semestru akademickiego, na który ma być przyznane świadczenie, a następnie kliknięcie przycisku "Generuj". Uwaga!

 Właściwą średnią ocen jest średnia ważona ocen z ostatniego roku studiów, nie zaś roku akademickiego. Dla osoby wnioskującej o stypendium na I roku studiów II stopnia, która ukończyła 7 semestralne studia I stopnia, będzie to średnia ważona ocen z 4 roku studiów tj. 7 semestru (patrz <u>5.10</u>);

- Zasady punktowania osiągnięć określone są w załączniku nr 3 do Regulaminu. W przypadku braku osiągnięć, należy wprowadzić wartość "0".

| Politechnika W         | rocławska                                                     | Edukacja.CL                       |           |                   |
|------------------------|---------------------------------------------------------------|-----------------------------------|-----------|-------------------|
|                        |                                                               |                                   | Rekrutacj | a Studia Uczelnia |
|                        |                                                               |                                   |           |                   |
| ZALOGOWANY             | Parametry dokumentu                                           |                                   |           |                   |
|                        |                                                               |                                   |           |                   |
| wyloguj zmień hasło    | Podzaj dokumentu: Podanje o stvnendjum                        | Rektora dla nailenszych studentów |           | Padalad           |
|                        | Parametry:                                                    | Rectora dia majiepszych studentów | 4         | Fooglad           |
| DOSTĘPNE OPCJE         | * Miejscowość wprowadzenia pisma:                             | Wrocław                           |           |                   |
| Wiadomości             | Imię, nazwisko:                                               |                                   |           |                   |
| Dane osobowe           | Numer albumu:                                                 |                                   |           |                   |
| Obsługa dokumentów     | Numer pesel:                                                  |                                   |           |                   |
| Indeks                 | Adres e-mail:                                                 | @student.pwr.edu.pl               |           |                   |
| Doenv                  | Wydział słuchacza:                                            | Wydział Elektroniki               |           |                   |
| Bilans dorobku         | Kierunek słuchacza:                                           | Teleinformatyka                   |           |                   |
| Destiladu seis é       | Rok studiów:                                                  | 2                                 |           |                   |
| Rozkiady zajęc         | Semestr studiów:                                              | 3                                 |           |                   |
| Dyplomowanie           | System studiów:                                               | Stacjonarne (dzienne)             |           |                   |
| Złóż podanie           | Stopień studiów:                                              | Studia II-go stopnia magisterskie |           |                   |
| Moje sprawy            | Numer konta bankowego:                                        |                                   |           |                   |
| Opłaty                 | * Semestr akademicki na który ma być                          | Zimowy(2016/2017)                 |           | Wybierz,          |
| Wpłaty/wypłaty         | * Wprowadzana przez słuchacza średnia                         | 4 73                              |           |                   |
| Informatory o zapisach | ocen za ostatni rok:                                          | 4,75                              |           |                   |
| Zapisy                 | * Podana liczba pkt. za osiągnięcia nauk.<br>i art. (0 - 25): | 0                                 |           |                   |
| Akademiki              | * Podana liczba pkt. za osiągnięcia                           | 10                                |           |                   |
| Preferencje kontaktu   | sportowe (0 - 25):                                            |                                   |           |                   |
| Kontakt                | Data założenia sprawy:                                        | 2016-04-22                        | 34        |                   |
|                        | Generuj Anuluj                                                |                                   |           |                   |
| Zgłaszanie błędów      |                                                               |                                   |           |                   |
|                        |                                                               |                                   |           |                   |
6) Po uzupełnieniu danych o dochodach, możemy przejść do uzupełnienia informacji o numerze rachunku bankowego, na który ma być przelewane świadczenie. W tym celu klikamy przycisk "Edycja rachunku bankowego". UWAGA! Ze względów bezpieczeństwa system umożliwia wprowadzenie numeru rachunku bankowego tylko raz! W przypadku chęci zmiany rachunku w późniejszym terminie, konieczne jest złożenie pisemnego wniosku w Dziekanacie lub w Dziale Pomocy Socjalnej dla Studentów i Doktorantów (wzór podania o zmianę numeru konta dostępny jest na stronie www.prs.pwr.edu.pl).

| ~ |              |              |
|---|--------------|--------------|
| 9 | Politechnika | Wrocławska   |
|   | FORECCITINA  | VVIOCIAVVSKa |

8.0

## Edukacja.CL

Rekrutacia Studia Uczelnia

| ZALOGOWANT           | Podsumowanie podania                                                                       |                                                     |
|----------------------|--------------------------------------------------------------------------------------------|-----------------------------------------------------|
| yloguj zmień hasto   | Zostało utworzone podanie: Podanie o stypendium Rektora dla najle                          | oszych studentów                                    |
|                      | Na podstawie podania utworzono sprawę:                                                     |                                                     |
| OSTĘPNE OPCJE        | INF Sprawy W04/550/16/300/79//2016                                                         |                                                     |
| adomości             | Kierowana do Wydział Elektroniki                                                           | w                                                   |
| ne osobowe           | noronalia do Trjuzia ziona olina                                                           |                                                     |
| skupp dokumpatów     | Dane słuchacza związanego ze sprawą                                                        |                                                     |
| singa dokumentow     | Numer albumu                                                                               |                                                     |
| leks                 | Przedmiot kształcenia PO-W04-TIN-TIPST-IIM-WRO-                                            | PWR1-DWU                                            |
| eny                  | Numer competity 3                                                                          |                                                     |
| ans dorobku          | Numer semestru 5                                                                           |                                                     |
| zkłady zajęć         | Lista dokumentów/załączników niezbędnych dla podania                                       |                                                     |
| plomowanie           | Nazwa Wymagany                                                                             |                                                     |
| óż podanie           | Podanie o stypendium Rektora dla najlepszych studentów                                     | Tak                                                 |
| oje sprawy           | Zanim przekażesz sprawe do rozpatrzenia:                                                   |                                                     |
| ofaty                |                                                                                            |                                                     |
| płaty/wypłaty        | Edyga rachunku     Edyga rachunku     Edyga rachunku     Edyga rachunku     Edyga rachunku | pankowego                                           |
| formatory o zapisach |                                                                                            |                                                     |
| pisy                 | Po uzupełnieniu sprawy musisz ją przekazać do dziekanatu. Możesz to                        | wykonać teraz lub później z poziomu rejestru spraw. |
| ademiki              | Przekaż                                                                                    |                                                     |
| eferencje kontaktu   | Dostęp do informacji o sprawie uzyskasz z poziomu rejestru spraw.                          |                                                     |
| ntakt                | Moje sprawy                                                                                |                                                     |
|                      |                                                                                            |                                                     |

| A ZALOGOWANY                           | Numer rachunku bankowego                    |
|----------------------------------------|---------------------------------------------|
| Student Testowy<br>wyloguj zmień hasto | Pola oznaczone gwiazdką (*) są obowiązkowe. |
| DOSTĘPNE OPCJE Viadomości: 43          | Powrót Zapisz                               |

7) Jeżeli dane osobowe i dochody w wygenerowanym podaniu zgadzają się ze stanem faktycznym, podanie należy "przekazać do dziekanatu". W tym celu należy kliknąć przycisk "Przekaż". UWAGA! Po przekazaniu podania, edycja dokumentu staje się niemożliwa! Jedynie pracownik Działu Pomocy Socjalnej dla Studentów i Doktorantów może nanieść ewentualne zmiany. Również wycofanie podania po jego przekazaniu możliwe jest jedynie drogą administracyjną (na pisemną prośbę lub prośbę przesłaną drogą mailową z maila studenckiego <u>https://smail.pwr.edu.pl</u>).

| Politechnika            | Wrocławska                                                              | Edukacja.CL                                                      |                            |
|-------------------------|-------------------------------------------------------------------------|------------------------------------------------------------------|----------------------------|
|                         |                                                                         |                                                                  | Rekrutacja Studia Uczelnia |
|                         |                                                                         |                                                                  |                            |
| A ZALOGOWANY            | Podsumowanie podania                                                    |                                                                  |                            |
| wyloguj zmień hasto     | Zostało utworzone podanie: Podanie<br>Na podstawie podania utworzono sj | e o stypendium Rektora dla najlepszych studentów<br>prawę:       |                            |
| DOSTEPNE OPCJE          | Nr sprawy W04/556/163                                                   | 06/79//2016                                                      |                            |
| Windomnini              | Typ Stypendium I                                                        | Rektora dla najlepszych studentów                                |                            |
| Wildomosci              | Kierowana do Wydział Elekt                                              | troniki                                                          |                            |
| Dane osobowe            | Dane słuchacza związanego ze spi                                        | rawa                                                             |                            |
| S Obsługa dokumentów    | Numer albumu                                                            | •                                                                |                            |
| > Indeks                | Przedmiot kształcenia                                                   | PO-W04-TIN-TIPST-IIM-WRO PWR1-DWU                                |                            |
| S Openy                 | Rok studiów                                                             | 2                                                                |                            |
| Bilans dorobku          | Numer semestru                                                          | 3                                                                |                            |
| Rozkłady zajeć          | Lista dokumentów/załączników niez                                       | bednych dla podania                                              |                            |
| Dvolomowanie            |                                                                         | Nazwa                                                            | Wymagany                   |
| Złóż oodanie            | Podanie o stypendium Rektora dla i                                      | nailepszych studentów                                            | Tak                        |
|                         |                                                                         |                                                                  |                            |
| Wioje sprawy            | Zanim przekażesz sprawę do rozpat                                       | rzenia:                                                          |                            |
| >> Opłaty               | <ul> <li>Zweryfikuj poprawność rachu</li> </ul>                         | Inku bankowego Edycja rachunku bankowego                         |                            |
| > Wpłaty/wypłaty        | <ul> <li>Przejrzyj wygenerowane dokt</li> </ul>                         | Imenty Dokumenty                                                 |                            |
| linformatory o zapisach |                                                                         |                                                                  |                            |
| S Zapisy                | Po uzupełnieniu sprawy musisz ją p                                      | rzekazać do dziekanatu. Możesz to wykonać teraz lub później z po | ziomu rejestru spraw.      |
| Akademiki               | Przekaż                                                                 |                                                                  |                            |
| > Preferencje kontaktu  | Dostęp do informacji o sprawie uzys                                     | kasz z poziomu rejestru spraw.                                   |                            |
| > Kontakt               | Moje sprawy                                                             |                                                                  |                            |
|                         |                                                                         |                                                                  |                            |
| Szołaszanie błedów      |                                                                         |                                                                  |                            |
|                         |                                                                         |                                                                  | <b>(a)</b>                 |

8) Po przekazaniu podania, trzeba je wydrukować i wraz ewentualną dokumentacją (potwierdzenie osiągnięć, a w przypadku osób rekrutujących się spoza Politechniki Wrocławskiej potwierdzenie ocen tj. kserokopia suplementu bądź zestawienie ocen z pieczątką dziekanatu) dostarczyć do Działu Pomocy Socjalnej dla Studentów i Doktorantów. Informacje dotyczące godzin otwarcia Działu oraz terminów przyjmowania podań dostępne są na stronie www.prs.pwr.edu.pl.

W zakładce "Moje sprawy" dostępna jest lista wszystkich złożonych wniosków, wraz z informacją o aktualnym statusie sprawy czy decyzji.

| A ZALOGOWANY           | Podsumowanie podania        |             |                                                              |                             |
|------------------------|-----------------------------|-------------|--------------------------------------------------------------|-----------------------------|
|                        | Podanie                     |             |                                                              |                             |
| wyloguj zmień hasło    | Nazwa Poda                  | nie o sty   | pendium Rektora dla najlepszych studentów                    |                             |
|                        | Sprawa                      |             |                                                              |                             |
| DOSTĘPNE OPCJE         | Nr sprawy W04/              | /556/1630   | 06/79//2016                                                  |                             |
| Wiadomości             | Typ Stype                   | endium R    | ektora dla najlepszych studentów                             |                             |
| Dane osobowe           | Kierowana do Wydz           | ział Elektr | roniki                                                       |                             |
| Obsługa dokumentów     | Dane słuchacza zwiazaneg    | io ze spra  | awa                                                          |                             |
| Nindeks 🛛              | Numer a                     | albumu      |                                                              |                             |
| Oceny                  | Przedmiot kształc           | cenia       | PO-W04-TIN-TIPST-IIM-WROPWR1-DWU                             |                             |
| Bilans dorobku         | Roks                        | studiów     | 2                                                            |                             |
|                        | Numer se                    | emestru     | 3                                                            |                             |
| Rozkłady zajęc         | Lista dokumentów/załacznik  | ków niezb   | ednych dla podania                                           |                             |
| Dyplomowanie           |                             |             | Nazwa                                                        | Wymagapy                    |
| Złóż podanie           | Dedarie e starsedium Delt   |             |                                                              | Tal                         |
| Moje sprawy            | Podanie o stypendium Rekt   | tora dia n  | ajiepszych studentów                                         | Так                         |
| > Opłaty               | Sprawa zawiera:             |             |                                                              |                             |
| Wpłaty/wypłaty         | Educia rachunku bank        | 00000       |                                                              |                             |
| Informatory o zapisach | Dokumenty                   | nege go     |                                                              |                             |
| Zasin                  |                             |             |                                                              |                             |
| 2 Levisy               |                             |             |                                                              |                             |
| >> Akademiki           | Po przekazaniu sprawy należ | ży wydruk   | kować podanie, podpisać i dostarczyć na odpowiedni Wydział w | az z pozostałymi wymaganymi |
| Preferencje kontaktu   | dokumentami.                |             |                                                              | 20 07 5765 2055 82          |
| > Kontakt              | ]                           |             | Drukuj podanie                                               |                             |
|                        |                             |             |                                                              |                             |

9) W celu wyboru właściwego wniosku należy wybrać z listy właściwy numer sprawy lub typ świadczenia. W przypadku wniosków o statusie "do uzupełnienia"/"do wyjaśnienia" w tabeli na dole w uwagach umieszczany jest komentarz do wniosku (w przypadku braku komentarza należy sprawdzić maila studenckiego <u>https://smail.pwr.edu.pl</u>). Status sprawy "Zweryfikowana" należy traktować jako oczekujący na podjęcie decyzji. Termin rozpatrzenia podania uzależniony jest od typu sprawy i rodzaju decydenta. W przypadku wniosków rozpatrzonych, po wejściu w zakładkę "Szczegóły" i wyborze właściwego dokumentu (rozstrzygnięcie w sprawie) możliwy jest podgląd decyzji wraz z uzasadnieniem.

| ZALOGOWANY                                                                                                    | Moje sprawy                                                                                                    |  |  |  |  |
|----------------------------------------------------------------------------------------------------|----------------------------------------------------------------------------------------------------|--|--|--|--|
|                                                                                                    | UWAGA: Statusy sprawy, decyzji i realizacji:                                                                                                    |  |  |  |  |
| wyloguj zmień hasło<br>DOSTĘPNE OPCJE<br>Wiadomości<br>Dane osobowe<br>Obsługa dokumentów<br>Indeks<br>Oceny<br>Bilans dorobku | Założona z portalu = Jeszcze nie wysłana do dziekanatu, po uzupełnieniu kliknij "Przekaż"<br>Założona = Przekazana do dziekanatu, wydrukuj podanie, podpisz i zanieś do dziekanatu<br>Zweryfikowana = Została sprawdzona zgodność wersji papierowej z elektroniczną w dziekanacie<br>Do rozpatrzenia = Oczekuje na podjęcie decyzji<br>Rozpatrzona = W decyzji: "Zgoda" albo "Brak zgody"<br>Wycofana = Można tę samą sprawę założyć jeszcze raz<br>Zrealizowana = Dla świadczeń: dopiero teraz mogą być naliczane wypłaty<br>Zrealizowana = Dla innych spraw: od tej chwili obowiązuje decyzja<br>Informacje o naliczeniu świadczeń są w zakładce "Wpłaty/wypłaty" - "Moje wypłaty"<br>Sprawy |  |  |  |  |
| ozkłady zajęć                                                                                                    | Typ Data Status sprawy Status Status realizacji                                                                                                    |  |  |  |  |
| Dyplomowanie                                                                                                    | Numer Kierowana do Akcja                                                                                                    |  |  |  |  |
| Złoz podanie                                                                                                    | Przedmiot kształcenia                                                                                                    |  |  |  |  |
| loje sprawy                                                                                                    | W04/556/16306 Studentów 2016-04-22 Założona                                                                                                    |  |  |  |  |
|                                                                                                    | IT9//2016 Wydział Elektroniki Szczegóły                                                                                                    |  |  |  |  |
| /płaty/wypłaty                                                                                                    | PO-W04-TIN-TIPST-IIM-WRO PWR1-DWU                                                                                                    |  |  |  |  |
| nformatory o zapisach                                                                                                    | W04/556/11470 Zapomoqi 2016-04-22 Założona                                                                                                    |  |  |  |  |
| Zapisy                                                                                                    | 15//2016 Vydział Elektroniki Szczegóły                                                                                                    |  |  |  |  |
| Akademiki                                                                                                    | Stypendium specialne dla osób                                                                                                    |  |  |  |  |
| Preferencje kontaktu                                                                                                    | W04/556/11355 niepełnosprawnych 2016-04-22 Założona                                                                                                    |  |  |  |  |
| Kontakt                                                                                                    | /16//2016 Wydział Elektroniki Szczegóły                                                                                                    |  |  |  |  |
|                                                                                                    | PO-W04-TIN-TIPST-IIM-WROPWR1-DWU                                                                                                    |  |  |  |  |
| Zołaszanie błedów                                                                                                    | <<< <u>1</u> 2 3 >> >>>                                                                                                    |  |  |  |  |
| -gioscome original                                                                                                    |                                                                                                    |  |  |  |  |
|                                                                                                    | Szczegóły sprawy: W04/556/16306/79//2016                                                                                                    |  |  |  |  |
|                                                                                                    | Nr sprawy związanej:                                                                                                    |  |  |  |  |
|                                                                                                    | Data zakończenia:                                                                                                    |  |  |  |  |
|                                                                                                    | Decyzja prawomocna:                                                                                                    |  |  |  |  |
|                                                                                                    | Data wycofania:                                                                                                    |  |  |  |  |
|                                                                                                    | Wycotujący:                                                                                                    |  |  |  |  |
|                                                                                                    |                                                                                                    |  |  |  |  |
|                                                                                                    | Dokumenty Edycja rachunku bankowego                                                                                                    |  |  |  |  |
|                                                                                                    |                                                                                                    |  |  |  |  |
|                                                                                                    |                                                                                                    |  |  |  |  |

38

## 2.4. Wniosek o zapomogę

Zapomogę można otrzymać student, który w wyniku zdarzenia losowego znalazł się przejściowo w trudnej sytuacji materialnej. Wniosek o zapomogę należy złożyć nie później niż 6 miesięcy po wystąpieniu zdarzenia będącego podstawą wniosku. Składając wniosek o zapomogę student powinien wykazać wysokość niezbędnej pomocy pieniężnej, o jaką występuje oraz <u>udokumentować okoliczności stanowiące podstawę wniosku</u>.

1) W przeglądarce internetowej otwieramy stronę <u>https://edukacja.pwr.wroc.pl</u>. Na stronie Edukacja.CL należy zalogować się za pomocą swojego identyfikatora (pwr....) i hasła, przesłanych przez system na studenckie konto mailowe (<u>https://smail.pwr.edu.pl</u>).

| Politechnika                                                    | Wrocławska Edukacja.CL<br>Rekrutacja Studia Uczelnia                                                                                                    |
|-----------------------------------------------------------------|----------------------------------------------------------------------------------------------------|
| LOGOWANIE<br>Užytkownik:<br>pwt<br>Hasto:                       | Witamy na stronie Jednolitego Systemu Obsługi Studentów Politechniki Wrocławskiej.<br>Adresując tę stronę właśnie do Was mamy świadomość wagi tej decyzji. Chcielibyśmy spotkać Was w murach naszej Uczelni, dlatego<br>zapraszamy do portalu dla kandydatów. Postaramy się w przystępny sposób przedstawić wymagania, jakie należy spełnić by zostać studentem.<br>Udowodnimy, że wypełnianie i składanie dokumentów nie jest takie trudne. |
| zaloguj<br>zapomniałem hasta<br>DOSTĘPNE OPCJE<br>S Załóż konto | Funkcjonalność obsługi rekrutacji została przeniesiona na portal JSOS:<br>https://jsos.pwr.edu.pl                                                                                                    |
| Kontakt                                                         | Informacje                                                                                                    |
|                                                                 | Jeżeli masz uwagi do sposobu prowadzenia rekrutacji przez Internet albo chcesz wyrazić swoją opinię, napisz na adres:<br>rekrutacja@pwr.edu.pl                                                                                                    |

 Po zalogowaniu upewnij się, że przebywasz we właściwej zakładce ("Studia") a następnie przejdź do części "Złóż podanie". Niebieskie strzałki wskazują zakładki i pola, do których odnoszą się opisy z poszczególnych stron.

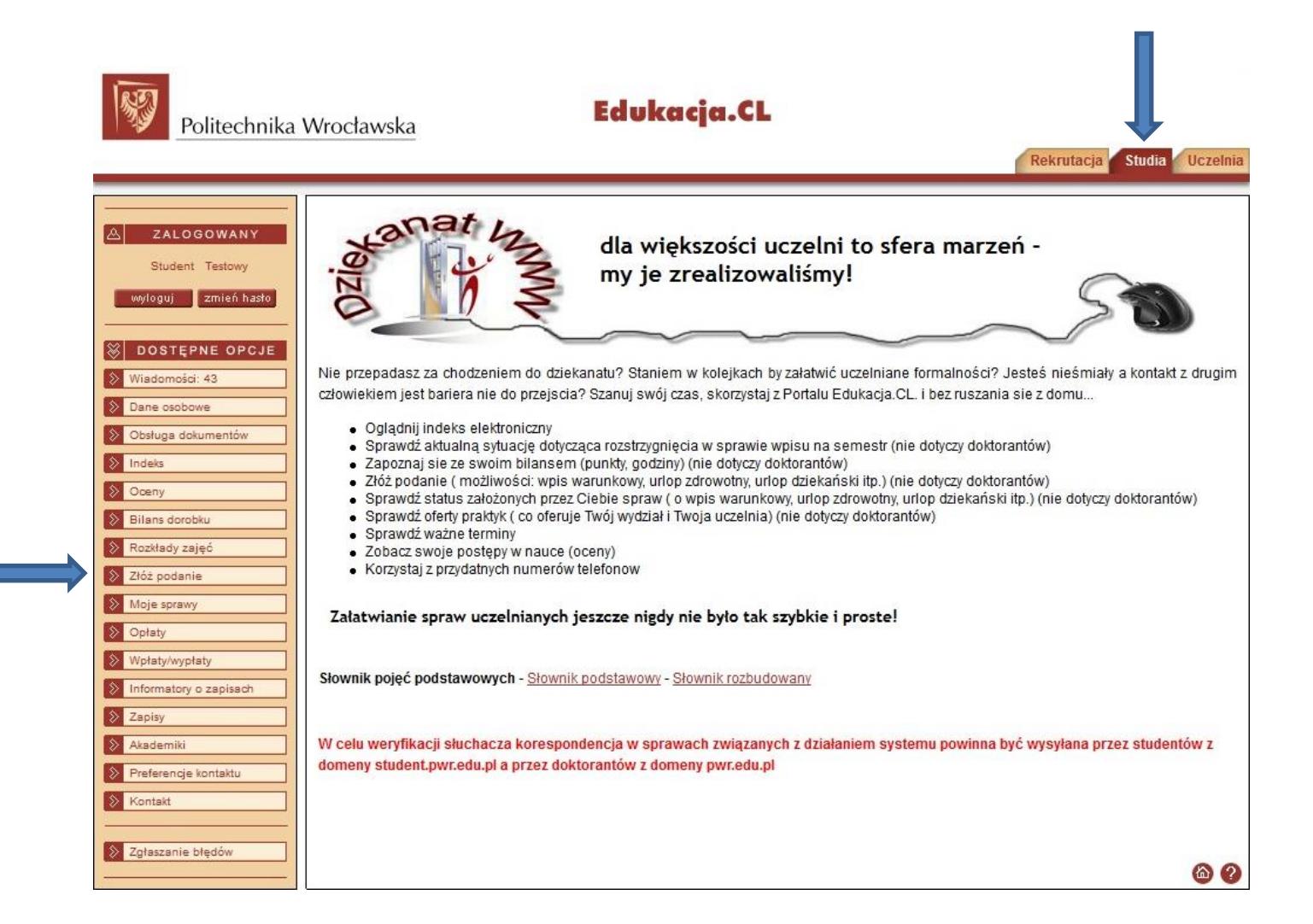

3) W zakładce "Złóż podanie" wybierz wiązkę studiów (właściwy kierunek i stopień studiów), z której chcesz złożyć podanie, a następnie wybierz właściwy wniosek. Ze względu na dużą liczbę różnych podań polecamy zastosowanie filtru przy wyborze "Rodzaju sprawy". Ponieważ w kolejnych punktach zostanie zobrazowany proces składania podania o zapomogę, zastosowany zostanie filtr "Świadczenia".

| Politechnika           | a Wrocławska Edukacja.CL                                                                                                    |
|------------------------|----------------------------------------------------------------------------------------------------|
|                        | Rekrutacja Studia Uczelnia                                                                                                    |
|                        |                                                                                                    |
| A ZALOGOWANY           | Nowe podanie                                                                                                    |
|                        |                                                                                                    |
| wyloguj zmień hasło    | Instrukcja składania podań w sprawach: świadczeń pomocy materialnej i akademików - instrukcja                                                   |
| 🛞 DOSTĘPNE OPCJE       | Instrukcja przeniesienia na inny wydział - z obsługa dorobku                                                                                    |
| 📎 Wiadomości           | Instrukcja przeniesienia na inny wydział<br>Instrukcja - Indywidualizacja PN-PS                                                                 |
| Dane osobowe           | Instrukcja w sprawie - Urlop dziekański                                                                                                    |
| Obsługa dokumentów     |                                                                                                    |
| > Indeks               | w przypadku, gdy w słowniku Uczelni nie ma nazwy odpowiedniej szkoły wyższej, należy zgłosić ten takt w dziekanacie                             |
| Soeny                  | Słownik pojęć podstawowych - <u>Słownik podstawowy</u> - <u>Słownik rozbudowany</u>                                                             |
| Bilans dorobku         |                                                                                                    |
| Rozkłady zajęć         | UWAGA:                                                                                                    |
| Dyplomowanie           | Podania o przyzpanie pomocy materialnej w systemie Edukacia OL składają studenci wszystkich wydziałów we Wrocławiu                              |
| Złóż podanie           | oraz ZOD Jelenia Góra, ZOD Legnica i ZOD Wabrzych.                                                                                              |
| Moje sprawy            | Podania o przyznanie miejsca w domu studenckim w systemie Edukacia CL składaja studenci wszystkich wydziałów we Wrocławiu                       |
| Opłaty                 | Od 1. sierpnia mogą składać podania studenci przyjęci w rekrutacji letniej.                                                                     |
| > Wpłaty/wypłaty       | Ilość semestrów na studiach I stopnia wpisuja wyłacznie studenci, którzy obecnie studiuja na studiach II stopnia i studia I stopnia ukończyli w |
| Informatory o zapisach | Politechnice Wrocławskiej.                                                                                                    |
| S Zapisy               |                                                                                                    |
| Akademiki              | Jestem\byłem słuchaczem na:                                                                                                    |
| Preferencje kontaktu   | PO-W04-TIN-TIPST-IIM-WRO PWR1-DWU (Aktywny)                                                                                                    |
| > Kontakt              | Składam podanie do:                                                                                                    |
|                        | Wydział Elektroniki                                                                                                    |
| Zgłaszanie błędów      | Rodzaj sprawy:                                                                                                    |
|                        | Swiadczenia                                                                                                    |
|                        | Rodzaje podań:                                                                                                    |
|                        | Podanie o stypendium motywacyjne - sem. letni Pokaż wzór Utwórz                                                                                 |

4) Przy każdym podaniu dostępne są dwie opcje "Pokaż wzór" oraz "Utwórz". Opcję pierwszą należy traktować jako podgląd wzoru podania a nie samo podanie, które można uzupełnić w edytorze tekstu i dostarczyć. Właściwy sposób składania wniosku wiedzie przez opcję "Utwórz". Co ważne większość uzupełnianych danych automatycznie generuje się przy kolejnych wnioskach co znacznie ułatwia składaniu kolejnych podań np. wniosków o stypendium socjalne na kolejny semestr akademicki.

| Bilans dorobku         |                                                                                                    |
|------------------------|----------------------------------------------------------------------------------------------------|
| Rozkłady zajęć         | UWAGA:                                                                                                    |
| Dyplomowanie           |                                                                                                    |
| Złóż podanie           | Podania o przyznanie pomocy materialnej w systemie Edukacja.CL składają studenci wszystkich wydziałow we Wrocławiu<br>oraz ZOD Jelenia Góra, ZOD Legnica i ZOD Wabrzych.                                                                                                    |
| Moje sprawy            | Podania o przyznanie miejsca w domu studenckim w systemie Edukacia CL składaja studenci wszystkich wydziałów we Wrocławiu                                                                                                    |
| Opłaty                 | Od 1. sierpnia mogą składać podania studenci przyjęci w rekrutacji letniej.                                                                                                    |
| Wpłaty/wypłaty         | Ilość semestrów na studiach I stopnia wpisują wyłącznie studenci, którzy obecnie studiują na studiach II stopnia i studia I stopnia ukończyli w                                                                                                    |
| Informatory o zapisach | Politechnice Wrocławskiej.                                                                                                    |
| Zapisy                 |                                                                                                    |
| Akademiki              | Jestem/byłem słuchaczem na:                                                                                                    |
| Preferencje kontaktu   | PO-W04-TIN-TIPST-IIM-WROPWR1-DWU (Aktywny)                                                                                                    |
| Kontakt                |                                                                                                    |
|                        |                                                                                                    |
| Zgłaszanie błędów      | Świadczenia                                                                                                    |
|                        | Swiddzenia                                                                                                    |
|                        | Rodzaje podań:                                                                                                    |
|                        | Podanie o stypendium motywacyjne - sem. letni Pokaż wzór Utwórz                                                                                                    |
|                        | Połanie o stypendium motywacyjne - sem. zimowy Połaż wzór Utwórz                                                                                                    |
|                        | Podanie - odwołanie o stypendium Rektora dla najlepszych studentów Pokaż wzór Utwórz                                                                                                    |
|                        | Podanie o stypendium Rektora dla najlepszych studentów Pokaż wzór Utwórz                                                                                                    |
|                        | Podanie - odwołanie o stypendium socjalne bez dodatków Poksź wzór. Utwórz                                                                                                    |
|                        | Podanie o stypendium socjalne bez dodatków Pokaż wzór Utwórz                                                                                                    |
|                        | Podanie - odwołanie o stypendium socjalne z dodatkiem mieszkaniowym Pokaż wzór Utwórz                                                                                                    |
|                        | Podanie o stypendium socjalne z dodatkiem mieszkaniowym Poksż wzór Utwórz                                                                                                    |
|                        | Podanie - odwołanie o styp. socjalne z dod. z tyt. zamieszk. z dzieckiem Pokaż wzór Utwórz                                                                                                    |
|                        | Podanie o stypendium socjalne z dod. z tyt. zamieszk. z dzieckiem Pokeż wzór Utwórz                                                                                                    |
|                        | Podanie - odwołanie o styp. socjalne z dod. z tyt. zamieszk. z nieprac. małżonk. Poksż wzór Utwórz                                                                                                    |
|                        | Podanie o stypendium socjalne z dod. z tyt. zamieszk. z nieprac. małż. Pokaż wzór Utwórz                                                                                                    |
|                        | Podanie - odwołanie o styp. soc. z dod. z tyt. zamieszk. z niepr. małż. i dziec. Poksź wzór Utwórz                                                                                                    |
|                        | Podanie o stypendium socjalne z dod. z tyt. zamieszk. z nieprac. małż. i dziec. Pokeż wzór Utwórz                                                                                                    |
|                        | Podanie - odwołanie o stypendium specjalne dla osób niepełnosprawnych - studia Połksź wzór Utwórz                                                                                                    |
|                        | Podanie o stypendium specjalne dla osób niepełnosprawnych - studia Połaż wzór Utwórz                                                                                                    |
|                        | Podanie - odwołanie o zapomogę - studia Połkaż wzór Utwórz                                                                                                    |
|                        | Podanie o zapomogę - studia Pokaż wzór Utwórz                                                                                                    |
|                        | A 2     A 2     A 2 |
|                        |                                                                                                    |

5) Po wybraniu opcji "Utwórz" przy właściwym wniosku pojawi się okno uzupełniania parametrów podania. W naszym przypadku jest to "Podanie o zapomogę". Konieczne jest uzupełnienie wszystkich białych pól, wybór semestru akademickiego, na który ma być przyznane świadczenie, a następnie kliknięcie przycisku "Generuj". Uwaga! Istnieje możliwość przekopiowania z edytora tekstu uprzednio napisanego "Powodu podania" do czego zachęcamy. W polu "Załączniki" należy wymienić dołączone do podania dokumenty np. dokumenty potwierdzające utratę dochodów.

| Politechnika           | Wrocławska                                                 | Edukacja.CL                       |         |                     |
|------------------------|------------------------------------------------------------|-----------------------------------|---------|---------------------|
|                        |                                                            |                                   | Rekruta | cja Studia Uczelnia |
|                        |                                                            |                                   |         | 22                  |
| ZALOGOWANY             | Parametry dokumentu                                        |                                   |         |                     |
|                        |                                                            |                                   |         |                     |
| wyloguj zmień hasło    | Rodzaj dokumentu: Podanie o zapomoge -                     | studia                            |         | Podgląd             |
|                        | Parametry:                                                 |                                   |         |                     |
| DOSTĘPNE OPCJE         | * Miejscowość wprowadzenia pisma:                          | Wrocław                           |         |                     |
| Wiadomości             | lmię, nazwisko:                                            |                                   |         |                     |
| Dane osobowe           | Numer albumu:                                              |                                   |         |                     |
| Obsługa dokumentów     | Numer pesel:                                               |                                   |         |                     |
| Indeks                 | E-mail:                                                    | @student.pwr.edu.pl               |         |                     |
| Oceny                  | Wydział słuchacza:                                         | Wydział Elektroniki               |         |                     |
| Bilans dorobku         | Kierunek słuchacza:                                        | Teleinformatyka                   |         |                     |
| Rozkłady zajeć         | System studiów:                                            | Stacjonarne (dzienne)             |         |                     |
| Pueles sussis          | Stopień studiów:                                           | Studia II-go stopnia magisterskie |         |                     |
| Dyplomowanie           | Rok studiów:                                               | 2                                 |         |                     |
| Złóż podanie           | Semestr studiów:                                           | 3                                 |         |                     |
| Moje sprawy            | Numer konta bankowego:                                     |                                   |         |                     |
| Opłaty                 | Wysokość otrzymanych zapomóg:                              | 0                                 |         |                     |
| Wpłaty/wypłaty         | llość zapomóg:                                             | 0                                 |         |                     |
| Informatory o zapisach | Czy pobiera stypendium socjalne:                           | Nie                               |         |                     |
| Zapisy                 | Wysokość stypendium socjalnego:                            |                                   |         |                     |
| Akademiki              | * Sugerowana wysokość zapomogi w zł:                       | 1000                              |         |                     |
| Preferencie kontaktu   | * Deklarowany dochód netto w zł:                           | 650                               |         |                     |
| Kontak                 | * Powód podania:                                           | Tu wkleić treść uzasadnienia !    |         |                     |
| - Ser Read             | * Załączniki:                                              | Potwierdzenie utraty dochodu      |         |                     |
| Zgłaszanie błędów      | * Rok akademicki na który ma być<br>przyznane świadczenie: | 2015/2016                         | •       | Wybierz             |
|                        | Data założenia sprawy:                                     | 2016-04-22                        | 31      |                     |
|                        | Generuj Anuluj                                             |                                   |         |                     |
|                        |                                                            |                                   |         | 00                  |
|                        |                                                            |                                   |         |                     |

6) Po uzupełnieniu danych o dochodach, możemy przejść do uzupełnienia informacji o numerze rachunku bankowego, na który ma być przelewane świadczenie. W tym celu klikamy przycisk "Edycja rachunku bankowego". UWAGA! Ze względów bezpieczeństwa system umożliwia wprowadzenie numeru rachunku bankowego tylko raz! W przypadku chęci zmiany rachunku w późniejszym terminie, konieczne jest złożenie pisemnego wniosku w Dziekanacie lub w Dziale Pomocy Socjalnej dla Studentów i Doktorantów (wzór podania o zmianę numeru konta dostępny jest na stronie www.prs.pwr.edu.pl).

| 2 | Politechnika Wrocławska |
|---|-------------------------|

## Edukacja.CL

Rokrutacia Studia Ilczolnia

|                       |                                               |                                                                   | Nekrutacja Stoulat Ocz |
|-----------------------|-----------------------------------------------|-------------------------------------------------------------------|------------------------|
|                       |                                               |                                                                   |                        |
| 7.11.000.000          | Podoumowania podonia                          |                                                                   |                        |
| ZALOGOWANY            |                                               |                                                                   |                        |
|                       |                                               |                                                                   |                        |
| wloguj zmień hasło    | Zostało utworzone podanie: Podani             | ie o zapomogę - studia                                            |                        |
|                       | Na podstawie podania utworzono s              | prawę:                                                            |                        |
| DOSTEPNE OPCJE        | Nr sprawy W04/556/114                         | 470/5//2016                                                       |                        |
| Viadomości            | Typ Zapomogi                                  |                                                                   |                        |
|                       | Kierowana do Wydział Elek                     | (troniki                                                          |                        |
| Jane osobowe          | Dane słuchacza związanego ze sp               | rawa                                                              |                        |
| Obsługa dokumentów    | Numer albumu                                  |                                                                   |                        |
| ndeks                 | Przedmiot kształcenia                         | PO-W04-TIN-TIPST-IIM-WROPWR1-DWU                                  |                        |
| Doeny                 | Rok studiów                                   | 2                                                                 |                        |
| Bilans dorobku        | Numer semestru                                | 3                                                                 |                        |
| Rozkłady zajeć        | Lista dokumentów/załączników nież             | zbędnych dla podania                                              |                        |
| Duplomawania          |                                               | Nazwa                                                             | Wymagany               |
| syptomowanie          | Podania o tanomogo studia                     |                                                                   | Tak                    |
| Złóż podanie          | Podanie o zapomogę - studia                   |                                                                   | Idk                    |
| Moje sprawy           | Zanim przekażesz sprawę do rozpa              | trzenia:                                                          |                        |
| Opłaty                | <ul> <li>Zwendikuj poprawpość rach</li> </ul> | unku hankowego Educio zachucku hankowego                          |                        |
| Wpłaty/wypłaty        | Przeirzyj wygenerowane dok                    | umenty Dokumenty                                                  |                        |
| nformatory o zapisach |                                               |                                                                   |                        |
| Zanisy                | Po uzupełnieniu sprawy musisz ja j            | przekazać do dziekanatu. Możesz to wykonać teraz lub później z po | ziomu rejestru spraw   |
| Lapisy                | Przekaż                                       |                                                                   | Bonia rejeotra opravi. |
| Akademiki             |                                               |                                                                   |                        |
| Preferencje kontaktu  | Dostęp do informacji o sprawie uzy            | skasz z poziomu rejestru spraw.                                   |                        |
| Kontakt               | woje sprawy                                   |                                                                   |                        |
|                       |                                               |                                                                   |                        |
| Zgłaszanie błędów     |                                               |                                                                   |                        |
|                       |                                               |                                                                   | 6                      |
|                       |                                               |                                                                   |                        |
| ZALOGOWANY            | Numer rachunku bankowogo                      |                                                                   |                        |
| ZALUGUWANY            |                                               |                                                                   |                        |
| Student Testowy       |                                               |                                                                   |                        |
| wyloguj zmień hasło   | Pola oznaczone gwiazdką (*) są ob             | owiązkowe.                                                        |                        |
|                       | Numer rachunku bankowego                      |                                                                   |                        |
| DOSTEPNE OPCJE        |                                               |                                                                   |                        |
|                       | Powrót Zanisz                                 |                                                                   |                        |

44

7) Jeżeli dane osobowe i dochody w wygenerowanym podaniu zgadzają się ze stanem faktycznym, podanie należy "przekazać do dziekanatu". W tym celu należy kliknąć przycisk "Przekaż". UWAGA! Po przekazaniu podania, edycja dokumentu staje się niemożliwa! Jedynie pracownik Działu Pomocy Socjalnej dla Studentów i Doktorantów może nanieść ewentualne zmiany. Również wycofanie podania po jego przekazaniu możliwe jest jedynie drogą administracyjną (na pisemną prośbę lub prośbę przesłaną drogą mailową z maila studenckiego <u>https://smail.pwr.edu.pl</u>).

| Politechnika             | Wrocławska Edukacja.CL                                                                                     |                            |
|--------------------------|----------------------------------------------------------------------------------------------------|----------------------------|
|                          |                                                                                                    | Rekrutacja Studia Uczelnia |
|                          |                                                                                                    |                            |
| ZALOGOWANY               |                                                                                                    |                            |
| wyloguj zmień hasło      | Zostało utworzone podanie: Podanie o zapomogę - studia                                                     |                            |
|                          | Na podstawie podania utworzono sprawę.<br>Nr sprawy W04/556/11470/5//2016                                  |                            |
| S DOSTĘPNE OPCJE         | Typ Zapomogi                                                                                               |                            |
| > Wiadomości             | Kierowana do Wydział Elektroniki                                                                           |                            |
| Dane osobowe             | Dane słuchacza zwiazanego ze sprawa                                                                        |                            |
| 📎 Obsługa dokumentów     | Numer albumu                                                                                               |                            |
| Indeks                   | Przedmiot kształcenia PO-W04-TIN-TIP ST-IIM-WRO PWR1-DWU                                                   |                            |
| S Openy                  | Rok studiów 2                                                                                              |                            |
| Bilans dorobku           | Numer semestru   3                                                                                         |                            |
| Rozkłady zajęć           | Lista dokumentów/załączników niezbędnych dla podania                                                       |                            |
| > Dyplomowanie           | Nazwa                                                                                                    | Wymagany                   |
| Złóż podanie             | Podanie o zapomogę - studia                                                                                | Tak                        |
| Moje sprawy              | Zanim przekażesz sprawe do rozpatrzenia:                                                                   |                            |
| > Opłaty                 |                                                                                                    |                            |
| > Wpłaty/wypłaty         | Edycla rachunku bankowego     Edycla rachunku bankowego     Przejrzyi wygenerowane dokumenty     Dokumenty |                            |
| > Informatory o zapisach |                                                                                                    |                            |
| > Zapisy                 | Po uzupełnie <u>giu sprawy mus</u> isz ją przekazać do dziekanatu. Możesz to wykonać teraz lub później z p | oziomu rejestru spraw.     |
| Akademiki                | Przekaż                                                                                                    |                            |
| Preferencje kontaktu     | Dostęp do informacji o sprawie uzyskasz z poziomu rejestru spraw.                                          |                            |
| » Kontakt                | Moje sprawy                                                                                                |                            |
| V I WITCHERL             |                                                                                                    |                            |
| Zgłaszanie błędów        |                                                                                                    | <b>a 2</b>                 |

8) Po przekazaniu podania, trzeba je wydrukować i wraz z dokumentami potwierdzającymi argumenty podniesione w uzasadnieniu (faktury imienne, zaświadczenia lekarskie i inne dokumenty potwierdzające przejściową, trudną sytuację materialną spowodowaną zdarzeniem losowym) dostarczyć do Działu Pomocy Socjalnej dla Studentów i Doktorantów. Informacje dotyczące godzin otwarcia Działu oraz terminów przyjmowania podań dostępne są na stronie www.prs.pwr.edu.pl.

W zakładce "Moje sprawy" dostępna jest lista wszystkich złożonych wniosków, wraz z informacją o aktualnym statusie sprawy czy decyzji.

|                        |                                   |                  |                                                                 | Rekrutacja Studia              |
|------------------------|-----------------------------------|------------------|-----------------------------------------------------------------|--------------------------------|
|                        |                                   | nia              |                                                                 |                                |
|                        |                                   |                  |                                                                 |                                |
|                        | Podanie                           |                  |                                                                 |                                |
| wyloguj zmien hasło    | Nazwa                             | Podanie o za     | pomogę - studia                                                 |                                |
|                        | Sprawa                            |                  |                                                                 |                                |
| DOSTEFNE OFCJE         | Nr sprawy                         | W04/556/114      | 70/5//2016                                                      |                                |
| Wiadomosci             | Тур                               | Zapomogi         | H - MU                                                          |                                |
| Dane osobowe           | Kierowana do                      | Wydział Elekt    | troniki                                                         |                                |
| Obsługa dokumentów     | Dane słuchacza zwia               | zanego ze spi    | rawa                                                            |                                |
| Indeks                 | N                                 | lumer albumu     |                                                                 |                                |
| S Oceny                | Przedmiot                         | kształcenia      | PO-W04-TIN-TIPST-IIM-WROPWR1-DWU                                |                                |
| Bilans dorobku         |                                   | Rok studiów      | 2                                                               |                                |
| Rozkłady zajeć         | Nu                                | mer semestru     | 3                                                               |                                |
| Dvolomowanie           | Lista dokumentów/za               | łączników niez   | będnych dla podania                                             |                                |
| 71/2 addatia           |                                   |                  | Nazwa                                                           | Wymagany                       |
| Zioz podanie           | Podanie o zapomoge                | - studia         |                                                                 | Tak                            |
| Moje sprawy            |                                   |                  |                                                                 | 6                              |
| >> Opfaty              | Sprawa zawiera:                   |                  |                                                                 |                                |
| >> Wpłaty/wypłaty      | <ul> <li>Edycja rachun</li> </ul> | ku bankowego     |                                                                 |                                |
| Informatory o zapisach | <ul> <li>Dokumenty</li> </ul>     |                  |                                                                 |                                |
| >> Zapisy              |                                   |                  |                                                                 |                                |
| > Akademiki            | Po przekazaniu sprav              | w należy wydru   | kować podanje, podpisać i dostarczyć na odpowiedni Wydział w    | az z pozostałymi wymaganymi    |
| > Preferencje kontaktu | dokumentami.                      | i, naioz, injulu |                                                                 | az z pozostaljini njinaganjini |
| S Kontakt              |                                   |                  | Drukuj podanie                                                  |                                |
| Colostania bładów      | Podanie może                      | esz wydrukowa    | ć w dowolnej chwili wracając do tej strony do momentu rozpatrze | nia sprawy                     |

9) W celu wyboru właściwego wniosku należy wybrać z listy właściwy numer sprawy lub typ świadczenia. W przypadku wniosków o statusie "do uzupełnienia"/"do wyjaśnienia" w tabeli na dole w uwagach umieszczany jest komentarz do wniosku (w przypadku braku komentarza należy sprawdzić maila studenckiego <u>https://smail.pwr.edu.pl</u>). Status sprawy "Zweryfikowana" należy traktować jako oczekujący na podjęcie decyzji. Termin rozpatrzenia podania uzależniony jest od typu sprawy i rodzaju decydenta. W przypadku wniosków rozpatrzonych, po wejściu w zakładkę "Szczegóły" i wyborze właściwego dokumentu (rozstrzygnięcie w sprawie) możliwy jest podgląd decyzji wraz z uzasadnieniem.

| ZALOGOWANY                                                                                | Moje sprawy                                                                                                    |           |  |  |
|-------------------------------------------------------------------------------------------|----------------------------------------------------------------------------------------------------|-----------|--|--|
|                                                                                           | UWAGA: Statusy sprawy, decyzji i realizacji:                                                                                                    |           |  |  |
| wyloguj zmień hasto<br>DOSTĘPNE OPCJE<br>Wiadomości<br>Dane osobowe<br>Obsługa dokumentów | Założona z portalu = Jeszcze nie wysłana do dziekanatu, po uzupełnieniu kliknij "Przekaż"<br>Założona = Przekazana do dziekanatu, wydrukuj podanie, podpisz i zanieś do dziekanatu<br>Zweryfikowana = Została sprawdzona zgodność wersji papierowej z elektroniczną w dziekanacie<br>Do rozpatrzenia = Oczekuje na podjęcie decyzji<br>Rozpatrzona = W decyzji: "Zgoda" albo "Brak zgody"<br>Wycofana = Można tę samą sprawę założyć jeszcze raz<br>Zrealizowana = Dla świadczeń: dopiero teraz mogą być naliczane wypłaty<br>Zrealizowana = Dla innych spraw: od tej chwili obowiązuje decyzja |           |  |  |
| Indeks<br>Oceny                                                                           | Informacje o naliczeniu świadczeń są w zakładce "Wpłaty/wypłaty" - "Moje wypłaty"                                                                                                    |           |  |  |
| Bilans dorobku                                                                            | Sprawy                                                                                                    |           |  |  |
| Rozkłady zajęć                                                                            | Typ Data<br>reiestracii Status sprawy Status Status realizacji decyzii                                                                                                    |           |  |  |
| Ziéż zadacja                                                                              | Numer Kierowana do                                                                                                    | Akcja     |  |  |
| 21oz podanie                                                                              | Przedmiot kształcenia                                                                                                    |           |  |  |
| Moje sprawy<br>Opłaty                                                                     | Stypendium Rektora dla najlepszych         2016-04-22         Założona                                                                                                    |           |  |  |
| Weletwinelet                                                                              | 179//2016 Wydział Elektroniki                                                                                                    | Szczegóły |  |  |
| vptaty/wyptaty                                                                            | PO-W04-TIN-TIPST-IIM-WRO PWR1-DWU                                                                                                    |           |  |  |
| nformatory o zapisach                                                                     | W04/556/11470 Zapomogi 2016-04-22 Założona                                                                                                    |           |  |  |
| Zapisy                                                                                    |                                                                                                    | Szczegóły |  |  |
| Akademiki<br>Preferencje kontaktu                                                         | Stypendium specjalne dla osób         2016-04-22         Założona                                                                                                    |           |  |  |
| Kontekt                                                                                   | /16//2016 Wydział Elektroniki                                                                                                    | Szczegóły |  |  |
| - Contain                                                                                 | PO-W04-TIN-TIPST-IIM-WROPWR1-DWU                                                                                                    |           |  |  |
| Załaszanie bładów                                                                         | <<< <u>1</u> 2 3 >> >>>                                                                                                    |           |  |  |
|                                                                                           | Szczegóły sprawy: <u>W04/556/16306/79//2016</u>                                                                                                    |           |  |  |
|                                                                                           | Nr sprawy związanej:                                                                                                    |           |  |  |
|                                                                                           | Data zakończenia:                                                                                                    |           |  |  |
|                                                                                           | Decyzja prawomocna:                                                                                                    |           |  |  |
|                                                                                           | Weofulaer                                                                                                    |           |  |  |
|                                                                                           |                                                                                                    |           |  |  |
|                                                                                           |                                                                                                    |           |  |  |
|                                                                                           | Dokumenty Edycja rachunku bankowego                                                                                                    |           |  |  |
|                                                                                           |                                                                                                    | 69        |  |  |
|                                                                                           | L                                                                                                    |           |  |  |

47

#### 2.5. Wniosek o miejsce w domu studenckim

Wniosek o miejsce w domu studenckim Politechniki Wrocławskiej może złożyć każdy student PWr. Pierwszeństwo w przyznawaniu miejsca w domu studenckim przysługuje studentowi, któremu <u>codzienny</u> dojazd do Uczelni uniemożliwiałby lub w znacznym stopniu utrudniał studiowanie (tym samym pierwszeństwo mają studenci stacjonarni) i który znajduje się w trudnej sytuacji materialnej. Miejsca rozdzielane są na zasadzie konkursowej. Szczegółowe zasady rozdziału miejsc określone są w Zasadach zamieszkiwania w domach studenckich Politechniki Wrocławskiej (<u>http://prs.pwr.edu.pl</u>).

1) W przeglądarce internetowej otwieramy stronę <u>https://edukacja.pwr.wroc.pl</u>. Na stronie Edukacja.CL należy zalogować się za pomocą swojego identyfikatora (pwr.....) i hasła, przesłanych przez system na studenckie konto mailowe (<u>https://smail.pwr.edu.pl</u>).

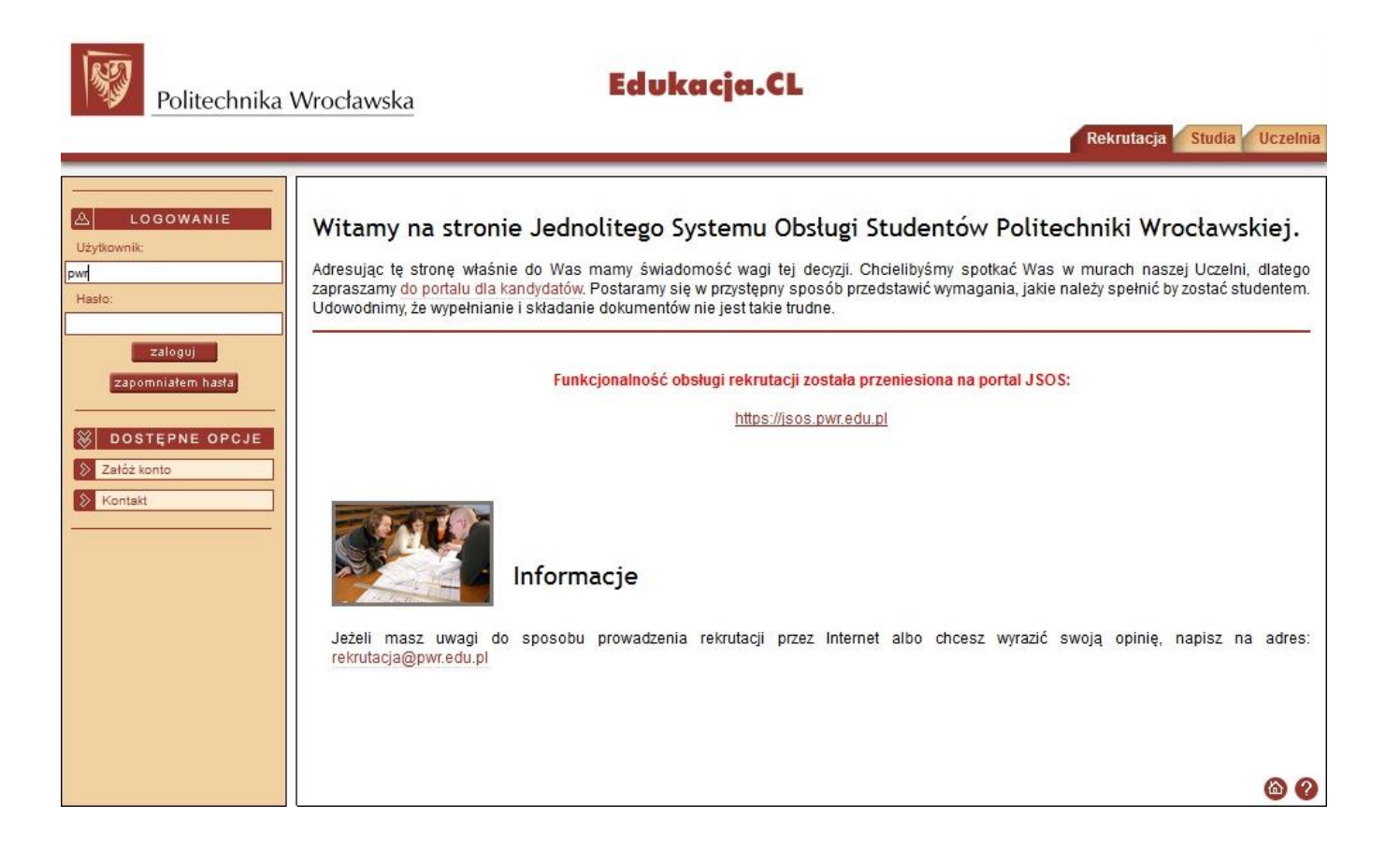

 Po zalogowaniu upewnij się, że przebywasz we właściwej zakładce ("Studia") a następnie przejdź do części "Złóż podanie". Niebieskie strzałki wskazują zakładki i pola, do których odnoszą się opisy z poszczególnych stron.

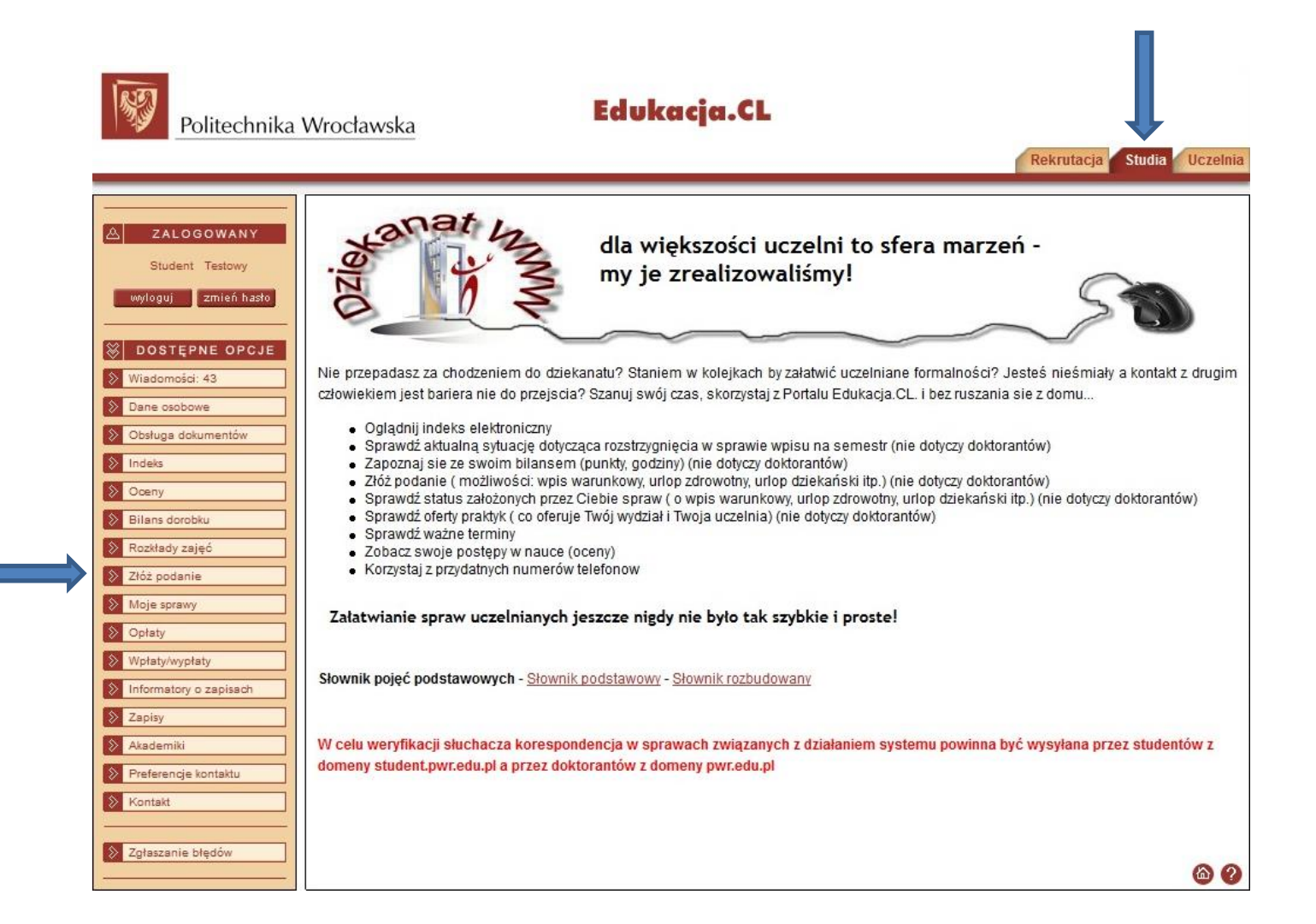

3) W zakładce "Złóż podanie" wybierz wiązkę studiów (właściwy kierunek i stopień studiów), z której chcesz złożyć podanie, a następnie wybierz właściwy wniosek. Ze względu na dużą liczbę różnych podań polecamy zastosowanie filtru przy wyborze "Rodzaju sprawy". Ponieważ w kolejnych punktach zostanie zobrazowany proces składania podania o miejsce w domu studenckim, zastosowany zostanie filtr "Akademiki". Przy każdym podaniu dostępne są dwie opcje "Pokaż wzór" oraz "Utwórz". Opcję pierwszą należy traktować jako podgląd wzoru podania a nie samo podanie, które można uzupełnić w edytorze tekstu i dostarczyć. Właściwy sposób składania wniosku wiedzie przez opcję "Utwórz". Co ważne większość uzupełnianych danych automatycznie generuje się przy kolejnych wnioskach co znacznie ułatwia składaniu kolejnych podań np. wniosków o stypendium socjalne na kolejny semestr akademicki.

Lawren

| Politechnika          | u Wrocławska                                                                                                    |
|-----------------------|----------------------------------------------------------------------------------------------------|
|                       | Rekrutacja Studia Uczelnia                                                                                                    |
|                       |                                                                                                    |
| ZALOGOWANY            | Nowe podanie                                                                                                    |
|                       |                                                                                                    |
| wyloguj zmień hasło   | Instrukcja składania podań w sprawach: świadczeń pomocy materialnej i akademików - instrukcja                                                                            |
| DOSTĘPNE OPCJE        | Instrukcja przeniesienia na inny wydział - z obsługa dorobku                                                                                                    |
| Viadomości            | Instrukcja przeniesienia na inny wydział<br>Instrukcja - Indrwidualizacja PN-PS                                                                                          |
| Dane osobowe          | Instrukcja w sprawie - Urlop dziekański                                                                                                    |
| Obsługa dokumentów    |                                                                                                    |
| ndeks                 | W przypadku, gdy w słowniku Uczelni nie ma nazwy odpowiedniej szkoły wyższej, należy zgłosić ten fakt w dziekanacie                                                      |
| Doeny                 | Słownik pojęć podstawowych - Słownik podstawowy - Słownik rozbudowany                                                                                                    |
| ilans dorobku         |                                                                                                    |
| lozkłady zajęć        | IWAGA                                                                                                    |
| Dyplomowanie          |                                                                                                    |
| lóż podanie           | Podania o przyznanie pomocy materialnej w systemie Edukacja.CL składają studenci wszystkich wydziałów we Wrocławiu<br>oraz ZOD Jelenia Góra, ZOD Legnica i ZOD Wabrzych. |
| Aoje sprawy           | Bodonia o przeponie miajace w domu studenskim w systemie Edukceje OL akładaje studencj wszystkich wystriałów we Wradowju                                                 |
| Dpłaty                | Od 1. sierpnia mogą składać podania studenci przyjęci w rekrutacji letniej.                                                                                              |
| Vpłaty/wypłaty        | Ilość semestrów na studiach I stopnia wpisuja wyłącznie studenci. którzy obecnie studiuja na studiach II stopnia i studia I stopnia ukończyli w                          |
| nformatory o zapisach | Politechnice Wrocławskiej.                                                                                                    |
| apisy                 |                                                                                                    |
| kademiki              | Jestem/byłem słuchaczem na:                                                                                                    |
| referencje kontaktu   | PO-W04-TIN-TIPST-IIM-WROPWR1-DWU (Aktywny)                                                                                                    |
| Contakt               | Składam podanie do:                                                                                                    |
|                       | Wydział Elektroniki                                                                                                    |
| głaszanie błędów      | Rodzaj sprawy:                                                                                                    |
|                       |                                                                                                    |
|                       | Rodzaje podaň:                                                                                                    |
|                       | Pokaż wzór Utwórz                                                                                                    |
|                       | Podanie - odwołanie o miejsce w domu studenckim - studia Pokaż wzór Utwórz                                                                                               |
|                       | Podanie o miejsce w domu studenckim - studia Dokaž vzór Utwórz                                                                                                    |

50

- 4) Po wybraniu opcji "Utwórz" przy właściwym wniosku pojawi się okno uzupełniania parametrów podania. W naszym przypadku jest to "Podanie o miejsce w domu studenckim". Konieczne jest uzupełnienie wszystkich białych pól oraz wybór zaznaczonych gwiazdką parametrów. UWAGA!
  - Osoby stale zamieszkujące za granicą, jako gminę stałego zamieszkiwania wybierają "poza granicami Polski";

- Wybór preferencji domu studenckiego jest wskazaniem chęci a nie kryterium przydziału. Jeżeli nie ma możliwości przyznania miejsca w ramach preferencji a liczba punktów jest wystarczająca do jego otrzymania, wówczas przyznawane jest miejsce w innym domu studenckim.

|               |                                                                                       |                                      | Rekrutacja                     | Studia Uczelnia |
|---------------|---------------------------------------------------------------------------------------|--------------------------------------|--------------------------------|-----------------|
|               |                                                                                       |                                      |                                |                 |
| OGOWANY       | Parametry dokumentu                                                                   |                                      |                                |                 |
|               |                                                                                       |                                      |                                |                 |
| zmień hasło   |                                                                                       |                                      |                                |                 |
|               | Parametry:                                                                            | nu studenckim - studia               |                                | Podgląd         |
| ĘPNE OPCJE    | Imię i nazwisko:                                                                      |                                      |                                |                 |
| ści           | Wydział:                                                                              |                                      |                                |                 |
| bowe          | Numer albumu:                                                                         |                                      |                                |                 |
| jokumentów    | Rok studiów: 2                                                                        |                                      |                                |                 |
|               | Semestr studiów: 3                                                                    |                                      |                                |                 |
|               | Ilość semestrów na studiach I stopnia, 3<br>(wypełniaja tylko studenci II stopnia): 3 |                                      |                                |                 |
| robku         | Czy słuchacz jest wpisany na semestr ?:                                               | ak                                   |                                |                 |
| zajęć         | Rok akademicki:                                                                       | ok akademicki 2015/2016              |                                |                 |
| vanie         | Adres stałego zamieszkania:                                                           |                                      |                                |                 |
| inie          | * Gmina stałego zamieszkania: 🛛                                                       | oza granicami Polski 👘 poza granicam | i Polski poza granicami Polski | Wybierz         |
| iwy           | * Odległość miejsca zamieszkania od 📊                                                 | 80                                   |                                |                 |
|               | Iokalizacji studiow (w km):                                                           | ia                                   |                                |                 |
| /płaty        | * Cry dokumentuje dochody ?                                                           | ak                                   |                                | Wybierz         |
| ry o zapisach | Miesieczny dochód netto na członka 🖂                                                  |                                      |                                |                 |
|               | rodziny:                                                                              | 50                                   |                                |                 |
| i             | * Czy słuchacz zamieszkuje w DS ?: 🕇                                                  | ak                                   |                                | Wybierz         |
| je kontaktu   | Symbol zamieszkiwanego domu                                                           | -15                                  |                                | Wybierz         |
|               | * Punkty samorządu (0 - 30): 0                                                        |                                      |                                |                 |
|               | * Punkty Dziekana (0 - 30): 0                                                         |                                      |                                |                 |
| e błędów      | * 1-sza preferencja wyboru DS:                                                        | -15                                  |                                | Wybierz         |
|               | * 2-ga preferencja wyboru DS:                                                         | -19                                  |                                | Wybierz         |
|               | * Semestr akademicki od którego ma<br>być przvznane świadczenie:                      | etni (2015/2016)                     |                                | Wybierz         |
|               | * Okres przyznania świadczenia:                                                       | emestr akademicki                    |                                | Wybierz         |
|               | Data założenia sprawy 2                                                               | 016-04-22                            |                                |                 |

51

- 5) Osoby dokumentujące dochody, które w chwili składania wniosku nie pobierają stypendium socjalnego, muszą dostarczyć wraz z wnioskiem komplet dokumentów przewidzianych przez Regulamin dla wniosków o stypendium socjalne. Wszystkich zainteresowanych zachęcamy do zapoznania się z informacjami na stronie <u>9.</u> Osoby pobierające w chwili składania wniosku o miejsce w domu studenckim stypendium socjalne, nie muszą dodatkowo dokumentować podania.
- 6) W tym momencie zostało utworzone w systemie podanie o miejsce w domu studenckim, które w każdej chwili można podejrzeć w zakładce "Moje sprawy". W celu zweryfikowania wprowadzonych danych i wyliczonego dochodu zachęcamy do podglądu podania. W tym celu klikamy przycisk "Dokumenty" i wybieramy z listy właściwy dokument (w późniejszym terminie na liście dostępna będzie również decyzja w sprawie) i klikamy przycisk "Podgląd". Jeżeli dane osobowe i dochody w wygenerowanym podaniu zgadzają się ze stanem faktycznym, podanie należy "przekazać do dziekanatu". W tym celu należy kliknąć przycisk "Przekaż". UWAGA! Po przekazaniu podania, edycja dokumentu staje się niemożliwa! Jedynie pracownik Działu Pomocy Socjalnej dla Studentów i Doktorantów może nanieść ewentualne zmiany. Również wycofanie podania po jego przekazaniu możliwe jest jedynie drogą administracyjną (na pisemną prośbę lub prośbę przesłaną drogą mailową z maila studenckiego <u>https://smail.pwr.edu.pl</u>).
- 7) Po przekazaniu podania, trzeba je wydrukować i wraz ewentualną dokumentacją (dokumentacja dochodowa) dostarczyć do Działu Pomocy Socjalnej dla Studentów i Doktorantów. Informacje dotyczące godzin otwarcia Działu oraz terminów przyjmowania podań dostępne są na stronie www.prs.pwr.edu.pl.

W zakładce "Moje sprawy" dostępna jest lista wszystkich złożonych wniosków, wraz z informacją o aktualnym statusie sprawy czy decyzji.

# 3. Jak obliczyć dochód do wniosku o stypendium socjalne/miejsce w domu studenckim

Zgodnie z Ustawą oraz Regulaminem (patrz <u>1.1</u>), ustalając prawo do świadczeń pomocy materialnej brany jest pod uwagę średni miesięczny dochód netto przypadający na członka rodziny uzyskany w roku podatkowym poprzedzającym rok akademicki, na który student ubiega się o świadczenie, z **zastrzeżeniem utraty i uzyskania dochodu**.

Zgodnie z tą wytyczną ubiegając się o stypendium w roku akademickim 2015/2016 dokumentowane będą dochody za rok 2014, natomiast w roku akademickim 2016/2017 dokumentowane będą dochody za rok 2015 (z zastrzeżeniem utraty i uzyskania dochodu! patrz Dochód uzyskany/utracony).

Szczegółowe zasady ustalania składu rodziny i dochodu studenta określone są w **załączniku nr 1** do Regulaminu (wszystkie aktualne dokumenty dostępne są na stronie <u>www.prs.pwr.edu.pl</u>).

W dalszej części rozdziału omówione zostaną następujące kwestie:

- Dochód opodatkowany na zasadach ogólnych
- <u>Dochód opodatkowany na podstawie przepisów o zryczałtowanym podatku</u> <u>dochodowym</u>
- Dochód nieopodatkowany podatkiem dochodowym
- Dochód uzyskany/utracony
- Przykładowe obliczenia

## 3.1. Dochód opodatkowany na zasadach ogólnych

Opodatkowanie na zasadach ogólnych to forma opodatkowania polegająca na opodatkowaniu dochodów z działalności bądź zatrudnienia według skali podatkowej. Dochód stanowi różnica pomiędzy osiągniętymi przez podatnika przychodami a poniesionymi kosztami uzyskania przychodu

dochód brutto = przychód – koszty uzyskania przychodu

Zgodnie z wytycznymi Regulaminu, przy ustalaniu prawa do świadczeń pomocy materialnej, brany jest pod uwagę dochód netto. W celu ustalenia dochodu netto będziemy potrzebować takich dokumentów jak:

- zaświadczenie o dochodach z Urzędu Skarbowego (patrz <u>Zaświadczenie z Urzędu</u> <u>Skarbowego</u>)
- zaświadczenie z Zakładu Ubezpieczeń Społecznych o wysokości opłaconych składek na ubezpieczenie zdrowotne z podziałem na miesiące i płatników (patrz Zaświadczenie ZUS o odprowadzonych składkach na ubezpieczanie zdrowotne).

Dochód brutto (zaświadczenie z US)

- składki na ubezpieczenie zdrowotne (zaświadczenie z ZUS)
- składki na ubezpieczenie społeczne (zaświadczenie z US)
- należny podatek (zaświadczenie z US)

= dochód netto

Otrzymana wartość dochodu netto stanowi kwotę, którą przy składaniu podania o stypendium socjalne/o miejsce w domu studenckim należy wpisać w systemie Edukacja.CL (patrz strona <u>13</u>).

## **3.2.** Dochód opodatkowany na podstawie przepisów o zryczałtowanym podatku dochodowym

Zryczałtowana forma opodatkowania dochodów to forma, w której opodatkowaniu podlega jedynie sam przychód, a tym samym podatnik nie ma możliwości odliczenia kosztów uzyskania przychodu.

Zgodnie z wytycznymi Regulaminu, ustalając prawo do świadczeń pomocy materialnej, brany jest pod uwagę dochód netto. W celu ustalenia dochodu netto będziemy potrzebować takich dokumentów jak:

- zaświadczenie o wysokości zryczałtowanego podatku dochodowego z Urzędu Skarbowego (w przypadku braku informacji o wysokości przychodu dodatkowo PIT-28, patrz <u>Zaświadczenie z Urzędu Skarbowego</u>) lub decyzji o wysokości karty podatkowej;
- zaświadczenie z Zakładu Ubezpieczeń Społecznych o wysokości opłaconych składek na ubezpieczenie zdrowotne i społeczne z podziałem na miesiące (patrz Zaświadczenie ZUS o odprowadzonych składkach na ubezpieczanie zdrowotne);
- uzupełniony przez osobę prowadzącą działalność gospodarczą załącznik nr 10 (oświadczenie o dochodzie uzyskiwanym z pozarolniczej działalności osób rozliczających się na podstawie przepisów o zryczałtowanym podatku dochodowym od niektórych przychodów osiąganych przez osoby fizyczne) do Regulaminu (wszystkie aktualne dokumenty dostępne są na stronie <u>www.prs.pwr.edu.pl</u>).

Przychód (zaświadczenie z US/PIT-28)

- koszty uzyskania przychodu (załącznik nr 10)
- składki na ubezpieczenie zdrowotne (zaświadczenie z ZUS)
- składki na ubezpieczenie społeczne (zaświadczenie z US)
- wysokość zryczałtowanego podatku dochodowego/karty podatkowej (zaświadczenie z US/decyzja US)

= dochód netto

Otrzymana wartość dochodu netto stanowi kwotę, którą przy składaniu podania o stypendium socjalne/o miejsce w domu studenckim należy wpisać w systemie Edukacja.CL (patrz strona <u>13</u>).

## 3.3. Dochód nieopodatkowany podatkiem dochodowym

W skrócie, dochody niepodlegające opodatkowaniu podatkiem dochodowym są to takie dochody, z których niezależnie od ich wysokości, podatnik nie rozlicza się z Urzędem Skarbowym. Do najczęściej występujących dochodów niepodlegających opodatkowaniu podatkiem dochodowym zaliczamy:

- dochody uzyskane z gospodarstwa rolnego;
- alimenty;
- świadczenia z funduszu alimentacyjnego;
- kwoty diet nieopodatkowane podatkiem dochodowym od osób fizycznych, otrzymywane przez osoby wykonujące czynności związane z pełnieniem obowiązków społecznych i obywatelskich (komisje wyborcze, piastowanie np. funkcji sołtysa itp.);
- dochody uzyskane poza granicami Polski, od których podatek został opłacony w kraju ich uzyskania.

Pełen wykaz dochodów niepodlegających opodatkowaniu podatkiem dochodowym znajduje się w pouczeniu do załącznika nr 11 do Regulaminu tj. w oświadczeniu o dochodzie niepodlegającym opodatkowaniu podatkiem dochodowym (wszystkie aktualne dokumenty dostępne są na stronie <u>www.prs.pwr.edu.pl</u>).

### UWAGA posiadacze gruntów rolnych!

W przypadku ustalania wysokości dochodu z prowadzenia gospodarstwa rolnego (patrz <u>1.1</u>), dochód ten ustala się na podstawie powierzchni użytków rolnych w hektarach przeliczeniowych i wysokości przeciętnego rocznego dochodu z pracy w indywidualnych gospodarstwach rolnych z 1 ha przeliczeniowego, ogłaszanego przez Prezesa GUS (w terminie do 30 września).

Wszystkie dochody nieopodatkowane podatkiem dochodowym danego członka rodziny należy zsumować a otrzymaną kwotę wpisać w systemie Edukacja.CL przy składaniu podania o stypendium socjalne/o miejsce w domu studenckim (patrz strona <u>13</u>).

## 3.4. Dochód uzyskany/utracony i zasady ich przeliczania

Pisząc skrótowo, **dochodem utraconym** jest dochód, który był uzyskiwany w roku, za który wykazywane są dochody, a którego nie ma w chwili obecnej. Jego odwrotnością jest **dochód uzyskany** czyli dochód, którego nie było, a który jest w chwili obecnej. Należy podkreślić, że o utracie/uzyskaniu dochodu możemy mówić jedynie w odniesieniu do przypadków określonych w katalogu dochodów utraconych i katalogu dochodów uzyskanych, które określa ustawa z dnia 28 listopada 2003 r. o świadczeniach rodzinnych (patrz <u>Katalog</u> <u>dochodów utraconych</u>).

Jeżeli mamy do czynienia z dochodem utraconym (zgodnie z powyższą informacją), w celu obliczenia właściwej do wpisania w Edukacji.CL kwoty, musimy zsumować wszystkie kwoty dochodów utraconych (roczne kwoty netto) a następnie podzielić je przez 12.

Suma dochodów utraconych : 12 miesięcy = średnia miesięczna kwota dochodu utraconego do wprowadzenia w systemie Edukacja.CL (patrz strona <u>15</u>).

W przypadku dochodu uzyskanego mamy dwie możliwości:

 Jeżeli nowy dochód został uzyskany w roku za, który wykazywany jest dochód (i jest nadal uzyskiwany) wówczas, kwotę dochodu netto dzielimy przez liczbę miesięcy uzyskiwania dochodu (Przykład <u>3.5.3</u>). Sumę wszystkich dochodów uzyskanych wprowadzamy do systemu Edukacja.CL (patrz strona <u>15</u>).

Kwota dochodu netto w danym roku : liczba wypłat w danym roku = dochód uzyskany do wprowadzenia w systemie Edukacja.CL (patrz strona 15).

2) W przypadku gdy dochód został uzyskany (i nadal jest uzyskiwany) po okresie, za który wykazywany jest dochód tj. w kolejnym roku, wówczas dochód uzyskany stanowi miesięczna kwota netto dochodu uzyskanego za pierwszy miesiąc po miesiącu, w którym nastąpiło uzyskanie dochodu (Przykład <u>3.5.2</u>). Sumę wszystkich dochodów uzyskanych wprowadzamy do systemu Edukacja.CL (patrz strona <u>15</u>).

Kwota dochodu netto za miesiąc następujący po uzyskaniu dochodu = dochód uzyskany *do wprowadzenia w systemie Edukacja.CL (patrz strona* <u>15</u>).

Szczegółowe zasady ustalania składu rodziny i dochodu studenta określone są w **załączniku nr 1** do Regulaminu (wszystkie aktualne dokumenty dostępne są na stronie <u>www.prs.pwr.edu.pl</u>).

#### 3.4.1. Katalog dochodów utraconych

O utracie dochodu mówimy wówczas gdy jest ona spowodowana:

- uzyskaniem prawa do urlopu wychowawczego,
- utratą prawa do zasiłku lub stypendium dla bezrobotnych,
- utratą zatrudnienia lub innej pracy zarobkowej,
- utratą zasiłku przedemerytalnego lub świadczenia przedemerytalnego, nauczycielskiego świadczenia kompensacyjnego, a także emerytury lub renty, renty rodzinnej lub renty socjalnej,
- wyrejestrowaniem pozarolniczej działalności gospodarczej lub zawieszeniem jej wykonywania w rozumieniu art. 14a ust. 1d ustawy z dnia 2 lipca 2004 r. o swobodzie działalności gospodarczej (Dz. U. z 2013 r. poz. 672, z późn. zm.),
- utratą zasiłku chorobowego, świadczenia rehabilitacyjnego lub zasiłku macierzyńskiego, przysługujących po utracie zatrudnienia lub innej pracy zarobkowej,
- utratą zasądzonych świadczeń alimentacyjnych w związku ze śmiercią osoby zobowiązanej do tych świadczeń lub utratą świadczeń pieniężnych wypłacanych w przypadku bezskuteczności egzekucji alimentów w związku ze śmiercią osoby zobowiązanej do świadczeń alimentacyjnych;
- utratą świadczenia rodzicielskiego,
- utratą zasiłku macierzyńskiego, o którym mowa w przepisach o ubezpieczeniu społecznym rolników,
- utratą stypendium doktoranckiego określonego w art. 200 ust. 1 ustawy z dnia 27 lipca
   2005 r. Prawo o szkolnictwie wyższym;

Szczegółowe zasady ustalania składu rodziny i dochodu studenta określone są w **załączniku nr 1** do Regulaminu (wszystkie aktualne dokumenty dostępne są na stronie <u>www.prs.pwr.edu.pl</u>).

#### **3.4.2.** Katalog dochodów uzyskanych

O uzyskaniu dochodu mówimy wówczas gdy jest ona spowodowana:

- zakończeniem urlopu wychowawczego,
- uzyskaniem prawa do zasiłku lub stypendium dla bezrobotnych,
- uzyskaniem zatrudnienia lub innej pracy zarobkowej,
- uzyskaniem zasiłku przedemerytalnego lub świadczenia przedemerytalnego, nauczycielskiego świadczenia kompensacyjnego, a także emerytury lub renty, renty rodzinnej lub renty socjalnej,
- rozpoczęciem pozarolniczej działalności gospodarczej lub wznowieniem jej wykonywania po okresie zawieszenia w rozumieniu art. 14a ust. 1d ustawy z dnia 2 lipca 2004 r. o swobodzie działalności gospodarczej,
- uzyskaniem zasiłku chorobowego, świadczenia rehabilitacyjnego lub zasiłku macierzyńskiego, przysługujących po utracie zatrudnienia lub innej pracy zarobkowej,
- uzyskaniem świadczenia rodzicielskiego,
- uzyskaniem zasiłku macierzyńskiego, o którym mowa w przepisach o ubezpieczeniu społecznym rolników,
- uzyskaniem stypendium doktoranckiego określonego w art. 200 ust. 1 ustawy z dnia 27 lipca 2005 r. – Prawo o szkolnictwie wyższym.

Szczegółowe zasady ustalania składu rodziny i dochodu studenta określone są w **załączniku nr 1** do Regulaminu (wszystkie aktualne dokumenty dostępne są na stronie www.prs.pwr.edu.pl).

## 3.5. Przykładowe obliczenia

W tym punkcie przedstawione zostaną przykładowe obliczenia do najczęściej występujących przypadków. Dla każdego przypadku dostępny będzie opis sytuacji oraz przykładowe obliczenia. W dalszej części zostaną omówione następujące przypadki:

- Brak zmiany w sytuacji materialnej względem roku, za który wykazywane są dochody
- <u>Utrata i uzyskanie dochodu w kolejnym roku</u>
- <u>Utrata i uzyskanie dochodu w trakcie roku + grunty rolne</u>

#### 3.5.1. Brak zmiany w sytuacji materialnej względem roku, za który wykazywane są dochody

Studentka składa wniosek o stypendium socjalne w zwiększonej wysokości z tytułu czasowego zamieszkiwania w miejscu pobierania nauki na semestr letni 2015/2016. Zgodnie z regulaminem dokumentuje dochód za rok 2014 (z uwzględnieniem dochodów uzyskanych i utraconych). W skład rodziny wchodzą trzy osoby: studentka, jej niepełnoletni brat i ich matka. Studentka w roku 2014, nie uzyskała żadnego dochodu opodatkowanego. Otrzymywała natomiast w tym czasie alimenty od ojca w wysokości 300 zł miesięcznie. Jej mama przez cały 2014 rok była i jest nadal zatrudniona w tym samym miejscu. Z racji niepełnoletności brata, przyznane na niego alimenty otrzymuje matka.

W celu zobrazowania przykładu załóżmy, że zaświadczenie o dochodach z punktu <u>4.1.2</u> dotyczy studentki, natomiast zaświadczenie o dochodach z punktu <u>4.1.1</u> i zaświadczenie ZUS z punktu <u>4.2.1</u> dotyczy matki studentki.

Dochód do wpisania w systemie Edukacja.CL (patrz strona 13):

#### Matka

Dochód ogólny:

65 233,73 zł (dochód brutto)

- 3 441,00 zł (należny podatek)

- 8 861,89 zł (składki na ubezpieczenie społeczne)

- 5054,18 zł (składki na ubezpieczenie zdrowotne)

47 876,66 zł 🗲 dochód do wprowadzenia w systemie Edukacja.CL

Dochód zryczałtowany:

Z powodu braku takowego należy wprowadzić wartość "O".

Dochód nieopodatkowany:

12 x 300 zł = 3 600 zł ← dochód do wprowadzenia w systemie Edukacja.CL i do wykazania w załączniku nr 11 do Regulaminu

### Studentka

Dochód ogólny:

Z powodu braku dochodu należy wprowadzić wartość "0". Dochód zryczałtowany:

Z powodu braku dochodu należy wprowadzić wartość "O".

Dochód nieopodatkowany:

12 x 300 zł = 3 600 zł ← dochód do wprowadzenia w systemie Edukacja.CL i do wykazania w załączniku nr 11 do Regulaminu

### Brat

Z racji niepełnoletności i braku dochodów, przy wszystkich trzech typach dochodów należy wprowadzić wartość "0"

## Łączny dochód rodziny:

```
Dochód uzyskany:
Brak dochodów uzyskanych - "0"
Dochód utracony:
Brak dochodów utraconych - "0"
Alimenty:
Brak alimentów płaconych na rzecz osób trzecich - "0"
```

Zgodnie z powyższymi danymi otrzymamy następujące wyniki: Łączny dochód rodziny za 2014 rok: 55 076,66 zł Miesięczny dochód rodziny za 2014 rok: 4 589,72 zł Miesięczny dochód rodziny po uwzględnieniu dochodu uzyskanego i utraconego: 4 589,72 zł Miesięczny dochód rodziny w przeliczeniu na członka rodziny: <u>1 529,9 zł</u>

Niestety w tym przypadku średni miesięczny dochód, przekracza maksymalny dochód uprawniający do uzyskania stypendium.

## Dla powyższej sytuacji wymagane będą następujące dokumenty:

- uzupełniony i podpisany wniosek o stypendium socjalne w zwiększonej wysokości;
- kserokopia odpis aktu urodzenia brata (wgląd w oryginał dla osoby przyjmującej podanie);
- zaświadczenie z Urzędu Skarbowego dla studentki i jej matki;
- zaświadczenie z Zakładu Ubezpieczeń Społecznych o wysokości składek na ubezpieczenie zdrowotne dla matki;
- kserokopia wyroku sądu ws. alimentów dla studentki i jej brata (wgląd w oryginał dla osoby przyjmującej podanie);
- załącznik nr 11 do Regulaminu (zaświadczenie o dochodzie niepodlegającym opodatkowaniu) wypełniony przez studentkę i matkę;
- załącznik nr 12 do Regulaminu (oświadczenie studenta ubiegającego się o stypendium w zwiększonej wysokości) wypełniony przez studentkę.

#### 3.5.2. Utrata i uzyskanie dochodu – w kolejnym roku

Studentka składa wniosek o stypendium socjalne w zwiększonej wysokości z tytułu czasowego zamieszkiwania w miejscu pobierania nauki na semestr letni 2015/2016. Zgodnie z regulaminem dokumentuje dochód za rok 2014 (z uwzględnieniem dochodów uzyskanych i utraconych). W skład rodziny wchodzą trzy osoby: studentka, jej niepełnoletni brat i ich matka. Studentka w roku 2014, nie uzyskała żadnego dochodu opodatkowanego. Otrzymywała natomiast w tym czasie alimenty od ojca w wysokości 300 zł miesięcznie. Jej mama przez cały 2014 rok była zatrudniona jednak w roku 2015 utraciła pracę i do chwili obecnej jest zarejestrowana w Urzędzie Pracy, z którego to otrzymuje zasiłek dla osób bezrobotnych. Z racji niepełnoletności brata, przyznane na niego alimenty otrzymuje matka.

W celu zobrazowania przykładu załóżmy, że zaświadczenie o dochodach z punktu <u>4.1.2</u> dotyczy studentki, natomiast zaświadczenie o dochodach z punktu <u>4.1.1</u>, zaświadczenie ZUS z punktu <u>4.2.1</u> oraz zaświadczenie z Urzędu Pracy z punktu <u>4.3.1</u> dotyczą matki studentki.

Dochód do wpisania w systemie Edukacja.CL dla poszczególnych osób (patrz strona 13):

#### Matka

Dochód ogólny:

65 233,73 zł (dochód brutto)

- 3 441,00 zł (należny podatek)

- 8 861,89 zł (składki na ubezpieczenie społeczne)

- 5054,18 zł (składki na ubezpieczenie zdrowotne)

47 876,66 zł 🗲 dochód do wprowadzenia w systemie Edukacja.CL

Dochód zryczałtowany:

Z powodu braku takowego należy wprowadzić wartość "O".

Dochód nieopodatkowany:

12 x 300 zł = 3 600 zł ← dochód do wprowadzenia w systemie Edukacja.CL i do wykazania w załączniku nr 11 do Regulaminu

#### Studentka

Dochód ogólny:

Z powodu braku dochodu należy wprowadzić wartość "0".

Dochód zryczałtowany:

Z powodu braku dochodu należy wprowadzić wartość "0".

Dochód nieopodatkowany:

12 x 300 zł = 3 600 zł ← dochód do wprowadzenia w systemie Edukacja.CL i do wykazania w załączniku nr 11 do Regulaminu

#### Brat

Z racji niepełnoletności i braku dochodów, przy wszystkich trzech typach dochodów należy wprowadzić wartość "0"

## Łączny dochód rodziny:

Dochód uzyskany:

851,63 zł – kwota netto przyznanego zasiłku dla osób bezrobotnych, uzyskana w pierwszym pełnym miesiącu od uzyskania dochodu (patrz rozdział 4.3.1)

Dochód utracony:

47 876,66 : 12 = 3 989,72 zł ← średnia miesięczna kwota dochodu utraconego do wprowadzenia w systemie Edukacja.CL

Alimenty:

Brak alimentów płaconych na rzecz osób trzecich - "O"

Zgodnie z powyższymi danymi otrzymamy następujące wyniki:

Łączny dochód rodziny za 2014 rok: 55 076,66 zł

Miesięczny dochód rodziny za 2014 rok: 4 589,72 zł

Miesięczny dochód rodziny po uwzględnieniu dochodu uzyskanego i utraconego: 1 451,63 zł Miesięczny dochód rodziny w przeliczeniu na członka rodziny: <u>483,87 zł</u>

Powyższy dochód nie przekracza maksymalnego progu dochodowego uprawniającego do otrzymania stypendium, tym samym studentka może otrzymywać stypendium.

## Dla powyższej sytuacji wymagane będą następujące dokumenty:

## - uzupełniony i podpisany wniosek o stypendium socjalne w zwiększonej wysokości;

- kserokopia odpis aktu urodzenia brata (wgląd w oryginał dla osoby przyjmującej podanie);
- zaświadczenie z Urzędu Skarbowego dla studentki i jej matki;
- zaświadczenie z Zakładu Ubezpieczeń Społecznych o wysokości składek na ubezpieczenie zdrowotne dla matki;
- kserokopia wyroku sądu ws. alimentów dla studentki i jej brata (wgląd w oryginał dla osoby przyjmującej podanie);
- załącznik nr 11 do Regulaminu (zaświadczenie o dochodzie niepodlegającym opodatkowaniu) wypełniony przez studentkę i matkę;
- załącznik nr 12 do Regulaminu (oświadczenie studenta ubiegającego się o stypendium w zwiększonej wysokości) wypełniony przez studentkę.

Dokumenty potwierdzające utratę dochodu:

- PIT-11 za 2014 rok matki;
- świadectwo pracy matki;

Dokumenty potwierdzające uzyskanie dochodu:

 zaświadczenie z Urzędu Pracy dla matki z informacją od kiedy jest zarejestrowana i w jakiej wysokości (brutto i netto) przysługuje zasiłek

#### 3.5.3. Utrata i uzyskanie dochodu – w trakcie roku + grunty rolne

Studentka składa wniosek o stypendium socjalne w zwiększonej wysokości z tytułu czasowego zamieszkiwania w miejscu pobierania nauki na semestr letni 2015/2016. Zgodnie z regulaminem dokumentuje dochód za rok 2014 (z uwzględnieniem dochodów uzyskanych i utraconych). W skład gospodarstwa domowego wchodzi pięć osób ale przy ustalaniu prawa do świadczenia uwzględniane są tylko dwie osoby: studentka i jej ojciec. Matka studentki kilka lat temu zmarła, ale studentka nie otrzymuje z tego tytułu żadnej renty. Ojciec ponownie się ożenił z kobietą posiadającą dwójkę dzieci z poprzedniego małżeństwa. Ponieważ ani ojciec ani macocha nie przysposabiali wzajemnie dzieci, zarówno przybrane rodzeństwo studentki jak i macocha nie będą uwzględniani przy ustalaniu prawa do świadczenia. Studentka w roku 2014, nie uzyskała żadnego dochodu. Jej ojciec do lipca 2014 roku był zarejestrowany w Urzędzie Pracy jako osoba bezrobotna bez prawa do zasiłku, a od lipca rozpoczął pracę na podstawie umowy zlecenie, która trwa do chwili obecnej. Dodatkowo ojciec posiada odziedziczoną działkę rolną o powierzchni 1,2 ha fizycznego (0,9 ha przeliczeniowego).

W celu zobrazowania przykładu załóżmy, że zaświadczenie o dochodach z punktu <u>4.1.2</u> dotyczy studentki, natomiast zaświadczenie o dochodach z punktu <u>4.1.1</u> oraz zaświadczenie ZUS z punktu <u>4.2.3</u> dotyczą ojca studentki.

Dochód do wpisania w systemie Edukacja.CL dla poszczególnych osób (patrz strona 13):

#### Ojciec

Dochód ogólny:

5 612,40 zł (dochód brutto)

- 0,00 zł (należny podatek)

- 929,95 zł (składki na ubezpieczenie społeczne)

- 526,77 zł (składki na ubezpieczenie zdrowotne)\*

4 155,68 🗲 dochód do wprowadzenia w systemie Edukacja.CL

\*składki na ubezpieczenie zdrowotne opłacone przez państwo w trakcie zarejestrowania w Urzędzie Pracy bez prawa do zasiłku nie podlegają odliczeniu gdyż nie są to składki pobrane w ramach uzyskanego dochodu!

Dochód zryczałtowany:

Z powodu braku takowego należy wprowadzić wartość "0". Dochód nieopodatkowany:

0,9 ha przel. x 2 506 zł/ha przel. = 2 255,40 zł ← dochód do wprowadzenia w systemie Edukacja.CL i do wykazania w załączniku nr 11 do Regulaminu

#### Studentka

Dochód ogólny:

Z powodu braku dochodu należy wprowadzić wartość "0". Dochód zryczałtowany: Z powodu braku dochodu należy wprowadzić wartość "0". Dochód nieopodatkowany:

Z powodu braku dochodu należy wprowadzić wartość "O".

## Łączny dochód rodziny:

Należy podkreślić, iż nie mamy w tym przypadku do czynienia z typowym dochodem uzyskanym/utraconym. Ze względu jednak na zasady przeliczania dochodów w zależności od terminu ich uzyskania/utracenia należy je wprowadzić w sposób przedstawiony poniżej.

## Dochód uzyskany:

4 155,68 zł : 6 mc. = 692,61 zł ← kwota średniego dochodu uzyskanego (patrz rozdział <u>3.4</u>), do wprowadzenia w systemie Edukacja.CL.

### Dochód utracony:

Alimenty:

Brak alimentów płaconych na rzecz osób trzecich - "0"

Zgodnie z powyższymi danymi otrzymamy następujące wyniki:

Łączny dochód rodziny za 2014 rok: 6 411,08 zł

Miesięczny dochód rodziny za 2014 rok: 534,25 zł

Miesięczny dochód rodziny po uwzględnieniu dochodu uzyskanego i utraconego: 880,56 zł Miesięczny dochód rodziny w przeliczeniu na członka rodziny: <u>440,28 zł</u>

Powyższy dochód nie przekracza maksymalnego progu dochodowego uprawniającego do otrzymania stypendium, tym samym studentka może otrzymywać stypendium.

## Dla powyższej sytuacji wymagane będą następujące dokumenty:

- uzupełniony i podpisany wniosek o stypendium socjalne w zwiększonej wysokości;
- kserokopia odpisu aktu zgonu matki (wgląd w oryginał dla osoby przyjmującej podanie);
- zaświadczenie z Urzędu Skarbowego dla studentki i jej ojca;
- zaświadczenie z Zakładu Ubezpieczeń Społecznych o wysokości składek na ubezpieczenie zdrowotne dla ojca;
- załącznik nr 11 do Regulaminu (zaświadczenie o dochodzie niepodlegającym opodatkowaniu) wypełniony przez studentkę i ojca;
- załącznik nr 12 do Regulaminu (oświadczenie studenta ubiegającego się o stypendium w zwiększonej wysokości) wypełniony przez studentkę;

Dokumenty potwierdzające uzyskanie dochodu i sposób jego przeliczenia:

- PIT-11 za 2014 rok ojca (umowa zlecenie);
- Umowę zlecenie (pierwsza) + kolejne stanowiące kontynuację pierwszej.

## 4. Wzory dokumentów

#### 4.1. Zaświadczenie z Urzędu Skarbowego

#### 4.1.1. Dochód opodatkowany na zasadach ogólnych – uzyskano dochód

| NACZELNIK                                        | URZĘDU SKAF                                                               | RBOWEGO W                                                                                                    | 13.04.2016                                                                                                    |
|--------------------------------------------------|---------------------------------------------------------------------------|----------------------------------------------------------------------------------------------------|----------------------------------------------------------------------------------------------------|
| ZAŚN<br>PODLEGA<br>NA ZASAD<br>PODATKI<br>OSIĄGN | VIADCZENIE Z<br>JĄCYM OPODA<br>ACH OKREŚLO<br>J DOCHODOWY<br>IIĘTYM W ROK | URZĘDU SKARBOWEGO O<br>NTKOWANIU PODATKIEM D<br>NYCH W ART.27,30b,30c, i<br>(M OD OSÓB FIZYCZNYCH<br>U KALENDARZOWYM POPI | DOCHODZIE CZŁONKA RODZINY<br>OCHODOWYM OD OSÓB FIZYCZNYCH<br>30e USTAWY Z DNIA 26 LIPCA 1991 r. O<br>(DZ.U. Z 2012r. POZ.361, Z PÓŹN.ZM.),<br>RZEDZAJĄCYM OKRES ZASIŁKOWY |
| Nr zaświadcz                                     | tenia                                                                     |                                                                                                    | W przypadku dokumentowania                                                                                                    |
| DANE PODA                                        | TNIKA                                                                     |                                                                                                    | i następne, zaświadczenia musi                                                                                                    |
| Numer                                            | PESEL <sup>1)</sup>                                                       |                                                                                                    | dochodzie z <b>art. 30f</b>                                                                                                    |
| Nazwis                                           | ko,pierwsze imię                                                          | ,data urodzenia:                                                                                                    |                                                                                                    |
| DANE MAŁŻ                                        | ONKA <sup>2)</sup>                                                        |                                                                                                    |                                                                                                    |
| Numer                                            | PESEL                                                                     |                                                                                                    |                                                                                                    |
| Nazwis                                           | ko,pierwsze imię                                                          | ,data urodzenia: ,                                                                                                    |                                                                                                    |
| W roku podati                                    | kowym 20                                                                  | 14                                                                                                    |                                                                                                    |
| 1.Dochód <sup>3)</sup> w                         | yniósł                                                                    | 65,233.73 zł                                                                                                    |                                                                                                    |
| 2.Podatek nal                                    | eżny wyniósł                                                              | 3,441.00 zł                                                                                                    |                                                                                                    |
| 3.Składki na u                                   | bezpieczenie spo                                                          | pleczne odliczone od dochodu                                                                                              | u wyniosły 8,861.89 zł                                                                                                    |
| Volne od opłaty<br>ka                            | skarbowej na po<br>:. 16                                                  | odstawie art. 2, ust. 1, pkt 1,<br>335 z późn. zm.)                                                                       | ustawy z dnia 16.11.2006 r. o opłacie                                                                                                    |
|                                                  |                                                                           | (podpis z podaniem imienia                                                                                                | nazwiska i stanowiska skizbowego                                                                                                    |
| · · · · · · · · · · · · · · · · · · ·            |                                                                           |                                                                                                    | and a star star star star star star star st                                                                                                    |
| P                                                | eru                                                                       | PESEL należy podać numer doku                                                                                             | mentu potwierdzajacego tożsamość.                                                                                                    |

#### Przykład 1

Standardowe zaświadczenie o dochodach opodatkowanych na zasadach ogólnych. Jest to dokument obowiązkowy dla każdego pełnoletniego członka rodziny.

Błędne są zaświadczenia, w których Urząd podaje dochód po odjęciu składek na ubezpieczenie społeczne, zdrowotne oraz należnego podatku.

W celu uniknięcia błędów zachęcamy do zapoznania się z załącznikiem nr 9 do Regulaminu (Podanie do Urzędu Skarbowego o wydanie zaświadczenia o dochodach)

Roczny dochód netto członka rodziny obliczamy zgodnie z opisem w rozdziale <u>Dochód opodatkowany na</u> <u>zasadach ogólnych</u>.

W przypadku pojawienia się na zaświadczeniu informacji "Podatnik złożył za ten okres także dokumenty PIT..., dotyczące w/w a nieobjęte niniejszym zaświadczeniem", niezbędne staje się dostarczenie

zaświadczenia zawierającego informację o dochodzie rozliczonym ww. formularzem. Do najczęściej występujących zaliczamy: PIT-28, PIT-8C, PIT-R, PIT/UZ (patrz strona <u>67</u>).

Dokument w tej formie spełnia wymagania Regulaminu dot. treści zaświadczenia.

| NACZELNIK LIDZE                |                                  |                    | 18.08.20                        | )15 |
|--------------------------------|----------------------------------|--------------------|---------------------------------|-----|
|                                | DU SKARBOWEGO WI                 |                    |                                 |     |
|                                |                                  |                    |                                 |     |
| 746444-0                       |                                  |                    |                                 |     |
|                                | ZENIE Z URZĘDU SKARBO            | WEGO O DOCH        | ODZIE CZŁONKA RODZINY           |     |
| NA ZASADACH O                  | KREŚLONYCH W ART.27.3            | 0b.30c. i 30e US   |                                 | н   |
| PODATKU DOCI                   | ODOWYM OD OSÓB FIZY              | CZNYCH (DZ.U.      | Z 2012r. POZ.361, Z PÓŹN.ZM.)   |     |
| CONTONIE                       | W ROKU KALENDARZOW               | YM POPRZEDZ        | AJĄCYM OKRES ZASIŁKOWY          |     |
| Nr zaświadczenia               |                                  |                    | W przypadku dokumentowa         | nia |
|                                |                                  |                    | dochodów za rok 20              | 15  |
| DANE PODATNIKA                 |                                  |                    | i następne, zaświadczenia m     | usi |
|                                | 4                                |                    | zawierać również informację     | 0   |
| Numer PESEL                    | .0                               |                    | dochodzie z art. 30f            |     |
| Nazwisko, pierv                | vsze imie data urodzenia:        |                    |                                 |     |
|                                |                                  |                    |                                 |     |
| DANE MAŁŻONKA <sup>2)</sup>    |                                  |                    |                                 |     |
| Numer DEOEL                    | )                                |                    |                                 |     |
| Numer PESEL                    |                                  |                    |                                 |     |
| Nazwisko, pierw                | sze imię,data urodzenia:         |                    |                                 | -   |
|                                |                                  |                    |                                 |     |
| W roku podatkowym              | 2014                             |                    |                                 |     |
|                                |                                  |                    |                                 |     |
| 1.Dochód <sup>3)</sup> wyniósł | 5.61                             | 2.40 zł            |                                 |     |
| 2.Podatek należny wy           | niósł                            | 0.00 -+            |                                 |     |
|                                |                                  | 5.00 21            |                                 |     |
| Składki na ubezpiec            | zenie społeczne odliczone od     | dochodu wynios     | iły 929.95 zł                   |     |
|                                |                                  |                    |                                 |     |
| kt 2 zawiera podate            | k należny obojga małżonkć        | w w kwocie 0.00    | 0                               |     |
| ol                             | odstawie art 2 ust 1             | okt 1 lit O tlatau |                                 | -   |
| ar                             | oz.783).                         | Ustaw              | y z dnia 16.11.2006r. o opłacie |     |
|                                |                                  |                    |                                 |     |
|                                |                                  | n                  |                                 |     |
|                                |                                  |                    |                                 |     |
|                                | (nadala a sector)                |                    | <u>\</u>                        |     |
| 17                             | (podpis z podanie                | er                 | żbowego                         |     |
| pełnić w przypadku łaczny      | PESEL należy podać nu            | imer dokumentu pot | wierdzajacego tożsamość.        |     |
| cychód pomniejszony o ko       | szty uzyskania przychodu, boz po | siągniętego dochod | lu.                             |     |
| rowotne oraz bez pomnie        | jszania o należny podatek dochod | dowy.              | ki na ubezpieczenia społeczne   |     |
|                                |                                  |                    |                                 |     |

### Przykład 2

Drugi przykład standardowego zaświadczenia o dochodach opodatkowanych na zasadach ogólnych. W odróżnienia od przykładu pierwszego na zaświadczeniu znajduje się dopisek:

"Pkt 2 zawiera podatek należny obojga małżonków w kwocie 0,00"

Świadczy to o fakcie złożenia wspólnego zeznania podatkowego przez małżonków z tym, że Urząd Skarbowy wykazał dochody dla każdego z osobno.

Rozdział dochodów rozliczających się wspólnie małżonków jest forma pożądaną, gdyż znika wymóg uzupełnienia wniosku 0 roczne rozliczenie podatkowe małżonków (w celu rozdzielania kwot dochodów).

Dokument w tej formie spełnia wymagania Regulaminu dot. treści zaświadczenia.

#### 4.1.2. Dochód opodatkowany na zasadach ogólnych – nie złożono zeznania podatkowego

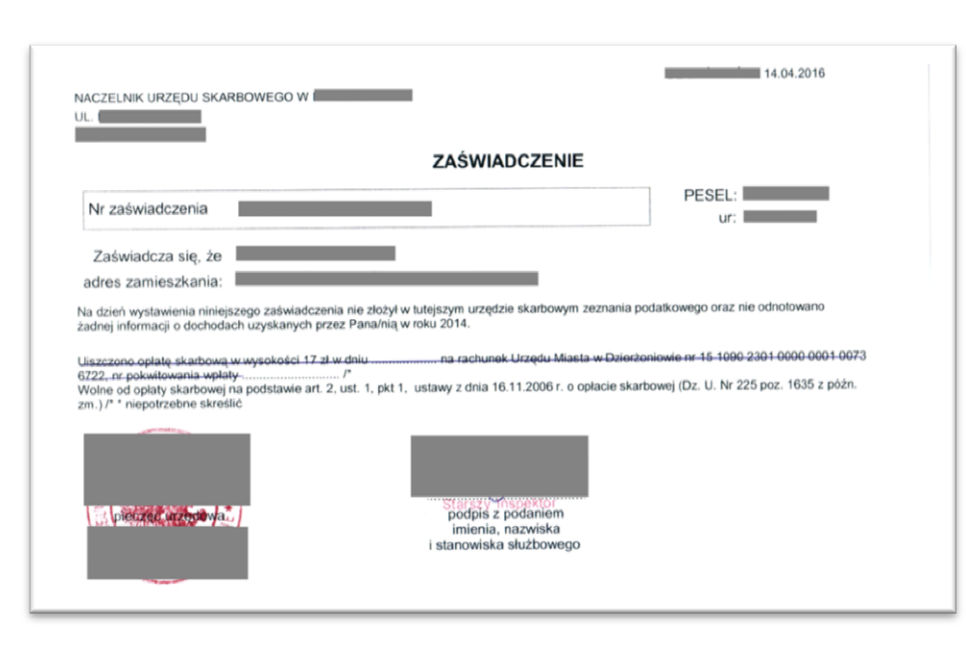

|       |                                        |                             |                         |    |        | 22.09.2015 |  |
|-------|----------------------------------------|-----------------------------|-------------------------|----|--------|------------|--|
|       | NACZELNIK URZĘDU                       | SKARBOWEGO W                |                         |    |        |            |  |
|       |                                        |                             | ZAŚWIADCZENIE           | :  |        |            |  |
| 100   | Nr zaświadczenia                       |                             |                         |    | PESEL: |            |  |
|       | Zaświadcza się, że adres zamieszkania: |                             |                         | ,  | ur.    |            |  |
| di se | nie złożył zeznania poda               | atkowego za 2014 w tut. Urz | ędzie.                  |    |        |            |  |
|       | Podatnik w roku poda                   | tkowym 2014 osiągnął jes    | zcze przychody z PIT-   | 28 |        |            |  |
|       |                                        |                             | i stanowiska służbowego |    |        |            |  |

#### Przykład 1

Standardowe zaświadczenie o dochodach opodatkowanych na zasadach ogólnych. Zaświadczenie o dochodach opodatkowanych na zasadach ogólnych jest obowiązkowe dla każdego pełnoletniego członka rodziny.

Zgodnie z treścią dokumentu osoba, której dotyczy zaświadczenie nie złożyła do dnia wystawienia zaświadczenia rozliczenia podatkowego za rok 2014.

#### Przykład 2

Na drugim zaświadczeniu widnieje wyraźna informacja o złożeniu dodatkowo PIT-28, w związku z czym powstała konieczność złożenia zaświadczenia o wysokości zryczałtowanego podatku dochodowego (patrz <u>4.1.3</u>).

Obowiązujące regulacje określają, właściwe miejscem złożenia zeznania podatkowego. Jest nim Urząd Skarbowy właściwy dla miejsca

zamieszkiwania na dzień 31 grudnia okresu rozliczeniowego.

Zgodnie z "oświadczeniem ubiegającego się o świadczenia pomocy materialnej", stanowiącego część wniosku a zarazem oświadczenie pod odpowiedzialnością karną student/tka deklaruje, że

## "przedłożone przeze mnie zaświadczenia (oświadczenia) dokumentują wszystkie dochody członków mojej, których zobowiązany/a byłem wykazać we wniosku".

Tym samym można uznać, że osoba, której dotyczy zaświadczenie nie złożyła zeznania podatkowego w innym Urzędzie Skarbowym.

Dokumenty w tej formie spełniają wymagania Regulaminu dot. treści zaświadczenia.

#### 4.1.3. Zryczałtowany podatek dochodowy

| ZA                                                                                                    | S-UNIW ZAŚWIADCZENIE                                                                                                    |
|----------------------------------------------------------------------------------------------------|----------------------------------------------------------------------------------------------------|
| Nr zaświadczenia                                                                                                    |                                                                                                    |
| Identyfikator Podatkowy NIP                                                                                                    | Numer Regon                                                                                                    |
| Nazwisko,imię :<br>Nazwa                                                                                                    |                                                                                                    |
| Adres :                                                                                                    |                                                                                                    |
| idencjonowanych. Należny podatek za 201<br>demdziesiąt trzy 00/100 ).<br>Ine od opłaty skarbowej na podstawie art. 2<br>.U. z 2006 r. Nr 225, poz. 1635 ze zm.)                                                                                                | 4 opodatkowaną w 2014 roku w formie ryczału od przychodo<br>4 rok wyniósł 2.573,00 zł. (słownie złotych: dwa tysiące pięćsi<br>ust. 1 pkt 1 lit. c i f ustawy z dnia 16.11.2006 r. o opłacie skarbowi                                 |
| idencjonowatzących działaniost gospodarcz<br>idencjonowanych. Należny podatek za 201<br>demdziesiąt trzy 00/100 ).<br>Ine od opłaty skarbowej na podstawie art. 2<br>z.U. z 2006 r. Nr 225, poz. 1635 ze zm.)<br>ilejsze zaświadczenie wydaje się celem przec  | 4 opodatkowaną w 2014 roku w formie ryczału od przychodo<br>4 rok wyniósł 2.573,00 zł. (słownie złotych: dwa tysiące pięćsi<br>ust. 1 pkt 1 lit. c i f ustawy z dnia 16.11.2006 r. o opłacie skarbowi<br>łłożenia na Uczelni Wyższej. |
| idencjonowatzących działaniosz gospodarcz<br>idencjonowanych. Należny podatek za 201<br>demdziesiąt trzy 00/100 ).<br>Ine od opłaty skarbowej na podstawie art. 2<br>.U. z 2006 r. Nr 225, poz. 1635 ze zm.)<br>niejsze zaświadczenie wydaje się celem przec   | 4 rok wyniósł 2.573,00 zł. (słownie złotych: dwa tysiące pięćsi<br>ust. 1 pkt 1 lit. c i f ustawy z dnia 16.11.2006 r. o opłacie skarbowi<br>łłożenia na Uczelni Wyższej.                                                             |
| idencjonowatzących działaniost gospodalcz<br>idencjonowanych. Należny podatek za 201<br>demdziesiąt trzy 00/100 ).<br>Ine od opłaty skarbowej na podstawie art. 2<br>.U. z 2006 r. Nr 225, poz. 1635 ze zm.)<br>ilejsze zaświadczenie wydaje się celem przec   | 4 rok wyniósł 2.573,00 zł. (słownie złotych: dwa tysiące pięćsi<br>ust. 1 pkt 1 lit. c i f ustawy z dnia 16.11.2006 r. o opłacie skarbowi<br>łłożenia na Uczelni Wyższej.                                                             |
| idencjonowatzących działaniosz gospodalcz<br>idencjonowanych. Należny podatek za 201<br>demdziesiąt trzy 00/100 ).<br>blne od opłaty skarbowej na podstawie art. 2<br>r.U. z 2006 r. Nr 225, poz. 1635 ze zm.)<br>niejsze zaświadczenie wydaje się celem przed | 4 rok wyniósł 2.573,00 zł. (słownie złotych: dwa tysiące pięćsi<br>ust. 1 pkt 1 lit. c i f ustawy z dnia 16.11.2006 r. o opłacie skarbow<br>łłożenia na Uczelni Wyższej.                                                              |

Standardowe zaświadczenie o wysokości zryczałtowanego podatku dochodowego. Zaświadczenie jest obowiązkowe dla osób rozliczających się w danym roku kalendarzowym z przychodów opodatkowanych zryczałtowanym podatkiem dochodowym.

Ponieważ zaświadczenie zawiera jednie informację o wysokości zryczałtowanego podatku dochodowego, koniecznym staje się uzupełnienie wniosku o PIT-28.

W przypadku, gdy obowiązek rozliczenia z Urzędem Skarbowym spowodowany jest prowadzeniem działalności gospodarczej, członek

rodziny prowadzący działalność zobowiązany jest do wypełnienia załącznik nr 10 do Regulaminu tj. oświadczenia o dochodzie uzyskiwanym z pozarolniczej działalności osób rozliczających się na podstawie przepisów o zryczałtowanym podatku dochodowym od niektórych przychodów osiąganych prze z osoby fizyczne.

Osoby, które zapłaciły zryczałtowany podatek dochodowy np. z tytułu wynajmu jako osoby fizyczne, nie wypełniają załącznika nr 10.

Dokumenty w tej formie spełniają wymagania Regulaminu dot. treści zaświadczenia.

## 4.2. Zaświadczenie ZUS o odprowadzonych składkach na ubezpieczanie zdrowotne

## 4.2.1. Brak zmian w zatrudnieniu w roku, za który wykazywane są dochody – prawidłowe zaświadczenie

| Z                                    | Ľ             | ZAKŁ          | AD UBEZPIECZEŃ SPOŁECZNYCH                                              |  |
|--------------------------------------|---------------|---------------|-------------------------------------------------------------------------|--|
|                                      |               |               | , dnia 14/04/2016                                                       |  |
|                                      |               |               | Pani                                                                    |  |
| Znak:<br>Syg. spi                    | rawy:         |               |                                                                         |  |
| Identyfi<br>PESEL<br>Imię:<br>Nazwis | katory ubezpi | ieczonego     | 2:                                                                      |  |
| , and the                            |               |               |                                                                         |  |
| płatnik                              | Wysokość na   | ileżnych s    | składek na ubezpieczenie zdrowotne za rok 2014 z tytułu: umowa o pracę, |  |
| Okres                                | Typ dokumentu | Kod<br>tytułu | Kwota zadeklarowanej składki na ubezp. zdrowotne                        |  |
| 2014-01                              | RCA           | 0110          | 286,92                                                                  |  |
| 2014-02                              | RCA           | 0110          | 608,68                                                                  |  |
| 2014-03                              | RCA           | 0110          | 399,6                                                                   |  |
| 2014-04                              | RCA           | 0110          | 415,52                                                                  |  |
| 2014-05                              | RCA           | 0110          | 396,24                                                                  |  |
| 2014-06                              | RCA           | 0110          | 396,41                                                                  |  |
| 2014-07                              | RCA           | 0110          | 545,11                                                                  |  |
| 2014-08                              | RCA           | 0110          | 420,43                                                                  |  |
| 2014-09                              | RCA           | 0110          | 428,72                                                                  |  |
| 2014-10                              | RCA           | 0110          | 441,49                                                                  |  |
| 2014-11                              | RCA           | 0110          | 389,78                                                                  |  |
| 2014-12                              |               |               |                                                                         |  |
|                                      |               |               | Z poważaniem                                                            |  |
|                                      |               |               | imię i nazwisko pracownika ZU                                           |  |
|                                      |               |               |                                                                         |  |
|                                      |               |               | 1/1                                                                     |  |

Standardowe zaświadczenie o wysokości opłaconych składek na ubezpieczenie zdrowotne. Zgodnie Ζ wytycznymi Regulaminu zaświadczenie informację zawiera składkach na ubezpieczenie 0 zdrowotne z podziałem na miesiące płatników składek (w tym oraz przypadku jeden płatnik) wraz z kodem tytułu ZUS.

Najcześciej występujące kody tytułu ubezpieczenia ZUS 0110 - umowa o prace 0411 - umowa agencyjne, umowa zlecenie 0510 - osoba prowadząca pozarolniczą działalność gospodarczą 0910 - osoba bezrobotna pobierająca zasiłek dla bezrobotnych 0911 - osoba bezrobotna niepobierająca zasiłku dla bezrobotnych 1240 - osoba pobierająca zasiłek macierzyński 3000 - składki opłacone po ustaniu tytułu ubezpieczenia Pełny wykaz kodów wraz z rozszerzeniami dostępny jest na stronie <u>www.zus.pl</u>.

Z treścią dokumentu wynika, że Pani, której dotyczy zaświadczenie w okresie od stycznia do grudnia 2014 roku była zatrudniona na podstawie umowy o pracę i z tego tytułu zostały odprowadzone składki na ubezpieczenie zdrowotne na łącznie 5054,18 zł.

Dokument w tej formie spełnia wymagania Regulaminu dot. treści zaświadczenia.

| ZCGS ZAKŁAD UBEZPIECZEŃ SPOŁECZNYCH<br>Inspektorat w                                                                                                    | Po lewej stronie prezentujem<br>zaświadczenie o wysokośc<br>opłaconych składek na ubezpieczeni<br>zdrowotne, której jest niezgodn                                                                                                    |
|----------------------------------------------------------------------------------------------------|----------------------------------------------------------------------------------------------------|
| Pan<br>Jan Kowalski<br>adres<br>Syg. sprawy:<br>Identyfikatory ubezpieczonego:<br>PESEL:<br>Imię:<br>Nazwisko:                                                                                                    | Miejscowość i data       z       Regulaminem.       Zgodni         z       wytycznymi       Regulamine         zaświadczenie       powinno       zawiera         informację       o       składkach       n.         ubezpieczenie       zdrowotn       z       podziałem       na         składek oraz kod tytułu ZUS.       Najcześciej       występujace       kody       tytułu                                                                                                    |
| Kod<br>Otkres         Kod<br>Otalulu         Kwota zadeklarowanej skladki na ubezp. zdrowotne           2014-01         0110         207.98           2014-02         0110         198.15           2014-03         0110         207.98           2014-04         0110         207.98           2014-05         0110         207.98           2014-05         0110         207.98           2014-05         0110         207.98           2014-05         0110         0.00           2014-04         0110         207.98           2014-05         0110         0.00           2014-04         0110         207.98           2014-05         0110         207.98           2014-04         0110         207.98           2014-05         0110         207.98           2014-04         0110         207.98           2014-05         0110         207.98           2014-10         0110         209.06           2014-10         0110         209.06           2014-12         0110         216.93           2014-12         0110         286.72 | ubezpieczenia ZUS<br>0110 - umowa o pracę<br>0411 - umowa agencyjne, umowa zlecenie<br>0510 - osoba prowadząca pozarolnicz<br>działalność gospodarczą<br>0910 - osoba bezrobotna pobierająca zasiłe<br>dla bezrobotnych<br>0911 - osoba bezrobotna niepobierając<br>zasiłku dla bezrobotnych<br>1240 - osoba pobierająca zasiłe<br>macierzyński<br>3000 - składki opłacone po ustaniu tytuł<br>ubezpieczenia<br>Pełny wykaz kodów wraz z rozszerzenian<br>dostępny jest na stronie <u>www.zus.pl</u> . |
|                                                                                                    | Z treścią dokumentu wynika, że Par<br>Kowalski, którego dotycz<br>zaświadczenie w okresie od styczni<br>do grudnia 2014 roku by<br>zatrudniony na podstawie umow<br>o pracę i z tego tytułu został                                                                                                    |

składki na odprowadzone ubezpieczenie zdrowotne. W maju

2014 roku mamy jednak dwie pozycje:

1 – kod 3000, gdzie składki zostały opłacone po ustaniu tytułu ubezpieczenia;

2 - kod 0110, gdzie wykazana została "składka zerowa" co wskazuje, iż jest to okres, w którym pan Kowalski podlegał ubezpieczeniu, lecz nie otrzymywał z tego tytułu wynagrodzenia.

Ponieważ zaświadczenie nie zawiera podziału na płatników, nie można w sposób jednoznaczny określić zarówno jak wyglądała historia zatrudnienie pana Kowalskiego jak i w przypadku większej liczby pracodawców, które składki zostały opłacone przez którego pracodawcę.

Dokument w tej formie NIE SPEŁNIA wymagań Regulaminu dot. treści zaświadczenia.
|                                     |                        |                                                  | Miejscowość i data |
|-------------------------------------|------------------------|--------------------------------------------------|--------------------|
|                                     |                        | Pan<br>Jan Kowalski<br>adres                     |                    |
| Znak:<br>Syg. sp                    | rawy:                  |                                                  |                    |
| ldentyf<br>PESEL<br>Imię:<br>Nazwis | ikatory u<br>:<br>:ko: | bezpieczonego:                                   |                    |
| Firma                               | nr 1 (nazw             | a/nr identyfikacyjny)                            |                    |
| Okres                               | tytułu                 | Kwota zadeklarowanej skladki na ubezp. zdrowotne |                    |
| 2014-01                             | 0911                   | 58,20                                            |                    |
| 2014-02                             | 0911                   | 58,20                                            |                    |
| 2014-03                             | 0911                   | 58,20                                            |                    |
| 2014-04                             | 0911                   | 58,20                                            |                    |
| 2014-06                             | 0911                   | 58,73                                            |                    |
| Firma                               | ar 2 (nazw             | a/nr identufikacyiny)                            |                    |
| 0                                   | Kod                    |                                                  |                    |
| 2014-07                             | 0411                   | Kwota zadekiarowanej składki na ubezp. zdrowotne |                    |
| 2014-08                             | 0411                   | 244.24                                           |                    |
| 2014-09                             | 0411                   | 147,87                                           |                    |
| 2014-10                             | 0411                   | 0,00                                             |                    |
| 2014-11                             | 0411                   | 134,66                                           |                    |
| 2014-12                             | 0411                   | 0,00                                             |                    |
|                                     |                        |                                                  |                    |
|                                     |                        |                                                  |                    |
|                                     |                        |                                                  |                    |
|                                     |                        |                                                  |                    |
|                                     |                        |                                                  |                    |
|                                     |                        |                                                  |                    |
|                                     |                        |                                                  |                    |
|                                     |                        |                                                  |                    |
|                                     |                        |                                                  |                    |
|                                     |                        |                                                  |                    |

Standardowe zaświadczenie o wysokości opłaconych składek na ubezpieczenie zdrowotne. Zgodnie z wytycznymi Regulaminu zaświadczenie zawiera informację o składkach na ubezpieczenie zdrowotne z podziałem na miesiące oraz płatników składek (w tym orzypadku dwóch płatników) wraz z kodem tytułu ZUS.

ajczęściej występujące kody tytułu pezpieczenia ZUS 10 - umowa o prace 11 - umowa agencyjne, umowa zlecenie 510 - osoba prowadząca pozarolniczą iałalność gospodarczą 910 - osoba bezrobotna pobierająca siłek dla bezrobotnych 911 - osoba bezrobotna niepobierająca siłki dla bezrobotnych osoba 240 pobierająca zasiłek acierzyński 000 - składki opłacone po ustaniu tytułu ezpieczenia łny wykaz kodów wraz z rozszerzeniami stępny jest na stronie <u>www.zus.pl</u>.

W odróżnieniu od zaświadczenia z punktu 4.2.2, zaświadczenie zawiera podział na poszczególnych płatników składek. Z treścią dokumentu wynika, że Pan Kowalski, którego dotyczy zaświadczenie, w okresie

od stycznia do czerwca był zarejestrowany w Urzędzie Pracy jako osoba bezrobotny i nie pobierał z tego tytułu zasiłku dla osób bezrobotnych. UWAGA! Składki na ubezpieczenie zdrowotne z tytułu zarejestrowania w Urzędzie Pracy bez prawa do zasiłku, jako niepobrane z dochodu/świadczenia nie są odliczane przy ustalaniu dochodu netto rodziny. Począwszy od lipca do grudnia 2014 roku, pan Kowalski rozpoczął pracę na podstawie umowy agencyjnej/umowy zlecenie. Z tego tytułu odprowadzane były składki na ubezpieczenie zdrowotne. Składki zerowe wynikają z faktu zatrudnienia, bez uzyskania dochodu w danym miesiącu.

Dokument w tej formie spełnia wymagania Regulaminu dot. treści zaświadczenia.

| <text><text><text><text><text></text></text></text></text></text>                                                                                                    |                                                                                                    | the second second second second second second second second second second second second second second second se |                                             |                              |                                                |                  |
|----------------------------------------------------------------------------------------------------|----------------------------------------------------------------------------------------------------|----------------------------------------------------------------------------------------------------|---------------------------------------------|------------------------------|------------------------------------------------|------------------|
| <text><text><text><text><text><text><text></text></text></text></text></text></text></text>                                                                                                    | <text><text><text><text><text><text><text></text></text></text></text></text></text></text>                                                                                                    | Zakład Ubezpieczeń Społecznyc                                                                                   | h                                           |                              | Miejscowość                                    | i data           |
|                                                                                                    |                                                                                                    |                                                                                                    |                                             |                              |                                                |                  |
| <section-header><section-header><text><text><text><text></text></text></text></text></section-header></section-header>                                                                                                    | <section-header><section-header><section-header></section-header></section-header></section-header>                                                                                                    | Znak:                                                                                                    |                                             |                              |                                                |                  |
| Zakład Ubezpieczeń Społecznych Oddzia w<br>stwierdza, je<br>star urodzianie m rzysługuje od 03-02-201.8<br>Two do świadczenie przysługuje od 03-02-201.8<br>Two do świadczenie przysługuje od 03-02-201.8<br><u>Orrez za jaki przysługuje od 03-02-201.8<br/>Orrez za jaki przysługuje od 03-02-201.8<br/><u>Orrez za jaki przysługuje od 03-02-201.8<br/>Orrez za jaki przysługuje od 03-02-201.8<br/><u>Orrez za jaki przysługuje od 03-02-201.8<br/><u>Orrez za jaki przysługuje od 03-02-201.8<br/><u>Orrez za jaki przysługuje od 03-02-201.8<br/><u>Orrez za jaki przysługuje od 03-02-201.8<br/><u>Orrez za jaki przysługuje od 03-02-201.8<br/><u>Orrez za jaki przysługuje od 03-02-201.8<br/><u>Orrez za jaki przysługuje od 03-02-201.8<br/><u>Orrez za jaki przysługuje od 03-02-201.8<br/><u>Orrez za jaki przysługuje od 03-02-201.8<br/><u>Orrez za jaki przysługuje od 03-02-201.8<br/><u>Orrez za jaki przysługuje od 03-02-201.8<br/><u>Orrez za jaki przysługuje od 03-02-201.8<br/><u>Orrez za jaki przysługuje od 03-02-201.8<br/><u>Orrez 201.4<br/><u>Orrez za jaki przysługuje od 03-02-201.4<br/><u>Orrez 201.4<br/><u>Orrez 201.4 </u> <u>Orrez 201.4 </u> <u>Orrez 201.7 </u> <u>Orrez 201.5 </u> <u>Orrez</u></u></u></u></u></u></u></u></u></u></u></u></u></u></u></u></u></u></u></u></u></u></u></u></u></u></u></u></u></u></u></u></u></u></u></u></u>                                                                                                    | Adapta Banda Banda                                                                                                    |                                                                                                    |                                             | ZAŚWIADCZENIE                |                                                |                  |
| statu urożenie:         nr.ewidencyjny PESEL:           ade sa zmieszkania:         zakowadczenia przysługuje do subezpieczenia zdrowotnego.           zwo do siwadczenia przysługuje         worta z dodataka i wytopia zakowadczenia przysługuje do subezpieczenia zdrowotnego.           zwo do siwadczenia przysługuje         worta z dodataka i wytopia zakowadczenia zdrowotnego.           zwo do siwadczenia przysługuje         worta z dodataka i wytopia zakowadczenia zdrowotnego.           zakowadczenia przysługuje         worta z dodataka i wytopia zakowadczenia zdrowotnego.           zakowadczenia przysługuje         worta z dodataka i wytopia zakowadczenia zdrowotnego.           zakowadczenia przysługuje         worta z dodataka i wytopia zakowadczenia zdrowotnego.           zakowadczenia przysługuje wytopia zakowadczenia zdrowotnej.         zakowadczenia zdrowotnej.         worta z dodataka i wytopia zakowadczenia zdrowotnej.           zakowadczenia zdrowotnej.         worta zakowadczenia zdrowotnej.         zakowadczenia zdrowotnej.         zakowadczenia zdrowotnej.           zakowadczenia zdrowotnej.         worta zakowadczenia zdrowotnej.         zakowadczenia zdrowotnej.         zakowadczenia zdrowotnej.           zakowadczenia zdrowotnej.         zakowadczenia zdrowotnej.         zakowadczenia zdrowotnej.         zakowadczenia zdrowotnej.           zakowadczenia zdrowotnej.         zakowadczenia zdrowotnej.         zakowadczenia zdrowotnej.         zakowadczenia zdrowotnej.     <                                                                                                    | twictra, mai a star i ma widency in PESEL:<br>de sa zamieszki ma<br>de sa zamieszki ma<br>za zak wiadczenia przysługu od 30-02-2014.<br>Twrpiacom świadczenia przysługu od 30-02-2014.<br>Twrpiacom świadczenia przysługu od 30-02-2014.<br>Twrpiacom świadczenia przysługu od 30-02-2014.<br>Twrpiacom świadczenia przysługu od 30-02-2014.<br>Twrpiacom świadczenia przysługu od 30-02-2014.<br>Twrpiacom świadczenia przysługu od 30-02-2014.<br>Twrpiacom świadczenia przysługu od 30-02-2014.<br>Twrpiacom świadczenia przysługu od 30-02-2014.<br>Twrpiacom świadczenia przysługu od 30-02-2014.                                                                                                    | Zakład Ubezpieczeń Społecznyc                                                                                   | Oddział w                                   |                              |                                                |                  |
| abilari sivadozenie:<br>2 tego tytułu zostal (a) zgłostorych (a) do ubezpieczenia zdrowotnego.<br>za o wiadozenia przysługuje od 03-02-2014.                                                                                                    | obiera świadczenie<br>z top studu zostal (k) a piosotow (k) do ubezpieczenia zdrowotnego.<br>zaj aki przysługuje od 03-02-2014.<br>wypiacone świadczenie<br>wroz z dodatkam wroz z dodatkam wroz wroz dodatkam wroz z dodatkam wroz dodatkam wroz dodatkam wroz doda                                                                                                    | stwierdza, że<br>data urodzenia:<br>adres zamieszkania:                                                         | r ewidencyjny PESEL:                        |                              |                                                |                  |
| 2 tego tytułu został (a) zgłoszony(a) do ubezpieczenia zdrowotnego.<br>Prawo do świadczenia przysługuje od <b>03-02-201</b> .<br><b>O CI-12-2014 do 31-12-2014 096,71 zł. <u>Kwota skladki na ubezpieczenie zdrowotnej od 00.70 zł. 770,01</u><br/><u>00 01-12-2014 do 31-12-2014 996,71 zł. 450,00 zł. 00,70 zł. 770,01</u><br/><u>00 01-12-2014 do 31-02-2014 996,71 zł. 450,00 zł. 00,70 zł. 770,01</u><br/><u>00 01-02-2014 do 31-02-2014 996,71 zł. 450,00 zł. 00,70 zł. 770,01</u><br/><u>00 01-02-2014 do 31-02-2014 996,71 zł. 450,00 zł. 00,70 zł. 770,01</u><br/><u>00 01-02-2014 do 31-02-2014 996,71 zł. 450,00 zł. 00,70 zł. 770,01</u><br/><u>00 01-02-2014 do 31-02-2014 996,71 zł. 450,00 zł. 00,70 zł. 770,01</u><br/><u>00 01-02-2014 do 31-02-2014 996,71 zł. 450,00 zł. 00,70 zł. 770,01</u><br/><u>00 01-02-2014 do 31-02-2014 996,71 zł. 450,00 zł. 00,70 zł. 770,01</u><br/><u>00 01-02-2014 do 31-02-2014 996,71 zł. 450,00 zł. 00,70 zł. 770,01</u><br/><u>00 01-02-2014 do 31-02-2014 996,71 zł. 450,00 zł. 00,70 zł. 770,01</u><br/><u>00 01-02-2014 do 31-02-2014 996,71 zł. 450,00 zł. 00,70 zł. 770,01</u><br/><u>00 01-02-2014 do 31-02-2014 996,71 zł. 450,00 zł. 00,70 zł. 770,01</u><br/><u>00 01-02-2014 do 31-02-2014 996,71 zł. 450,00 zł. 00,70 zł. 770,01</u><br/><u>00 01-02-2014 do 31-02-2014 996,71 zł. 450,00 zł. 00,70 zł. 770,01</u><br/><u>00 01-02-2014 do 31-02-2014 196,71 zł. 450,00 zł. 00,70 zł. 770,01</u><br/><u>00 01-02-2014 do 31-02-2014 196,72 zł. 770,01</u><br/><u>00 01-02-2014 do 31-02-2014 196,71 zł. 450,00 zł. 00,70 zł. 770,01</u><br/><u>00 01-02-2014 do 31-02-2014 196,72 zł. 770,01</u><br/><u>00 01-02-2014 do 31-02-2014 196,72 zł. 770,01</u><br/><u>00 01-02-2014 do 31-02-2014 196,72 zł. 770,01</u><br/><u>00 01-02-2014 do 31-02-2014 do 31-02-2014 177,02 zł. 770,01</u><br/><u>10 01-02-2014 do 31-02-2014 do 31-02-2014 196,72 zł. 770,01</u><br/><u>10 01-02-2014 do 31-02-2014 do 31-02-2014 177,02 zł. 770,01</u><br/><u>10 01-02-2014 do 31-02-2014 196,72 zł. 770,01</u><br/><u>10 01-02-2014 do 31-02-2014 196,72 zł. 770,01</u><br/><u>10 01-02-2014 do 31-02-2014 do 31-02-2014 177,02 zł. 770,01</u><br/><u>10 01-02-2014 do 31-02-2014 do 31-02-2014 196,72 zł. 770,01</u><br/><u>10 01-02-2014 do 31-02-2014 196,72 zł. 770,01</u><br/><u>10 01-02-2014 do 30-02-2014 196,72 zł. 770,0</u></b>                                                                                                    | i tego tytułu został (a) zgłoszony(a) do ubezpieczenia zdrowotnego.<br>zawo do świadczenia przysługuje od 03-02-2014<br>wypiacone świadczenia wraz z dodatkam i kwota brutto<br>wypiacone świadczenia wraz z dodatkam i kwota brutto<br>do 11-12014 do 31-12-2014<br>400-11-12014 do 31-12-2014<br>400-10-2014 do 31-02-2014<br>400-10-2014 do 31-02-2014<br>400-10-2014 | poblera świadczenie:                                                                                            |                                             |                              |                                                |                  |
| Okres za jaki przysługuje<br>wypiacone świadczenia         Kwota brutto<br>wrsz z dodatkami         Kwota zaliczki na<br>podatek         Kwota skiadki na<br>ubzrzieczenia         Kwota do wypiaty           od 01-12-2014 do 31-12-2014         896.71 zł         46.00 zł         80.70 zł         770.01           od 01-12-2014 do 31-12-2014         896.71 zł         46.00 zł         80.70 zł         770.01           od 01-10-2014 do 31-10-2014         896.71 zł         46.00 zł         80.70 zł         770.01           od 01-20-2014 do 31-02-2014         896.71 zł         46.00 zł         80.70 zł         770.01           od 01-20-2014 do 31-02-2014         896.71 zł         46.00 zł         80.70 zł         770.01           od 01-20-2014 do 31-02-2014         896.71 zł         46.00 zł         80.70 zł         770.01           od 01-62-2014 do 31-02-2014         896.71 zł         46.00 zł         80.70 zł         770.01           od 01-62-2014 do 31-02-2014         896.71 zł         46.00 zł         80.70 zł         770.01           od 01-62-2014 do 31-02-2014         896.71 zł         46.00 zł         80.70 zł         770.01           od 01-62-2014 do 31-03-2014         896.71 zł         46.00 zł         80.70 zł         770.01           od 01-62-2014 do 31-03-2014         896.71 zł         46.00 zł <td< th=""><th>Okres za jaki przysługuje<br/>wypłacone świadczenie         Kwota brutto<br/>wraz z dodatka         Kwota zaliczki na<br/>podatek         Kwota składki na<br/>ubzpieczenia         Kwota do wypłaty           201-12-2014 do 31-12-2014         896,71 zł         45,00 zł         89,70 zł         770,01           201-12-2014 do 31-12-2014         896,71 zł         45,00 zł         89,70 zł         770,01           201-12-2014 do 30-12-2014         896,71 zł         45,00 zł         89,70 zł         770,01           201-12-2016 do 31-10-2014         896,71 zł         45,00 zł         89,70 zł         770,01           201-26 216 do 31-09-2014         896,71 zł         45,00 zł         89,70 zł         770,01           201-26 216 do 31-09-2014         896,71 zł         45,00 zł         89,70 zł         770,01           201-26 216 do 31-09-2014         896,71 zł         45,00 zł         89,70 zł         770,01           201-26 216 do 31-09-2014         896,71 zł         45,00 zł         89,70 zł         770,01           201-26 216 do 31-09-2014         896,71 zł         45,00 zł         89,70 zł         770,01           201-26 216 do 31-09-2014         896,71 zł         45,00 zł         89,70 zł         770,01           201-26 216 do 31-09-2014         896,71 zł         45,00 zł         89,70 zł         770,0</th><th>i z tego tytułu został(a) zgłoszo<br/>Prawo do świadczenia przysługu</th><th>iy(a) do ubezpieczenia<br/>je od 03-02-2014.</th><th>zdrowotnego.</th><th></th><th></th></td<> | Okres za jaki przysługuje<br>wypłacone świadczenie         Kwota brutto<br>wraz z dodatka         Kwota zaliczki na<br>podatek         Kwota składki na<br>ubzpieczenia         Kwota do wypłaty           201-12-2014 do 31-12-2014         896,71 zł         45,00 zł         89,70 zł         770,01           201-12-2014 do 31-12-2014         896,71 zł         45,00 zł         89,70 zł         770,01           201-12-2014 do 30-12-2014         896,71 zł         45,00 zł         89,70 zł         770,01           201-12-2016 do 31-10-2014         896,71 zł         45,00 zł         89,70 zł         770,01           201-26 216 do 31-09-2014         896,71 zł         45,00 zł         89,70 zł         770,01           201-26 216 do 31-09-2014         896,71 zł         45,00 zł         89,70 zł         770,01           201-26 216 do 31-09-2014         896,71 zł         45,00 zł         89,70 zł         770,01           201-26 216 do 31-09-2014         896,71 zł         45,00 zł         89,70 zł         770,01           201-26 216 do 31-09-2014         896,71 zł         45,00 zł         89,70 zł         770,01           201-26 216 do 31-09-2014         896,71 zł         45,00 zł         89,70 zł         770,01           201-26 216 do 31-09-2014         896,71 zł         45,00 zł         89,70 zł         770,0                                                                                                    | i z tego tytułu został(a) zgłoszo<br>Prawo do świadczenia przysługu                                             | iy(a) do ubezpieczenia<br>je od 03-02-2014. | zdrowotnego.                 |                                                |                  |
| Okres za jaki przysługuje<br>wypiacow świadczenia         Kwota brutto<br>wrze z dodatkam         Kwota zaliczki na<br>podatek         Kwota składki na<br>ubrzpieczenia         Kwota do wypiaty           od 01-12-2014 do 31-12-2014         996.71 zł         46.00 zł         80.70 zł         770.01           od 01-12-2014 do 31-12-2014         996.71 zł         46.00 zł         80.70 zł         770.01           od 01-120-2014 do 31-12-2014         996.71 zł         46.00 zł         80.70 zł         770.01           od 01-201-2014 do 31-12-2014         996.71 zł         46.00 zł         80.70 zł         770.01           od 01-202-104 do 31-02-2014         896.71 zł         46.00 zł         80.70 zł         770.01           od 01-62-2014 do 31-02-2014         896.71 zł         46.00 zł         80.70 zł         770.01           od 01-62-2014 do 31-02-2014         896.71 zł         46.00 zł         80.70 zł         770.01           od 01-62-2014 do 31-02-2014         896.71 zł         46.00 zł         80.70 zł         770.01           od 01-62-2014 do 31-02-2014         896.71 zł         46.00 zł         80.70 zł         770.01           od 01-62-2014 do 31-03-2014         896.71 zł         46.00 zł         80.70 zł         770.01           od 01-62-2014 do 31-03-2014         896.71 zł         46.00 zł <td< td=""><td>Okres za jaki przysługuje         Kwota brutto         Kwota skiladki na<br/>ubzpieczenia         Kwota do wypłaty           wd 01-12-2014 do 31-12-2014         896,71 zł         45,00 zł         80,70 zł         770,01           wd 01-12-2014 do 31-12-2014         896,71 zł         45,00 zł         80,70 zł         770,01           wd 01-12-2016 do 31-12-2014         896,71 zł         45,00 zł         80,70 zł         770,01           wd 01-12-2016 do 31-12-2014         896,71 zł         45,00 zł         80,70 zł         770,01           wd 01-12-2016 do 31-02-2014         896,71 zł         45,00 zł         80,70 zł         770,01           wd 01-02-2014 do 31-02-2014         896,71 zł         45,00 zł         80,70 zł         770,01           wd 01-02-2014 do 31-02-2014         896,71 zł         45,00 zł         80,70 zł         770,01           wd 01-32-2014 do 31-02-2014         896,71 zł         45,00 zł         80,70 zł         770,01           wd 01-32-2014 do 31-03-2014         896,71 zł         45,00 zł         80,70 zł         770,01           wd 01-32-2014 do 31-03-2014         1716,12 zł         130,00 zł         80,70 zł         770,01           wd 01-32-2014 do 31-03-2014         1716,12 zł         130,00 zł         132,02 zł         143,02           wd 20-3</td><td></td><td></td><td>Kwoty potrącenia</td><td>ze świadczenia</td><td></td></td<>                                                                                                    | Okres za jaki przysługuje         Kwota brutto         Kwota skiladki na<br>ubzpieczenia         Kwota do wypłaty           wd 01-12-2014 do 31-12-2014         896,71 zł         45,00 zł         80,70 zł         770,01           wd 01-12-2014 do 31-12-2014         896,71 zł         45,00 zł         80,70 zł         770,01           wd 01-12-2016 do 31-12-2014         896,71 zł         45,00 zł         80,70 zł         770,01           wd 01-12-2016 do 31-12-2014         896,71 zł         45,00 zł         80,70 zł         770,01           wd 01-12-2016 do 31-02-2014         896,71 zł         45,00 zł         80,70 zł         770,01           wd 01-02-2014 do 31-02-2014         896,71 zł         45,00 zł         80,70 zł         770,01           wd 01-02-2014 do 31-02-2014         896,71 zł         45,00 zł         80,70 zł         770,01           wd 01-32-2014 do 31-02-2014         896,71 zł         45,00 zł         80,70 zł         770,01           wd 01-32-2014 do 31-03-2014         896,71 zł         45,00 zł         80,70 zł         770,01           wd 01-32-2014 do 31-03-2014         1716,12 zł         130,00 zł         80,70 zł         770,01           wd 01-32-2014 do 31-03-2014         1716,12 zł         130,00 zł         132,02 zł         143,02           wd 20-3                                                                                                    |                                                                                                    |                                             | Kwoty potrącenia             | ze świadczenia                                 |                  |
| ad 01-12-2014 do 31-12-2014 896,71 zł 46,00 zł 80,70 zł 770,01<br>d0 11-10-2014 do 31-10-2014 896,71 zł 46,00 zł 80,70 zł 770,01<br>d0 11-02-2014 do 31-02-2014 896,71 zł 46,00 zł 80,70 zł 770,01<br>d0 11-02-2014 do 31-02-2014 176,72 zł 770,01<br>zł 40,00 zł 80,70 zł 770,01<br>zł 40,00 zł 80,70 zł 770,70 zł 770,70 zł 770,70                                                                                                    | ad 01-12-2014 do 31-12-2014 996,71 zł 46,00 zł 80,70 zł 770,01<br>do 01-12-2014 do 31-10-2014 996,71 zł 46,00 zł 80,70 zł 770,01<br>do 01-80-2014 do 31-10-2014 996,71 zł 46,00 zł 80,70 zł 770,01<br>do 01-80-2014 do 31-09-2014 996,71 zł 46,00 zł 80,70 zł 770,01<br>do 01-62-2014 do 31-09-2014 996,71 zł 46,00 zł 80,70 zł 770,01<br>do 01-62-2014 do 31-09-2014 996,71 zł 46,00 zł 80,70 zł 770,01<br>do 01-62-2014 do 31-09-2014 996,71 zł 46,00 zł 80,70 zł 770,01<br>do 01-62-2014 do 31-09-2014 996,71 zł 46,00 zł 80,70 zł 770,01<br>do 01-62-2014 do 31-09-2014 996,71 zł 46,00 zł 80,70 zł 770,01<br>do 01-62-2014 do 31-09-2014 996,71 zł 46,00 zł 80,70 zł 770,01<br>do 01-62-2014 do 31-09-2014 996,71 zł 46,00 zł 80,70 zł 770,01<br>do 01-62-2014 do 31-09-2014 996,71 zł 46,00 zł 80,70 zł 770,01<br>do 01-64-2014 do 31-09-2014 197,61 zł 46,00 zł 80,70 zł 770,01<br>do 01-64-2014 do 31-09-2014 197,61 zł 46,00 zł 80,70 zł 770,01<br>do 01-64-2014 do 31-09-2014 197,61 zł 46,00 zł 80,70 zł 770,01<br>do 01-64-2014 do 31-09-2014 197,61 zł 46,00 zł 80,70 zł 770,01<br>do 01-64-2014 do 31-09-2014 197,61 zł 46,00 zł 80,70 zł 770,01<br>do 01-64-2014 do 31-09-2014 197,62 zł 130,00 zł 154,46 zł 143,77<br>(okresach wykazanych powyżej, w których Kwota do wypiaty' nie równa się różnicy pomiędzy Kwotą brutto wraz dodatkam' i<br>wiadzenia bądł dodatków przysługujących wraz ze świadczeniem.<br>eł wydania zaświadczenia: Przedłożenie właściwym władzom.<br>podpeł i jeząła                                                                                                    | Okres za jaki przysługuje<br>wypłacone świadczenie                                                              | Kwota brutto<br>wraz z dodatkami            | Kwota zaliczki na<br>podatek | Kwota skladki na<br>ubezpieczenie<br>zdrowotne | Kwota do wypłaty |
| 00 01-12-014 00 31-01-2014 896,71 # 46,00 # 80,70 # 770,01<br>00 01-02-014 00 31-00-2014 896,71 # 46,00 # 80,70 # 770,01<br>00 01-06-2014 00 31-06-2014 896,71 # 46,00 # 80,70 # 770,01<br>00 01-06-2014 00 31-06-2014 896,71 # 46,00 # 80,70 # 770,01<br>00 01-06-2014 00 30-06-2014 896,71 # 46,00 # 80,70 # 770,01<br>00 01-06-2014 00 30-06-2014 896,71 # 46,00 # 80,70 # 770,01<br>00 01-06-2014 00 31-06-2014 896,71 # 46,00 # 80,70 # 770,01<br>00 01-06-2014 00 31-06-2014 896,71 # 46,00 # 80,70 # 770,01<br>00 01-06-2014 00 31-06-2014 896,71 # 46,00 # 80,70 # 770,01<br>00 01-06-2014 00 31-06-2014 196,571 # 46,00 # 80,70 # 770,01<br>00 01-06-2014 00 31-06-2014 196,71 # 46,00 # 80,70 # 770,01<br>00 01-06-2014 00 31-06-2014 1970,01<br>00 01-06-2014 00 31-06-2014 196,71 # 46,00 # 80,70 # 770,01<br>00 01-06-2014 00 31-06-2014 1970,01<br>00 01-06-2014 00 31-06-2014 1970,01<br>00 01-06-2014 00 31-06-2014 1970,01<br>00 01-06-2014 00 31-06-2014 1970,01<br>10 01-06-2014 00 31-06-2014 1970,01<br>10 01-06-2014 00 00-2014 1970,01<br>10 01-06-2014 00 00-2014 1970,01<br>10 01-06-2014 00,00<br>10 01                                                                                                    | 2001-122014 00 31-01-2014 996,71 # 45,00 # 80,70 # 770,01<br>x0 01-05-2014 00 31-02-2014 996,71 # 45,00 # 80,70 # 770,01<br>x0 01-05-2014 00 31-05-2014 996,71 # 45,00 # 80,70 # 770,01<br>x0 01-05-2014 00 31-05-2014 996,71 # 45,00 # 80,70 # 770,01<br>x0 01-05-2014 00 31-05-2014 996,71 # 45,00 # 80,70 # 770,01<br>x0 01-05-2014 00 31-05-2014 996,71 # 45,00 # 80,70 # 770,01<br>x0 01-05-2014 00 31-05-2014 996,71 # 45,00 # 80,70 # 770,01<br>x0 01-05-2014 00 31-05-2014 996,71 # 45,00 # 80,70 # 770,01<br>x0 01-05-2014 00 31-05-2014 996,71 # 45,00 # 80,70 # 770,01<br>x0 01-05-2014 00 31-05-2014 996,71 # 45,00 # 80,70 # 770,01<br>x0 01-05-2014 00 31-05-2014 996,71 # 45,00 # 80,70 # 770,01<br>x0 01-05-2014 00 31-05-2014 196,71 # 45,00 # 80,70 # 770,01<br>x0 01-05-2014 00 31-05-2014 196,71 # 45,00 # 80,70 # 770,01<br>x0 01-05-2014 00 31-05-2014 196,71 # 45,00 # 80,70 # 770,01<br>x0 01-05-2014 00 31-05-2014 196,71 # 45,00 # 80,70 # 770,01<br>x0 01-05-2014 00 31-05-2014 196,71 # 45,00 # 80,70 # 770,01<br>x0 01-05-2014 00 31-05-2014 196,71 # 45,00 # 80,70 # 770,01<br>x0 01-05-2014 00 31-05-2014 196,71 # 45,00 # 80,70 # 770,01<br>x0 01-05-2014 00 31-05-2014 196,71 # 45,00 # 80,70 # 770,01<br>x0 01-05-2014 00 31-05-2014 196,71 # 45,00 # 80,70 # 770,01<br>x0 01-05-2014 00 31-05-2014 196,71 # 145,00 # 80,70 # 770,01<br>x0 01-05-2014 00 31-05-2014 196,71 # 145,00 # 80,70 # 770,01<br>x0 01-05-2014 00 31-05-2014 196,71 # 145,00 # 80,70 # 770,01<br>x0 01-05-2014 00 31-05-2014 196,71 # 145,00 # 80,70 # 770,01<br>x0 01-05-2014 00 31-05-2014 196,71 # 145,00 # 80,70 # 770,01<br>x0 01-05-2014 00 40 # 10,70 # 770,01<br>x0 01-05-2014 00 40 # 10,70 # 770,01<br>x0 01-05-2014 00 40 # 10,70 # 770,01<br>x0 01-05-2014 00 40 # 10,70 # 770,01<br>x0 01-05-2014 00 40 # 10,70 # 770,01<br>x0 01-05-2014 00 40 # 10,70 # 70,70 # 770,01<br>x0 01-05-2014 00 40 # 70,70 # 70,70 # 70,70 # 70,70 # 70,70 # 70,70 # 70,70 # 70,70 # 70,70 # 70,70 # 70,70 # 70,70 # 70,70 # 70,70 # 70,70 # 70,70 # 70,70 # 70,70 # 70,70 # 70,70 # 70,70 # 70,70 # 70,70 # 70,70 # 70,70 # 70,70 # 70,70 # 70,70 # 70,70 # 70,70 # 70,70 # 70,70 # 70,7                                                                                | od 01-12-2014 do 31-12-2014                                                                                     | 896.71 zł                                   | 46,00 zł                     | 80,70 zł                                       | 770.01           |
| 000000000000000000000000000000000000                                                                                                    | 2 01.02011 00.01.20014 095,71.21 46,00.21 80,70.21 770.01<br>00.062-0014 00.30-09-2014 095,71.21 46,00.21 80,70.21 770.01<br>00.062-0014 00.31-07-2014 095,71.21 46,00.21 80,70.21 770.01<br>00.062-0014 00.31-05-2014 095,71.21 46,00.21 80,70.21 770.01<br>00.062-0014 00.31-05-2014 095,71.21 46,00.21 80,70.21 770.01<br>00.02012 0014 00.31-05-2014 095,71.21 46,00.21 80,70.21 770.01<br>00.02012 0014 00.31-05-2014 095,71.21 46,00.21 80,70.21 770.01<br>00.02012 0014 00.31-05-2014 095,71.21 46,00.21 80,70.21 770.01<br>00.02012 0014 00.31-05-2014 095,71.21 46,00.21 80,70.21 770.01<br>00.02012 0014 00.31-05-2014 095,71.21 46,00.21 80,70.21 770.01<br>00.02012 0014 00.31-05-2014 095,71.21 46,00.21 80,70.21 770.01<br>00.02012 0014 00.31-05-2014 095,71.21 46,00.21 80,70.21 770.01<br>00.02012 0014 00.31-05-2014 095,71.21 46,00.21 80,70.21 770.01<br>00.02012 0014 00.31-05-2014 095,71.21 46,00.21 80,70.21 770.01<br>00.02012 0014 00.31-05-2014 095,71.21 46,00.21 80,70.21 770.01<br>00.02012 0014 00.31-05-2014 095,71.21 46,00.21 80,70.21 770.01<br>00.02012 0014 00.31-05-2014 095,71.21 46,00.21 80,70.21 770.01<br>00.02012 0014 00.31-05-2014 095,71.21 46,00.21 130,00.21 770.01<br>00.02012 0014 00.31-05-2014 00.02012 070,00<br>00.02012 0014 00.31-05-2014 00.02012 070,00<br>00.02012 0014 00.31-05-2014 00.02012 070,00<br>00.02012 0014 00.31-05-2014 00.02012 070,00<br>00.02012 0014 00.31-05-2014 00.02012 070,00<br>00.02012 0014 00.02014 00.02012 070,00<br>00.02012 0014 00.02014 00.02014 00.02012 070,00<br>00.02012 0014 00.02014 00.02014 000,00<br>00.02012 0014 00.02014 00.02014 000,00<br>00.02012 0014 00.02014 00.02014 00.02014 000,00<br>00.02014 0000000000000000000000000000000000                                                                                                    | od 01-11-2014 do 30-11-2014                                                                                     | 896,71 zł                                   | 46,00 zł                     | 80,70 zł                                       | 770,01           |
| od 01-06-2014 do 31-06-2014 896,71 a <sup>1</sup> 40,00 a <sup>1</sup> 80,70 a <sup>1</sup> 770,01<br>od 01-07-2014 do 31-06-2014 896,71 a <sup>1</sup> 46,00 a <sup>1</sup> 80,70 a <sup>1</sup> 770,01<br>od 01-06-2014 do 30-06-2014 896,71 a <sup>1</sup> 46,00 a <sup>1</sup> 80,70 a <sup>1</sup> 770,01<br>od 01-06-2014 do 30-06-2014 896,71 a <sup>1</sup> 46,00 a <sup>1</sup> 80,70 a <sup>1</sup> 770,01<br>od 01-04-2014 do 30-04-2014 896,71 a <sup>1</sup> 46,00 a <sup>1</sup> 80,70 a <sup>1</sup> 770,01<br>od 01-04-2014 do 30-04-2014 896,71 a <sup>1</sup> 46,00 a <sup>1</sup> 80,70 a <sup>1</sup> 770,01<br>od 01-04-2014 do 30-04-2014 896,71 a <sup>1</sup> 46,00 a <sup>1</sup> 80,70 a <sup>1</sup> 770,01<br>od 01-04-2014 do 30-04-2014 896,71 a <sup>1</sup> 46,00 a <sup>1</sup> 80,70 a <sup>1</sup> 770,01<br>od 01-04-2014 do 30-04-2014 896,71 a <sup>1</sup> 46,00 a <sup>1</sup> 80,70 a <sup>1</sup> 770,01<br>od 01-04-2014 do 30-04-2014 896,71 a <sup>1</sup> 46,00 a <sup>1</sup> 80,70 a <sup>1</sup> 770,01<br>od 01-04-2014 do 30-04-2014 897,71 a <sup>1</sup> 46,00 a <sup>1</sup> 80,70 a <sup>1</sup> 770,01<br>statistical a podatel <sup>1</sup> oraz Xwoda skidalin a uberplicatenie zdrowotne <sup>1</sup> , nastąpilo potrącenie lub wyplata wyrównań dotyczącyc<br>wiadczenia bądź dodatków przysługujących wraz ze świadczeniem.<br>Żel wydania zaświadczenia: Przedłożenie właściwym władzom.                                                                                                    | d 01-08-2014 do 31-08-2014 896,71 al 400,0 al 80,70 al 770,01<br>d 01-07-2014 do 31-07-2014 896,71 al 46,00 al 80,70 al 770,01<br>d 01-06-2014 do 31-06-2014 896,71 al 46,00 al 80,70 al 770,01<br>d 01-06-2014 do 31-06-2014 896,71 al 46,00 al 80,70 al 770,01<br>d 01-06-2014 do 31-06-2014 896,71 al 46,00 al 80,70 al 770,01<br>d 01-06-2014 do 31-06-2014 896,71 al 46,00 al 80,70 al 770,01<br>d 01-06-2014 do 31-06-2014 896,71 al 46,00 al 80,70 al 770,01<br>d 01-06-2014 do 31-06-2014 1716,23 al 0 wylaty' nie równa się różnicy pomiędzy 'Kwotą brutto wraz dodatkami' i<br>votą zaliczki na podatek' oraz 'Kwotą składin na ubezpieczenie zdrowdtre', nastąpilo potrącenie lub wypiata wyrównań dotyczącyc<br>ładczenia bądź dodatków przysługujących wraz ze świadczeniem.<br>el wydania zaświadczenia: Przedłożenie wiaściwym wiadzom.                                                                                                    | od 01-09-2014 do 30-09-2014                                                                                     | 896,71 21                                   | 46,00 zł                     | 80,70 zł                                       | 770,01           |
| od 01-06-2014 do 31-07-2014 8990,71 # 40,00 # 80,00 # 770,01<br>od 01-06-2014 do 31-06-2014 8990,71 # 46,00 # 80,70 # 770,01<br>od 01-06-2014 do 31-06-2014 896,71 # 46,00 # 80,70 # 770,01<br>od 01-04-2014 do 31-06-2014 896,71 # 46,00 # 80,70 # 770,01<br>od 01-04-2014 do 31-06-2014 1996,71 # 46,00 # 80,70 # 770,01<br>od 01-04-2014 do 31-06-2014 1996,71 # 46,00 # 80,70 # 770,01<br>130,00 # 194,61 # 170,01<br>133,00 # 194,61 # 170,01<br>133,00 # 194,01 # 170,01<br>133,00 # 194,01 # 170,01<br>133,00 # 194,01 # 170,01<br>133,00 # 194,01 # 170,01<br>133,00 # 194,01 # 170,01<br>133,00 # 194,01 # 170,01<br>134,00 # 194,01 # 170,01<br>134,00 # 194,00 # 194,00 # 194,00 # 194,00 # 194,00 # 194,00 # 194,00 # 194,00 # 194,00 # 194,00 # 194,00 # 194,00 # 194,00 # 194,00 # 194,00 # 194,00 # 194,00 # 194,00 # 194,00 # 194,00 # 194,00 # 194,00 # 194,00 # 194,                                                                                                    | d 01-02-2014 do 31-02-2014 896,71 al 40,00 al 80,70 al 770,01<br>do 10-66-2014 do 30-06-2014 896,71 al 46,00 al 80,70 al 770,01<br>do 10-63-2014 do 31-06-2014 896,71 al 46,00 al 80,70 al 770,01<br>do 10-43-2014 do 31-06-2014 1715,23 al 130,00 al 154,46 al 170,01<br>al 01-03-2014 do 31-03-2014 1715,23 al 130,00 al 154,46 al 170,01<br>al 01-03-2014 do 31-03-2014 1715,23 al 130,00 al 154,46 al 170,01<br>al 01-03-2014 do 31-03-2014 1715,23 al 130,00 al 154,46 al 170,01<br>al 01-03-2014 do 31-03-2014 1715,23 al 130,00 al 154,46 al 170,01<br>al 01-03-2014 do 31-03-2014 1715,23 al 130,00 al 154,46 al 173,01<br>al 01-03-2014 do 31-03-2014 1715,23 al 130,00 al 154,46 al 173,01<br>al 01-03-2014 do 31-03-2014 1715,23 al 130,00 al 154,46 al 173,01<br>al 01-03-2014 do 31-03-2014 1715,23 al 130,00 al 154,46 al 173,01<br>al 01-03-2014 do 31-03-2014 1715,23 al 130,00 al 154,46 al 173,01<br>al 01-03-2014 do 31-03-2014 1715,23 al 130,00 al 154,46 al 173,01<br>al 01-03-2014 do 31-03-2014 1715,23 al 130,00 al 154,46 al 173,01<br>al 01-03-2014 do 31-03-2014 1715,23 al 170,001<br>al 01-03-2014 do 31-03-2014 1715,23 al 170,001<br>al 154,46 al 10-000 al 10-000 al 154,46 al 173,01<br>al 01-03-2014 do 31-03-2014 1715,23 al 120,00 al 154,46 al 173,01<br>al 01-03-2014 do 31-03-2014 do 31-03-2014 do 31-03-2014<br>al 02,00 al 10-03-2014 do 31-03-2014 do 31-03-2014<br>al 02,00 al 10-03-2014 do 31-03-2014 do 31-03-2014<br>al 02,00 al 10-03-2014 do 31-03-2014 do 31-03-2014<br>al 02,00 al 10-03-2014 do 31-03-2014<br>al 02,00 al 10-03-2014 do 31-03-2014<br>al 02,00 al 10-03-2014 do 31-03-2014<br>al 02,00 al 10-03-2014 do 31-03-2014<br>al 02,00 al 10-03-2014 do 31-03-2014<br>al 02,00 al 10-03-2014 do 31-03-2014<br>al 02,00 al 10-03-2014 do 31-03-2014<br>al 02,00 al 10-03-2014 do 31-03-2014<br>al 02,00 al 10-03-2014<br>al 02,00 al 10-03-2014<br>al 02,    | od 01-08-2014 do 31-08-2014                                                                                     | 896 71 2                                    | 40,00 21                     | 80,70 zł                                       | 770,01           |
| <u>ad 01-06-2014 do 30-06-2014 896,71 al 46,00 al 80,70 al 770,01</u><br><u>od 01-05-2014 do 31-05-2014 896,71 al 46,00 al 80,70 al 770,01</u><br><u>od 01-04-2014 do 31-03-2014 1716,23 al 130,00 al 80,70 al 770,01</u><br><u>od 01-04-2014 do 31-03-2014 1716,23 al 130,00 al 80,70 al 770,01</u><br><u>od 01-03-2014 do 31-03-2014 1716,23 al 130,00 al 80,70 al 770,01</u><br><u>(widazanicki na podatek' oraz Kwota składki na uberpieczenie zdrowotne', nastąpilo potrącenie lub wyplatki wrzwadodzanił dotyczący</u><br><u>(widaczenia bądź dodatków przysługujących wraz ze świadczeniem.</u><br><u>20 wydania zaświadczenia: Przedłożenie właściwym władzom.</u>                                                                                                    | dd 01-66-2014 do 30-06-2014 896,71 zł 40,00 zł 80,70 zł 770,01<br>dd 01-65-2014 do 31-05-2014 896,71 zł 40,00 zł 80,70 zł 770,01<br>dd 01-63-2014 do 31-05-2014 1716,23 zł 170,00<br>zł 01-64-2014 do 31-05-2014 1716,23 zł 170,00<br>zł 01-63-2014 do 31-05-2014 1716,23 zł 130,00 zł 170,00<br>jokresach wykazanych powyżej, w których Kwota do wyplaty' nie równa się róźnicy pomiędzy 'Kwotą brutto wraz dodatkam' i<br>wota zaliczki na podatek' oraz 'Kwotą składki na ubezpieczenie zdrowotne', nastąpiło potrącenie lub wyplata wyrównań dotyczącyc<br>wiadczenia bądź dodatków przysługujących wraz ze śwładczeniem.<br>eł wydania zaświadczenia: Przedłożenie właściwym władzom.<br>podsił i pieząsła                                                                                                    | od 01-07-2014 do 31-07-2014                                                                                     | 896.71 2                                    | 46,00 2                      | 80,70 21                                       | 770,01           |
| od 01-05-2014 do 31-05-2014 896,71 ii 10,00 ii 10,000 ii 10,000 ii 10,000 iii 10,000 ii 10,000 ii 10,000 ii 10,000 ii                                                                                                    | do 10-62-2014 do 31-05-2014 896,71 zł 40,00 zł 70,00 zł 77,001<br>do 10-62-2014 do 31-05-2014 896,71 zł 40,00 zł 80,70 zł 77,001<br>do 10-03-2014 do 31-05-2014 17,162,3 zł 130,00 zł 154,64 zł 1431,77<br>(okresach wykazanych powyżel, w których 'Kwota do wypiaty' nie równa się różnicy pomiędzy 'Kwotą brutto wraz dodatkami' 1<br>wiodzczenia bądź dodatków przysługujących wraz ze świadczenie: zdrowotne', nastąpiło potrącenie lub wypiata wyrównań dotyczącyc<br>wiodzania bądź dodatków przysługujących wraz ze świadczeniem.<br>eł wydania zaświadczenia: Przedłożenie właściwym władzom.                                                                                                    | od 01-06-2014 do 30-06-2014                                                                                     | 896,71 21                                   | 46,00 21                     | 80,70 21                                       | 770,01           |
| od 01-04-2014 do 30-04-2014 1716,23 zł 16,00 zł 06,00 zł 770,001<br>001-03-2014 03 1-03-2014 1716,23 zł 130,00 zł 130,00 zł 16,46 zł 133,17<br>W okresach wykazanych powyżej, w których Kwota do wyplaty' nie równa is ię różnicy pomiędzy (Kwotą brutto wraz dodatkami i<br>Kwotą zaliczki na podatek' oraz Kwotą składki na ubezpieczenie zdrowotne', nastąpio potrącenie lub wyplata wyrównań dotyczącyc<br>władczenia bądź dodatków przysługujących wraz ze świadczeniem.<br>Żeł wydania zaświadczenia: Przedłożenie właściwym władzom.<br>podpii i piecagija                                                                                                    | d <u>01-0-2014 do 30-0-4-2014 996,71 al 42000 blog 201770,01</u><br>301-03-2014 1716,23 al 130,00 al 90,70 al 770,01<br>301-03-2014 1716,23 al 130,00 al 130,00 al 143,177<br>(okresach wykazanych powyżej, w których Kwota do wypiaty' nie równa się róźnicy pomięźzy 'Kwotą brutto wraz dodatkam' i<br>wotą zaliczki na podatek' oraz 'Kwotą składki na ubezpieczenie zdrowotne', nastąpiło potrącenie lub wypiata wyrównań dotyczącyc<br>wotą zaliczki na podatek' oraz 'Kwotą składki na ubezpieczenie zdrowotne', nastąpiło potrącenie lub wypiata wyrównań dotyczącyc<br>wydania zaświadczenia: Przedłożenie właściwym władzom.<br>Podpiel pieczęta                                                                                                    | od 01-05-2014 do 31-05-2014                                                                                     | 896.71 zł                                   | 46.00 21                     | 80,70 21                                       | 770,01           |
| od 01-03-2014 do 31-03-2014 176,23 ał 130,00 ał 134,46 ał 1431,72<br>Worta zaliczki na podateki oraz twoda skałaki na ubezpiecznie zdrowotne, nastąpie potrącenie lub wypłata wyrównań dotyczącyc<br>wiadczenia bądź dodatków przysługujących wraz ze świadczeniem.<br>Żel wydania zaświadczenia: Przedłożenie właściwym władzom.                                                                                                    | 20 01-03-2014 (b 31-03-2014 1716,23 zł 130,00 zł 09,40 zł 770,01<br>( okresach wykazanych powyżej, w których 'Kwota do wypiaty' nie równa się różnicy pomiętzy 'Kwota brutto wraz dodatkam' i<br>wiad zaliczki na podstek' oraz ** kwota składki na ubezpieczenie izdrowotne', nastąpiło potrącenie lub wypiata wyrównań dotyczącyc<br>władczenia bądź dodatków przysługujących wraz ze świadczeniem.<br>el wydania zaświadczenia: Przedłożenie właściwym władzom.<br>podsel jewagita                                                                                                    | od 01-04-2014 do 30-04-2014                                                                                     | 896,71 2                                    | 46.00 #                      | 80.70 21                                       | 770,01           |
| V okresch wykazanych powyżej, w których 'Kweta do wypiaty' nie równa się różnicy pomiędzy 'Kweta Puruto wraz dodatkam' i<br>wiadczenia bądź dodatków przysługujących wraz ze świadczeniem.<br>Żel wydania zaświadczenia: Przedłożenie właściwym władzom.                                                                                                    | ' okresach wykazanych powyżej, w których 'Kweta do wypiaty' nie równa się różnicy pomiędzy 'Kweta prutto wraz dodatkam' i<br>wiadczenia bądź dodatków przysługujących wraz ze świadczeniem.<br>el wydania zaświadczenia: Przedłożenie właściwym władzom.                                                                                                    | od 01-03-2014 do 31-03-2014                                                                                     | 1716,23 zł                                  | 130.00 zł                    | 154 46 7                                       | 1421 77          |
| podpit i pieragita                                                                                                    | podpis i presegita                                                                                                    | Cel wydania zaświadczenia: Prze                                                                                 | dłożenie właściwym wł                       | adzom.                       |                                                |                  |
| podper i prezgita                                                                                                    | Dodper i perzepte                                                                                                    |                                                                                                    |                                             |                              |                                                |                  |
|                                                                                                    |                                                                                                    |                                                                                                    |                                             |                              | podpis i pierzątka                             |                  |
|                                                                                                    |                                                                                                    |                                                                                                    |                                             |                              |                                                |                  |
|                                                                                                    |                                                                                                    |                                                                                                    |                                             |                              |                                                |                  |
|                                                                                                    |                                                                                                    |                                                                                                    |                                             |                              |                                                |                  |
|                                                                                                    |                                                                                                    |                                                                                                    |                                             |                              |                                                |                  |
|                                                                                                    |                                                                                                    |                                                                                                    |                                             |                              |                                                |                  |
|                                                                                                    |                                                                                                    |                                                                                                    |                                             |                              |                                                |                  |
|                                                                                                    |                                                                                                    |                                                                                                    |                                             |                              |                                                |                  |
|                                                                                                    |                                                                                                    |                                                                                                    |                                             |                              |                                                |                  |
|                                                                                                    |                                                                                                    |                                                                                                    |                                             |                              |                                                |                  |
|                                                                                                    |                                                                                                    |                                                                                                    |                                             |                              |                                                |                  |
|                                                                                                    |                                                                                                    |                                                                                                    |                                             |                              |                                                |                  |
|                                                                                                    |                                                                                                    |                                                                                                    |                                             |                              |                                                |                  |
|                                                                                                    |                                                                                                    |                                                                                                    |                                             |                              |                                                |                  |
|                                                                                                    |                                                                                                    |                                                                                                    |                                             |                              |                                                |                  |
|                                                                                                    |                                                                                                    |                                                                                                    |                                             |                              |                                                |                  |
|                                                                                                    |                                                                                                    |                                                                                                    |                                             |                              |                                                |                  |
|                                                                                                    |                                                                                                    |                                                                                                    |                                             |                              |                                                |                  |
|                                                                                                    |                                                                                                    |                                                                                                    |                                             |                              |                                                |                  |
|                                                                                                    |                                                                                                    |                                                                                                    |                                             |                              |                                                |                  |
|                                                                                                    |                                                                                                    |                                                                                                    |                                             |                              |                                                |                  |
|                                                                                                    |                                                                                                    |                                                                                                    |                                             |                              |                                                |                  |
|                                                                                                    |                                                                                                    |                                                                                                    |                                             |                              |                                                |                  |
|                                                                                                    |                                                                                                    |                                                                                                    |                                             |                              |                                                |                  |
|                                                                                                    |                                                                                                    |                                                                                                    |                                             |                              |                                                |                  |
|                                                                                                    |                                                                                                    |                                                                                                    |                                             |                              |                                                |                  |
|                                                                                                    |                                                                                                    |                                                                                                    |                                             |                              |                                                |                  |
|                                                                                                    |                                                                                                    |                                                                                                    |                                             |                              |                                                |                  |

Standardowe zaświadczenie ZUS o wysokości opłaconych składek na ubezpieczenie zdrowotne w przypadku pobierania świadczeń z ubezpieczenia społecznego.

W tym przypadku nie musimy wymagać kodu tytułu ubezpieczenia, gdyż informacja jednoznacznie określa z jakiego tytułu jest ubezpieczenie ("pobiera świadczenie: ...").

Со ważniejsze, zaświadczenie wyczerpuje wymagania Regulaminu w zakresie swojej treści gdyż składki wykazane są z podziałem na kolejne dodatkowo miesiące, а zaświadczenia zawiera informację od kiedy przysługuje prawo do danego świadczenia, dzięki czemu znika konieczność uzupełnienia wniosku o decyzję ws. przyznania świadczenia (w celu ustalenia od kiedy jest ono uzyskiwane).

Dokument w tej formie spełnia wymagania Regulaminu dot. treści zaświadczenia.

### 4.3. Inne dokumenty

#### 4.3.1. Zaświadczenie z Urzędu Pracy

| 20WIATOWY UKCAD P                                                                                                    | KAL.                                                                                                    |                                     |
|----------------------------------------------------------------------------------------------------|----------------------------------------------------------------------------------------------------|-------------------------------------|
| Powiatowy Urząd Pracy                                                                                                    | -                                                                                                    | , 14.04.2016                        |
|                                                                                                    | ZAŚWIADCZENIE                                                                                                    |                                     |
| Powiatowy Urząd<br>zam.<br>jest zarejestrowany jako o<br>z prawem do zasiłku dla<br>w wysokości:<br>kwoty brutto: 01.03.2016<br>suma kwot brutto: 997<br>kwoty netto: 01.03.2016 -<br>suma kwot netto: 851 | zaświadcza, że Pan(i) ur.<br>Isoba bezrobotna od 05.02.2016 do nadal <i>b. moolol</i><br>bezrobotnych od dnia 05.02.2016 do dnia 02.08.2016, zasilek 12<br>- 31.03.2016 997,40 zł - zasilek 120%<br>7,40<br>31.03.2016 851,63 zł - zasilek 120% | 20%                                 |
|                                                                                                    |                                                                                                    | Pieczeć i podpis osoby upoważnionej |

Standardowe zaświadczenie z Urzędu Pracy. Zaświadczenie w tej formie wyczerpuje wymagania Regulaminu, gdyż zawiera wszystkie wymagane informację tj. informację:

- kogo dotyczy zaświadczenie;
- od kiedy osoba jest zarejestrowana w urzędzie pracy;
- do kiedy była zarejestrowana (lub jak w naszym przypadku, że nadal jest zarejestrowana);
- informację o prawie do zasiłku dla osób bezrobotnych;
- informację o wysokości zasiłku netto i brutto w pierwszym pełnym miesiącu jego od uzyskania.

#### 5. Często zadawane pytania (ang. FAQ)

### 5.1. Dochód we wniosku (w systemie Edukacja.CL) uległ zmianie i teraz różni się od tego, który był wpisany na wniosku. Dlaczego?

Po złożeniu w Dziale wniosku wraz z dokumentami, podlegają one weryfikacji. Niestety często zdarzają się błędy w wyliczonych dochodach i stąd pojawia się konieczność poprawy dochodu w systemie.

### 5.2. Dlaczego mam wykazywać aktualne dochody skoro dokumentuję rok ubiegły?

Zgodnie z ustawą prawo o szkolnictwie wyższym oraz ustawą o świadczeniach rodzinnych obowiązkiem osoby składającej wniosek o stypendium socjalne jest wykazanie dochodów uzyskanych i utraconych (patrz rozdział <u>3.4</u>). Stąd konieczność dostarczania dokumentów z aktualnych miejsc pracy nie jest "wymysłem Uczelni".

#### 5.3. Dlaczego mam dostarczać tyle dokumentów?

Ilość i rodzaj niezbędnych do złożenia dokumentów uzależniony jest bezpośrednio od sytuacji materialnej i historii zatrudnienia członków rodziny studenta. Pracownicy weryfikujący wnioski pod kątem formalnym, mają obowiązek przestrzegać obowiązujących regulacji i stąd pojawiająca się niejednokrotnie konieczność uzupełnienia wniosków.

#### 5.4. Tydzień temu złożyłem/am wniosek, kiedy mogę spodziewać się decyzji?

Wszystko uzależnione jest od rodzaju świadczenia, o które się wnioskuje, okresu, w którym składane jest podanie oraz jego kompletności. W przypadku składania podań o stypendium socjalne w październiku ze względu na liczbę wpływających wniosków, czas oczekiwania na weryfikację i decyzję może być dłuższy. Dodatkowo możliwość wydania decyzji jest uzależniona od terminu uzyskania statusu aktywności na dany semestr (potocznie określanego wpisem na semestr). Co do zasady, o ile nie ma przeszkód do rozpatrzenia wniosku (np. brak statusu aktywności na semestr) wniosek jest rozpatrywany w terminie 30 dni od złożenia kompletnego wniosku.

### 5.5. Status mojej sprawy zmienił się na do uzupełnienia/do wyjaśnienia, co mam z tym zrobić?

Odpowiedź na to pytanie znajduje się na stronie 20.

# 5.6. Status mojej sprawy zmienił się na "zweryfikowana" i od jakiegoś nic się nie zmienia?

W przypadku np. wniosku o stypendium socjalne, wnioski są sukcesywnie weryfikowane w systemie Edukacja.CL przez pracowników Działu. Następnie wydziałowe komisje stypendialne podejmują decyzje (o ile mogą) w trakcie swojego posiedzenia. Może się zdarzyć sytuacja, że Komisja nie może w trakcie danego posiedzenia rozpatrzyć wniosku np. z powodu nieuregulowanej sytuacji dotyczącej wpisu na semestr studenta. Kwestie związane z wpisem na semestr należy konsultować w dziekanacie wydziału.

#### 5.7. Mam decyzję ("zgodę"), kiedy mogę spodziewać się wypłaty?

Termin wypłaty jak zawsze uzależniony jest od terminu rozpatrzenia wniosku. Uczelnia stara się dwa razy w miesiącu wypłacać świadczenia z Funduszu Pomocy Materialnej i są to zwykle okolice 10 i 20 dnia danego miesiąca.

### 5.8. Mam decyzję odmowną w systemie Eudkacja.CL. Dlaczego nie mogę złożyć wygenerowanego w systemie odwołania?

Kodeks postępowania administracyjnego zakłada, że odwołanie od decyzji jest możliwe od skutecznie dostarczonej decyzji. Z tego powodu, póki decyzja nie zostanie odebrana (osobiście bądź poprzez pocztę) odwołanie od decyzji jest prawnie niemożliwe.

#### 5.9. System źle liczy mi dochód.

System dobrze liczy dochód o ile prawidło zostaną uzupełnione dane. Najczęściej popełnianym błędem jest wprowadzenie w "dochodzie uzyskanym" kwoty średniego miesięcznego dochodu za rok, za który wykazywane są dochody. Więcej informacji w części poświęconej uzupełnianiu dochodów w systemie Edukacja.CL (patrz strona <u>12</u>).

# 5.10. Z jakich semestrów liczyć średnią do wniosku o stypendium rektora dla najlepszych studentów?

Stypendium rektora dla najlepszych studentów przysługuje studentowi nie wcześniej niż po zaliczeniu pierwszego roku studiów. Wyjątkiem od tej reguły jest student przyjęty na pierwszy rok studiów I stopnia lub na jednolite studia magisterskie w roku złożenia egzaminu maturalnego, który jest laureatem olimpiady międzynarodowej albo laureatem lub finalistą olimpiady przedmiotowej o zasięgu ogólnopolskim, o których mowa w przepisach o systemie oświaty, jeżeli profil olimpiady jest zgodny z obszarem wiedzy, do którego jest przyporządkowany kierunek studiów.

| Aktualnie<br>studiuje na:                         | 2 roku<br>studiów I stopnia<br>(III i IV semestr studiów)           | <b>3</b> roku<br>studiów I stopnia<br>(V i VI semestr studiów)               | 4 roku<br>studiów I stopnia<br>(VII semestr studiów)                       | 1 roku<br>studiów II stopnia<br>(I i II semestr<br>studiów)                                                                                                    | 2 roku<br>studiów II stopnia<br>(III i IV semestr<br>studiów)                      |
|---------------------------------------------------|---------------------------------------------------------------------|------------------------------------------------------------------------------|----------------------------------------------------------------------------|----------------------------------------------------------------------------------------------------|------------------------------------------------------------------------------------|
| Liczę średnią<br>ważoną ocen<br>uzyskanych<br>na: | 1 roku<br>studiów I stopnia<br>(I i II semestru<br>studiów łącznie) | <b>2</b> roku<br>studiów I stopnia<br>(III i IV semestru<br>studiów łącznie) | <b>3</b> roku<br>studiów I stopnia<br>(V i VI semestru<br>studiów łącznie) | Absolwenci VII<br>semestralnych<br>studiów I stopnia<br><b>4</b> roku<br>Studiów I stopnia<br>(VII semestru<br>studiów)<br>Absolwenci VI<br>semestralnych<br>studiów I stopnia)<br><b>3</b> roku<br>studiów I stopnia<br>(V i VI semestru<br>studiów łącznie) | 1 roku<br>studiów II stopnia<br>(I i II semestru<br>studiów II stopnia<br>łącznie) |

W przypadku studentów I roku studiów i stopnia średnią liczymy zgodnie ze wzorem:

$$\text{ sr. ocen} = \frac{3*M+3*F+JO}{7}$$

gdzie:

M – jest równa większej z ocen wynikających z poniższej tabeli, z egzaminu maturalnego z matematyki;

F<sup>(1)</sup> – jest równa większej z ocen wynikających z poniższej tabeli, z egzaminu maturalnego z fizyki;

JO – jest równa większej z ocen wynikających z poniższej tabeli, z egzaminu maturalnego z języka obcego nowożytnego;

przy czym wynik egzaminu maturalnego z fizyki może być zastąpiony wynikiem egzaminu maturalnego z:

- a) chemii dla studentów Wydziału Chemicznego oraz Wydziału Geoinżynierii Górnictwa i Geologii, a także studentów kierunku Ochrona Środowiska i studentów kierunku Inżynieria Biomedyczna na Wydziale Podstawowych Problemów Techniki
- b) biologii dla studentów kierunku Ochrona Środowiska i studentów kierunku Inżynieria Biomedyczna na Wydziale Podstawowych Problemów Techniki
- c) informatyki dla studentów kierunku Informatyka Wydziału Informatyki i Zarządzania, a także dla studentów kierunku Informatyka na Wydziale Elektroniki i na Wydziale Podstawowych Problemów Techniki
- d) geografii dla studentów Wydziału Geoinżynierii Górnictwa i Geologii